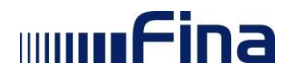

Ver. Dok. 2.3 Aplikacija v3.11.1 Zagreb, prosinac 2022.

## IIIIIFina

Uputa za korištenje aplikacije e-Dražba (Pristup servisu)

#### Pregled verzija dokumenta:

| Oznaka<br>verzije | Datum       | Opis promjene                                                                                                    |
|-------------------|-------------|----------------------------------------------------------------------------------------------------|
| 0.1               | 15.04.2015. | Korisnička uputa za servis e-Dražba (Pristup servisu).                                                                                                    |
| 0.2               | 17.07.2015. | Promjene zbog nove funkcionalnosti – prijava za sudjelovanje u elektroničkoj javnoj dražbi.                                                                                                    |
| 0.3               | 13.08.2015. | Promjene zbog nove funkcionalnosti – dodan izbornik korisnički alati s opcijom provjere potpisnog modula.                                                                                                    |
| 0.4               | 21.08.2015. | Promjene zbog nove funkcionalnosti – izmijenjeni nazivi uređaja<br>na potpisnom modulu i dodana podrška za uređaje Gemalto,<br>ActivIdentity i SafeNet                                                                                                    |
| 0.5               | 24.09.2015. | Promjene zbog nove funkcionalnosti – na korisničkom profilu<br>vrijednost polja države povlači se iz prijavnice i korisniku je<br>onemogućena promjena tog podatka, preglednik Google<br>Chrome nije više podržan zbog toga što ne podržava NPAPI<br>plug-ins kojim se koristi aplikacija eDražba |
| 0.6               | 28.10.2015. | Promjene zbog nove funkcionalnosti – dodana posebno<br>praćena nadmetanja, promjena validacijskog modula,<br>onemogućeno potpisivanje prijave i ponude kada nadmetanje<br>koje je bilo u tijeku promijeni status, nova verzija potpisnog<br>Appleta                                               |
| 0.7               | 03.12.2015. | Promjene zbog izmjena postojećih funkcionalnosti –<br>implementiran novi potpisni modul, izmjena ekrana korisnikovih<br>obavijesti                                                                                                    |
| 0.8               | 08.02.2016. | Promjene zbog izmjena postojećih funkcionalnosti –<br>implementiran timestamp server, izmjena poruka za korisnika                                                                                                    |
| 0.9               | 24.03.2016. | Promjene zbog kozmetičkih promjena                                                                                                    |
| 1.0               | 06.06.2016. | Promjene u opisu tehničkih preduvjeta za korištenje servisa e-<br>Dražba                                                                                                    |
| 1.1               | 16.01.2017. | Promjene zbog izmjena postojećih funkcionalnosti –<br>implementiran novi potpisni modul, promjena tehničkih<br>preduvjeta                                                                                                    |
| 1.2               | 23.01.2017. | Dodavanje napomene u poglavlju 3.1.                                                                                                    |
| 1.3               | 06.02.2017. | Izmjena linkova u poglavlju 3.4.                                                                                                    |
| 1.4               | 03.07.2017. | Izmjena ekrana zbog vizualnih promjena u aplikaciji.                                                                                                    |
| 1.5               | 25.09.2017. | Izmjena teksta u fusnoti 3.                                                                                                    |
| 1.6.              | 24.11.2017. | Izmjena teksta u poglavlju 3.3.                                                                                                    |
| 1.7               | 14.12.2017. | Izmjena tehničkih preduvjeta.                                                                                                    |
| 1.8.              | 27.03.2018. | Izmjene zbog uvođenja semafora te manjih kozmetičkih dorada.                                                                                                    |
| 1.9               | 13.08.2018. | Izmjene zbog promjene linka na aplikaciju.                                                                                                    |
| 2.0               | 14.12.2018. | Izmjene zbog promjene načina prijave u aplikaciju.                                                                                                    |
| 2.1               | 07.05.2019. | Izmjene zbog prikaza broja ponuditelja.                                                                                                    |
| 2.2               | 28.06.2019. | Izmjene zbog vizualnih promjena                                                                                                    |
| 2.3               | 30.12.2022. | Izmjene zbog uvođenja eura kao službene valute                                                                                                    |

# Fina

#### Sadržaj:

| 1. | UVOD                                                                                      | 4               |
|----|-------------------------------------------------------------------------------------------|-----------------|
|    | 1.1. Cilj i svrha                                                                         | 4               |
|    | 1.2. Područje primjene                                                                    | 4               |
| 2  | POJMOVI I SKRAĆENICE                                                                      | 5               |
| 3. | PREDUVJETI KORIŠTENJA                                                                     | 5               |
|    | 3.1. Postavke Internet preglednika                                                        | 6               |
|    | 3.2 Instalacija programske podrške za korištenje naprednog elektroničkog potpisa          | 9               |
|    | 3.2.1 Automatska provjera nove verzije potpisnog modula i instalacija nove verzije (za    | ì               |
|    | verzije potpisnog modula v5.4.1 ili novije)                                               | 9               |
|    | 3.3 Postavke programske podrške za upravljanje e-karticama                                | 10              |
|    | 3.3.1 HID (ActivIdentity)                                                                 | 10              |
|    | 3.3.2 Gemalto                                                                             | 11              |
|    | 3.4 Mrežni preduvjeti za rad potpisnog modula – samo za korisnike koji se nalaze u        |                 |
|    | administriranoj računalnoj mreži s ograničenim pristupom Internetu                        | 11              |
| 4  | PREGLED SERVISA                                                                           | 11              |
| 5  | OPIS EKRANA                                                                               | 12              |
|    | 5.1. Prijava u servis e-Dražba                                                            | 12              |
|    | 5.1.1. Uspješna prijava u servis                                                          | 16              |
|    | 5.1.2. Neuspješna prijava u servis                                                        | 17              |
|    | 5.2. Korisnički profil                                                                    | 18              |
|    | 5.2.1. Poslovni certifikat                                                                | 19              |
|    | 5.2.2. Osobni certifikat                                                                  | 25              |
|    | 5.2.3. Provjera potpisnog modula                                                          | 31              |
|    | 5.3. Pristup servisu kao subjekt na certifikatu                                           | 35              |
|    | 5.3.1. Poslovni certifikat - prijava za sudjelovanje u elektroničkoj javnoj dražbi kada   |                 |
|    | pravna osoba nastupa kao subjekt na certifikatu                                           | 38              |
|    | 5.3.2. Poslovni certifikat - prijava za sudjelovanje u elektroničkoj javnoj dražbi kada   |                 |
|    | fizička osoba nastupa kao subjekt na certifikatu                                          | 40              |
|    | 5.3.3. Prijava za sudjelovanje u elektroničkoj javnoj dražbi fizičke osobe kao subjekta r | าล              |
|    | osobnom certifikatu                                                                       | 42              |
|    | 5.4. Pristup servisu u svojstvu opunomoćenika                                             | 44              |
|    | 5.4.1. Prijava za sudjelovanje u elektroničkoj javnoj dražbi kada su i opunomoćenik i     |                 |
|    | opunomoćitelj pravne osobe                                                                | 49              |
|    | 5.4.2. Prijava za sudjelovanje u elektroničkoj javnoj dražbi kada je opunomoćenik fiziči  | ka              |
|    | osoba koja obavlja registriranu djelatnost, a opunomocitelj pravna osoba                  | 51              |
|    | 5.4.3. Prijava za sudjelovanje u elektroničkoj javnoj drazbi kada je opunomočenik fizici  | <a< td=""></a<> |
|    | osoba/gradanin, a opunomocitelj pravna osoba                                              | 53              |
|    | 5.4.4. Prijava za sudjelovanje u elektroničkoj javnoj drazbi kada je opunomočenik prav    | na              |
|    | osoba, a opunomocitelj fizička osoba                                                      | 55              |
|    | 5.4.5. Prijava za sudjelovanje u elektronickoj javnoj drazbi kada je opunomocenik lizich  | (a<br>57        |
|    | osoba koja obavlja registinanu ojelatnost, a nastupa u ine i za racun lizičke osobe       | 57              |
|    |                                                                                           | 50              |
|    | opunomocileji lizičke osobe                                                               | 29              |
|    | 5.6 Dosebno praćena nadmetanja                                                            | 01<br>72        |
|    | 5.7 Nadmatania                                                                            | 13              |
|    | 5.7.1 Pretraživanje nadmetanja                                                            | 01              |
|    | 5.7.2 Legenda                                                                             | 94<br>05        |
|    | 5.8 Obavijesti                                                                            | 96              |
|    |                                                                                           | 50              |

#### 1. UVOD

#### 1.1. Cilj i svrha

Provedba prodaje nekretnina i pokretnina u pravilu je dugotrajan, a zbog pomanjkanja transparentnosti, često i neučinkovit postupak. Svrha ovog servisa povećanje je transparentnosti postupka prodaje nekretnina i pokretnina koje su predmetom ovrhe, ali istovremeno i pojednostavljenje, ubrzanje i povećanje učinkovitosti ovršnog postupka.

Ovaj servis omogućava pristup i sudjelovanje u elektroničkoj javnoj dražbi, uz prethodno ispunjenje zakonskih pretpostavki, tijekom 24 sata za vrijeme trajanja nadmetanja. Na taj način omogućen je pristup velikom broju zainteresiranih ponuditelja, neovisno o tome gdje se predmet prodaje nalazi, a samim time povećava se i vjerojatnost prodaje nekretnina i pokretnina po većoj cijeni od minimalne zakonske cijene. Uvođenjem elektroničke javne dražbe štite se interesi svih zainteresiranih strana u ovršnom postupku budući elektronička javna dražba povećava mogućnost uspješne prodaje nekretnina i pokretnina u ovršnom postupku, što je preduvjet namirenja tražbine radi koje je pokrenut postupak prisilne naplate.

#### 1.2. Područje primjene

Servis e-Dražba Finina je usluga koja korisnicima omogućuje sudjelovanje u elektroničkoj javnoj dražbi za prodaju nekretnina i pokretnina u ovršnom postupku.

Korištenje servisa e-Dražba ostvaruje se upotrebom Fininih digitalnih certifikata<sup>1</sup> i to, normaliziranog/autentikacijskog<sup>2</sup> te kvalificiranog/potpisnog<sup>3</sup>, a podrazumijeva pristup servisu, sudjelovanje, potpisivanje i predaju ponuda na elektroničkoj javnoj dražbi. Servis e-Dražba korisnicima omogućuje elektroničko potpisivanje prijave za sudjelovanje u određenoj elektroničkoj javnoj dražbi te potpisivanje i predaju ponude elektroničkim putem, sve pod pretpostavkom prethodnog ispunjenja uvjeta propisanih zakonskim i podzakonskim propisima, koji reguliraju sudjelovanje u provedbi prodaje nekretnina i pokretnina u ovršnom postupku putem elektroničke javne dražbe.

Servis e-Dražba mogu koristiti fizičke osobe/građani i poslovni subjekti. Fizičke osobe/građani trebaju imati Finine osobne digitalne certifikate na Fina e-kartici ili USB tokenu. Poslovni subjekti, odnosno fizička osoba unutar poslovnog subjekta, za pristup servisu treba imati Finine poslovne digitalne certifikate izdane na Fina e-kartici ili USB tokenu odnosno CoBranding kartici/tokenu banke s kojom Fina ima ugovor o poslovnoj suradnji. Uz prethodno navedeno, potrebno je i zatražiti pristup temeljem *Pristupnice za korištenje servisa e-Dražba*.

Servis e-Dražba moguće je koristiti u svoje ime ili u ime druge osobe (jedne ili više njih) temeljem punomoći. Opunomoćitelj može biti poslovni subjekt i fizička osoba.

<sup>&</sup>lt;sup>1</sup> Digitalni certifikat je skup podataka u elektroničkom obliku koji predstavlja svojevrsnu elektroničku iskaznicu kojom se može jedinstveno identificirati osoba, poslužitelj, aplikacija ili neki drugi uređaj.

<sup>&</sup>lt;sup>2</sup> Upotrebljava se za autentifikaciju odnosno enkripciju (zaštitu tajnosti podataka) te za njihovu kombinaciju. Taj certifikat i uporaba ključa od strana uključenih u e-poslovanje osigurava autentičnost, cjelovitost, izvornost i tajnost. Ne osigurava neporecivost.

<sup>&</sup>lt;sup>3</sup> Upotrebljava se za elektroničko potpisivanje dokumenata ili transakcija (napredni elektronički potpis) u skladu sa Zakonom o provedbi Uredbe (EU) br. 910/2014 Europskog parlamenta i Vijeća od 23. srpnja 2014. o elektroničkoj identifikaciji i uslugama povjerenja za elektroničke transakcije na unutarnjem tržištu i stavljanju izvan snage Direktive 1999/93/EZ (NN 62/2017). Kvalificirani certifikat i uporaba ključa u elektroničkom poslovanju, uz to što jamči autentičnost, cjelovitost i izvornost, priskrbljuje i neporecivost zamjenjujući, po gore spomenutom Zakonu, u cijelosti vlastoručni potpis ili vlastoručni potpis i otisak pečata.

U elektroničkoj javnoj dražbi kao ponuditelji mogu sudjelovati samo osobe koje su prethodno uplatile jamčevinu u zakonskom roku te elektroničkim putem podnijele prijavu za sudjelovanje u elektroničkoj javnoj dražbi.

Jamčevina se uplaćuje na poseban račun, otvoren kod poslovne banke isključivo za polaganje novčanih sredstava jamčevine uplaćene u provedbi ovrhe. Uplaćena jamčevina ostaje na posebnom računu Fine otvorenom za tu namjenu do primitka naloga suda za njezin povrat ili za drugo postupanje s novčanim sredstvima uplaćenim na ime jamčevine.

Ponuditelj u dražbi sudjeluje anonimno, pod identifikatorom koji Fina dodjeljuje i dostavlja ponuditelju/opunomoćeniku/zakonskom zastupniku nakon uplate jamčevine, a prilikom prve prijave za sudjelovanje u svakoj pojedinačnoj elektroničkoj javnoj dražbi.

Ponuda mora sadržavati identifikator ponuditelja, a smatra se valjanom ako je dana u skladu s odredbama Ovršnog zakona te ako je cijena naznačena u ponudi ista ili veća od cijene po kojoj se nekretnina može prodati prema uvjetima prodaje objavljenim u pozivu na sudjelovanje u elektroničkoj javnoj dražbi. Ponuda se smatra prihvaćenom kada je sustav elektroničke javne dražbe ponuditelja obavijestio da je njegova ponuda evidentirana kao valjana. Nevaljane ponude ne prikazuju se u nadmetanju.

Na prvoj elektroničkoj javnoj dražbi nekretnina se ne može prodati ispod 4/5 (četiri petine) utvrđene vrijednosti nekretnine, a na drugoj elektroničkoj javnoj dražbi ispod 3/5 (tri petine) utvrđene vrijednosti nekretnine.

Elektronička javna dražba radi unovčenja imovine provodi se i u stečajnom postupku i u postupku osiguranja sukladno odredbama relevantnog zakonodavstva.

#### 2. POJMOVI I SKRAĆENICE

**Imp**Fina

- **Ponuditelj** osoba (pravna ili fizička) koja daje ponudu na elektroničkoj javnoj dražbi odnosno osoba u čije ime i račun se daje ponuda na elektroničkoj javnoj dražbi (ako ponuditelja zastupa opunomoćenik)
- Uplatitelj jamčevine osoba čiji je osobni identifikacijski broj (OIB) naveden u pozivu uplate (PNB)
- **Punomoć** ovlaštenje za zastupanje što ga opunomoćitelj pravnim poslom daje opunomoćeniku
- **Opunomoćitelj** osoba (pravna ili fizička) koja daje punomoć
- Opunomoćenik osoba (pravna ili fizička) koja postupa u ime i za račun opunomoćitelja
- **Zakonski zastupnik** osoba koja je na temelju zakona ovlaštena zastupati drugu osobu (u pravnom prometu nastupa u ime i za račun te druge osobe)
- Fina Financijska agencija
- **OIB** osobni identifikacijski broj

#### 3. PREDUVJETI KORIŠTENJA

Za korištenje servisa e-Dražba potrebno je imati sljedeće:

- Osobno računalo
- Pristup Internetu
- Preporučeni operacijski sustavi: Microsoft Windows 8 ili 8.1<sup>4</sup>, Microsoft Windows 10

<sup>&</sup>lt;sup>4</sup> Prilikom prijave na servis e-Dražba moguće je da internetski preglednici na operacijskom sustavu Microsoft Windows 8 ili 8.1 ne prepoznaju certifikat ako je verzija programa ActiveClient starija od 7.0.2.

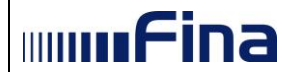

- > Internet preglednik: Google Chrome v51 i više, Opera v38 i više.
- Pravilno podešene postavke u Internet pregledniku (poglavlje 3.1)
- Instalirana programska podrška za korištenje naprednog elektroničkog potpisa (poglavlje 3.2)
- Digitalni certifikat izdan na Fina e-kartici ili USB tokenu odnosno CoBranding kartici/tokenu banke uz registraciju na servis e-Dražba
- Čitač smart kartice za Fina e-karticu ili CoBranding karticu/token
- Programska podrška za korištenje digitalnih certifikata (poglavlje 3.3)
- Ako se računalo nalazi u administriranoj računalnoj mreži s restriktivnim pristupom Internetu u poglavlju 3.4 navedeni su resursi do kojih je potreban nesmetani pristup

#### 3.1. Postavke Internet preglednika

- > Internet preglednici: Google Chrome v51 i više, Opera v38 i više
- > Javascript i kolačići moraju biti omogućeni
- > Otvoriti opciju "Internet Options" (otvoriti Windows Control Panel) (Slika 1.)

| New York                          |                         | The set                      |                              | × |
|-----------------------------------|-------------------------|------------------------------|------------------------------|---|
| Control Panel + All Con           | ntrol Panel Items 🕨     | •                            | Search Control Panel         | ٩ |
| File Edit View Tools Help         |                         |                              |                              |   |
| Adjust your computer's settings   |                         |                              | View by: Small icons 🔻       |   |
| 🏲 Action Center                   | 🔞 Administrative Tools  | 🕞 AutoPlay                   | 🐌 Backup and Restore         |   |
| 📮 Color Management                | Credential Manager      | 🐣 Date and Time              | 🍘 Default Programs           |   |
| 📑 Desktop Gadgets                 | 🚔 Device Manager        | Devices and Printers         | 🛄 Display                    | Ξ |
| Sase of Access Center             | 📕 Flash Player (32-bit) | Folder Options               | 💦 Fonts                      |   |
| 릚 Getting Started                 | 🝓 HomeGroup             | 🚨 Indexing Options           | 📳 Intel® HD grafika          |   |
| 🔂 Internet Options                | 🛃 Java (32-bit)         | 📖 Keyboard                   | 🖾 Location and Other Sensors |   |
| Mail                              | I Mouse                 | 👯 Network and Sharing Center | 📟 Notification Area Icons    |   |
| Performance Information and Tools | Personalization         | Phone and Modem              | Power Options                | - |

Slika 1. Odabir opcije "Internet Options"

> U tabu "Security" odabrati "Trusted sites" te odabrati opciju "**Sites**" (*Slika* 2.)

U tom je slučaju potrebno otvoriti program Active Client, unijeti PIN te ponoviti prijavu na servis e-Dražba ili instalirati najnoviju verziju programa ActiveClient koja se nalazi na Fininoj stranici <u>https://www.fina.hr/programska-podrska-i-preuzimanje-certifikata</u>.

| The Internet Properties                                                                                                    |  |  |  |  |
|----------------------------------------------------------------------------------------------------|--|--|--|--|
| General Security Privacy Content Connections Programs Advanced                                                                 |  |  |  |  |
|                                                                                                    |  |  |  |  |
| Select a zone to view or change security settings.                                                                             |  |  |  |  |
| 🔮 🔩 🗸 🚫                                                                                                    |  |  |  |  |
| Internet Local intranet Trusted sites Restricted sites                                                                         |  |  |  |  |
| Trusted sites                                                                                                    |  |  |  |  |
| This zone contains websites that you<br>trust not to damage your computer or<br>your files.<br>You have websites in this zone. |  |  |  |  |
| Security level for this zone                                                                                                   |  |  |  |  |
| Allowed levels for this zone: All                                                                                              |  |  |  |  |
| Medium     Prompts before downloading potentially unsafe     content     Unsigned ActiveX controls will not be downloaded      |  |  |  |  |
| Enable Protected Mode (requires restarting Internet Explorer)                                                                  |  |  |  |  |
| Custom level Default level                                                                                                    |  |  |  |  |
| Reset all zones to default level                                                                                               |  |  |  |  |
| OK Cancel Apply                                                                                                    |  |  |  |  |

Slika 2. Postavke sigurnosti

U polje "Add this website to the zone:" upisati https://edrazba.fina.hr te odabrati opciju "Add" (Slika 3.)

| 🏫 Trusted sites                                                                                 | <b>x</b>           |  |
|-------------------------------------------------------------------------------------------------|--------------------|--|
| You can add and remove websites from this zone this zone will use the zone's security settings. | e. All websites in |  |
| Add this website to the zone:                                                                   |                    |  |
| https://edrazba.fina.hr/                                                                        | Add                |  |
| Websites:                                                                                       |                    |  |
|                                                                                                 | Remove             |  |
|                                                                                                 |                    |  |
|                                                                                                 |                    |  |
| Require server verification (https:) for all sites in this zone                                 |                    |  |
|                                                                                                 |                    |  |
|                                                                                                 | Close              |  |
|                                                                                                 |                    |  |

Slika 3. Postavke sigurnosti

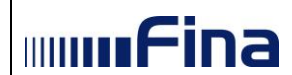

U tabu "Advanced" uključiti opcije "Use TLS 1.0" i "Use TLS 1.1" (Slika 4.)

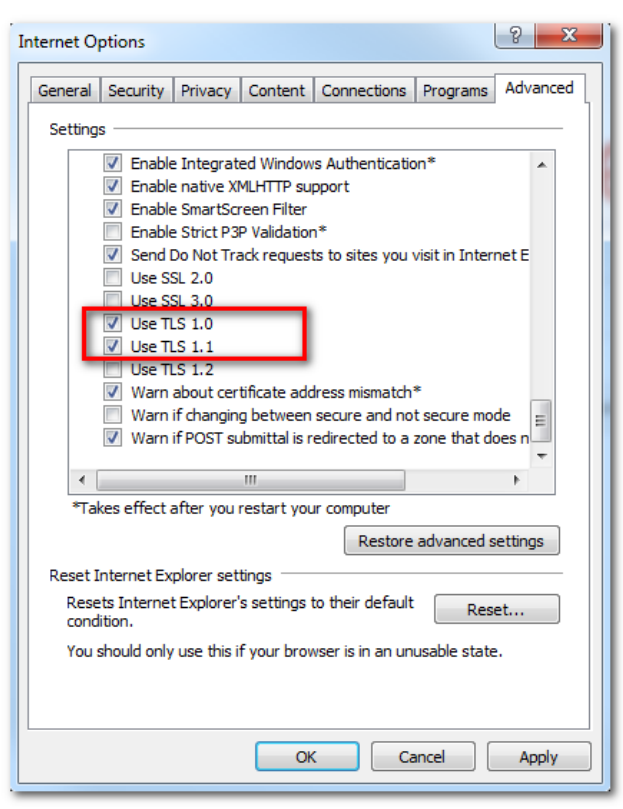

Slika 4. Napredne postavke

#### **NAPOMENA:**

Servis e-Dražba ne podržava istovremen rad u više kartica (tabova) unutar istog internet preglednika.

Ukoliko želi, korisnik može sa dva ili više certifikata istovremeno sudjelovati u dva ili više nadmetanja (ovisno o broju istovremeno uključenih certifikata), ali za svako nadmetanje mora biti prijavljen sa zasebnim certifikatom u zasebnom internet pregledniku.

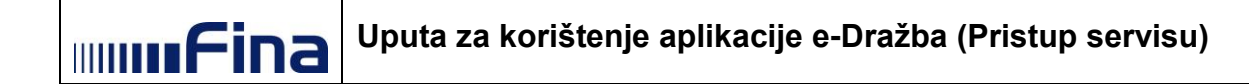

#### 3.2 Instalacija programske podrške za korištenje naprednog elektroničkog potpisa

Programsku podršku za korištenje naprednog elektroničkog potpisa je moguće preuzeti sa poveznice na početnoj stranici aplikacije klikom na gumb **"Preuzimanje programske podrške za korištenje naprednog elektroničkog potpisa"** (*Slika 5*.)

| ektronička javna dražba                                                            |                                                                                               | mmfina |
|------------------------------------------------------------------------------------|-----------------------------------------------------------------------------------------------|--------|
|                                                                                    | Dobrodošiii                                                                                   |        |
| Preuzimanje programske podrške za<br>korištenje naprednog elektroničkog<br>potpisa | Molimo Vas, umetnila Vaš USB token ili karticu s certifikatom.<br>Pristvote servinu e Crežita |        |
| 🛢 Korisnička uputa                                                                 |                                                                                               |        |
| ? Najčešća pitanja i odgovori                                                      |                                                                                               |        |
| DEMO e-Dražba (Pravilnik NN 156/14)                                                |                                                                                               |        |
| DEMO e-Dražba (Pravilnik NN 156/14: 1/19)                                          |                                                                                               |        |

Slika 5. Odabir gumba Preuzimanje programske podrške za korištenje naprednog elektroničkog potpisa

Nakon preuzimanja potrebno je otpakirati zip datoteku te pokrenuti exe datoteku i instalirati je na računalo.

#### NAPOMENA:

Za instalaciju navedene programske podrške i naknadno ažuriranje novih verzija potrebno je imati administratorska prava na računalu. Programska podrška za korištenje naprednog elektroničkog potpisa zahtijeva instaliran .NET Framework 3.5.

### 3.2.1 Automatska provjera nove verzije potpisnog modula i instalacija nove verzije (za verzije potpisnog modula v5.4.1 ili novije)

Prilikom svakog pokretanja Fininog potpisnog modula, automatski se izvršava provjera zadnje verzije modula. U slučaju kada postoji nova verzija, nakon pokretanja potpisnog modula javlja se ekran na kojemu se korisniku nudi potrebna instalacija kako bi mogao koristiti napredni elektronički potpis (*Slika 6.*).

| TINA    |                                                                                         |             |
|---------|-----------------------------------------------------------------------------------------|-------------|
|         | Molimo preuzmite novu verziju instalacije i napravite instalaciju.<br>Preuzmi me ovdjet |             |
| Fina PK | ( <u>v0.0.1</u> @                                                                       | ) FINA 2016 |

Slika 6. Preuzimanje instalacije programske podrške za korištenje naprednog elektroničkog potpisa

Potrebno je instalaciju preuzeti na računalo te instalirati. Nakon klika na gumb "*Preuzmi me ovdje"* instalacija se preuzima na računalo. Ukoliko se instalacija preuzima u Internet Exploreru, nakon što se pokrene, moguće je da se pojavi ekran kao na slici niže (*Slika 7.*)

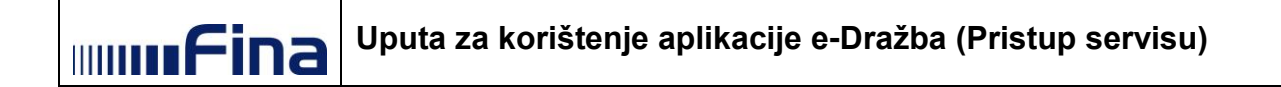

| FIGHT and track                                                                                                    | your downlo         | 005                                                       | seurch                        | 0000100003 | ~       |
|----------------------------------------------------------------------------------------------------|---------------------|-----------------------------------------------------------|-------------------------------|------------|---------|
| Vame                                                                                                    |                     | Location                                                  |                               | Actions    |         |
| FinaPKIx86.e<br>tst8.fina.hr                                                                                                    | exe                 | This program<br>commonly do<br>and could har<br>computer. | is not<br>ownloaded<br>m your | Delete     | Actions |
| putty.e Smar                                                                                                    | tScreen Filter - In | ternet Explorer                                           |                               |            | 23      |
| Simon Ta<br>ponip-<br>razvoj.fin<br>FinaPK<br>ponip-fin<br>Publisher: Unknown<br>Name: FinaPKb86.exe<br>FinaPK<br>ponip.fin<br>ponip.fin<br>ponip-<br>razvoj.fin<br>Options<br>Coptions<br>This program might harm your computer<br>Publisher: Unknown<br>Name: FinaPKb86.exe<br>SmartScreen Filter reported that this program is not commonly<br>downloaded and is not signed by its author.<br>If you received this program as an unexpected solicitation, link, or<br>attachment, it might be an attempt to fool you. We recommend that you<br>delete it.<br>Options<br>Options<br>Don't run this program<br>(recommended) |                     |                                                           |                               |            |         |
|                                                                                                    | ➔ Dele ➔ Run        | te program<br>anyway                                      |                               |            |         |

Slika 7. Odabir opcije "Run anyway"

Ukoliko se ekran javi, potrebno je kliknuti na gumb "**Run anyway**" te instalirati novu verziju potpisnog modula. Nakon što instalirate novu verziju potpisnog modula, preporuka je zatvoriti te ponovno pokrenuti Internet preglednik te dalje možete koristiti napredni elektronički potpis.

#### NAPOMENA:

U slučaju bilo kakvih problema prilikom preuzimanja nove verzije kroz potpisni modul, zadnju važeću verziju uvijek možete preuzeti i na početnoj stranici aplikacije, što je opisano u poglavlju 3.2.

#### 3.3 Postavke programske podrške za upravljanje e-karticama

Da bi korisnik mogao koristiti certifikate na kripto uređaju (kartica/token), potrebno je instalirati odgovarajuću programsku podršku koja se nalazi na <u>https://www.fina.hr/programska-podrska-i-preuzimanje-certifikata</u>. Financijska agencija ne odgovara za eventualne probleme nastale uslijed korištenja verzije programske podrške koja nije preuzeta sa stranica Financijske agencije.

#### 3.3.1 HID (ActivIdentity)

Ukoliko koristite ActivIdentity uređaje (Omnikey USB token, ActivKey USB token ili Al Smart karticu), potrebno je instalirati ActivClient programsku podršku koja se nalazi na linku <u>http://rdc.fina.hr/download/fina-install.zip</u>.

Moguće je koristiti i ranije verzije ActivClient programske podrške ali isključivo s adekvatnim zakrpama koje su prije bile dostupne za preuzimanje, npr. v7.0.2.429, FIXS1508000 (32-bit), odnosno FIXS1508001 (64-bit).

#### 3.3.2 Gemalto

**IIIIII**Fina

Ukoliko se koristi Gemalto USB token ili Gemalto smart card, potrebno je instalirati SafeNet Authentication Client podršku koja se može preuzeti s linka: <u>http://rdc.fina.hr/download/Gemalto.zip</u>.

Moguće je osim SafeNet Authentication Client podrške koristiti i starije Device Client / ID Prime Client podrške, no isključivo jednu od njih istovremeno.

Ako je uz SafeNet AuthenticationClient / DeviceClient / ID Prime Client programske podrške na računalu instalirana i ActivClient programska podrška, nužno je da verzija ActivClient programske podrške bude minimalno 7.0.2. s odgovarajućom zakrpom te da ista bude instalirana na računalo prije SafeNet Authentication Client / DeviceClient / ID Prime Client podrške.

### 3.4 Mrežni preduvjeti za rad potpisnog modula – samo za korisnike koji se nalaze u administriranoj računalnoj mreži s ograničenim pristupom Internetu

Potrebno je osigurati mrežni pristup do ispod navedenih linkova:

- https://edrazba.fina.hr
- https://pkivalidacija.fina.hr
- https://pkivalidacijastatus.fina.hr
- http://pkivalidacija.fina.hr
- http://pkivalidacijastatus.fina.hr
- http://ocsp.fina.hr
- http://rdc.fina.hr
- Idap://rdc-tdu-Idap2.fina.hr
- Idap://rdc-tdu-Idap.fina.hr
- http://tsa.fina.hr/ts-rfc3161
- Idap://rdc-Idap.fina.hr
- Idap://rdc-Idap2.fina.hr

#### 4. PREGLED SERVISA

Funkcionalnosti servisa e-Dražba su sljedeće:

- 1. Prijava korisnika u servis
- 2. Korisnički profil
- 3. Odabir opunomoćitelja
- 4. Pregled nadmetanja
- 5. Prijava za sudjelovanje na elektroničkoj javnoj dražbi
- 6. Posebno praćena nadmetanja
- 7. Nadmetanja
- 8. Obavijesti

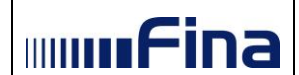

#### 5. OPIS EKRANA

#### 5.1. Prijava u servis e-Dražba

Pristup servisu ostvaruje se unosom adrese <u>https://edrazba.fina.hr</u> u internetski preglednik. Otvara se početna stranica servisa e-Dražba.

| Elektronička javna dražba                                                            |                                                                                                    |                                                                                                    | mmfina                                                     |
|--------------------------------------------------------------------------------------|----------------------------------------------------------------------------------------------------|----------------------------------------------------------------------------------------------------|------------------------------------------------------------|
| D                                                                                    | )obrodošli!                                                                                          |                                                                                                    |                                                            |
| Preuzimanje programske podrške za<br>& korištenje naprednog elektroničkog<br>potpisa | Molimo Vas, umetnite V<br>Pristupite servisu e-D                                                     | aš USB token ili karticu s certifikatom.<br>ražba                                                                                                    |                                                            |
| Korisnička uputa                                                                     |                                                                                                    |                                                                                                    |                                                            |
| ? Najčešća pitanja i odgovori                                                        | Obavještavamo sve ko                                                                                 | orisnike da je dostupna nova verzija servisa e-Dražba. Nova verzija                                                                                                    | 1                                                          |
| DEMO e-Dražba (Pravilnik NN 156/14)                                                  | servisa.                                                                                             | njem popoljsanja konsnickog dozivljaja, iakseg i elikasnijeg konstenja                                                                                                    | 1                                                          |
| DEMO e-Dražba (Pravilnik NN 158/14; 1/19)                                            | Ujedno obavještavamo<br>Programske podrške za<br>elektroničkoj javnoj draž<br>putem poveznice na ovo | b sve korisnike da je od dana 01.07.2017. dostupna nova verzija<br>a korištenje naprednog elektroničkog potpisa. Da biste mogli sudjelovati<br>žbi, bit će neophodno izvršiti preuzimanje navedene programske podrške<br>o jstranici. | a<br>1<br>9                                                |
|                                                                                      | Za instalaciju navedene                                                                              | programske podrške i naknadno ažuriranje novih verzija potrebno je imat                                                                                                    | i                                                          |
|                                                                                      | administratorska prava i<br>Takođor, proporučamo                                                     | na računalu.<br>svim korienisima da izvrše instalaciju Eina Root CA cortifikata. Dotalije                                                                                                    |                                                            |
|                                                                                      | pojašnjenja i upute za in                                                                            | istalaciju mogu se pronaći ovdje.                                                                                                    | 2                                                          |
|                                                                                      |                                                                                                    |                                                                                                    |                                                            |
|                                                                                      | Važne obavijesti                                                                                     |                                                                                                    |                                                            |
|                                                                                      | 04. srpnja 2017.                                                                                     | Obavještavamo sve korisnike da je dostupna nova ve Više                                                                                                    |                                                            |
|                                                                                      | 08. ožujka 2017.                                                                                     | Obavještavamo sve korisnike da je od dana 23.02.20 Više                                                                                                    |                                                            |
|                                                                                      | 07. ožujka 2017.                                                                                     | Obavještavamo sve korisnike servisa e-Dražbe da su Više                                                                                                    |                                                            |
|                                                                                      | 06. ožujka 2017.                                                                                     | 06.03.2017. 10:03 testna obavijest - prikaz omoguć Više                                                                                                    |                                                            |
|                                                                                      | 13. veljače 2017.                                                                                    | Obavještavamo sve korisnike servisa e-Dražba da će Više                                                                                                    |                                                            |
|                                                                                      |                                                                                                    | 1                                                                                                    |                                                            |
|                                                                                      |                                                                                                    |                                                                                                    | u<br>L                                                     |
|                                                                                      |                                                                                                    |                                                                                                    |                                                            |
|                                                                                      |                                                                                                    |                                                                                                    |                                                            |
| © 2015, Financijska agencija, ponip-drazba-web v3.0.3                                |                                                                                                    |                                                                                                    | Korisnička podrška: info@fina.hr / info telefon: 0800 0080 |

Slika 8. Početna stranica servisa e-Dražba

Na početnoj stranici se nalaze sljedeće poveznice:

- Preuzimanje programske podrške za korištenje naprednog elektroničkog potpisa, što je opisano u poglavlju 3.2.
- Korisnička uputa odabirom ovog gumba u novom prozoru se otvara Korisnička uputa za servis e-Dražba
- Najčešća pitanja i odgovori odabirom ovog gumba otvara se novi prozor u kojem se nalaze odgovori na neka od najčešćih pitanja
- DEMO Servis e-Dražba na ovoj poveznici se nalazi demonstracija korištenja servisa e-Dražba
- Važne obavijesti dio s važnim obavijestima pri čemu se zadnja obavijest prikazuje na vrhu, odabirom gumba Više mogu se pročitati stare obavijesti

Za prijavu je potrebno odabrati gumb "*Pristupite servisu e-Dražba"*, nakon čega se prikazuje ekran sa slike (*Slika 9*.).

mmFina

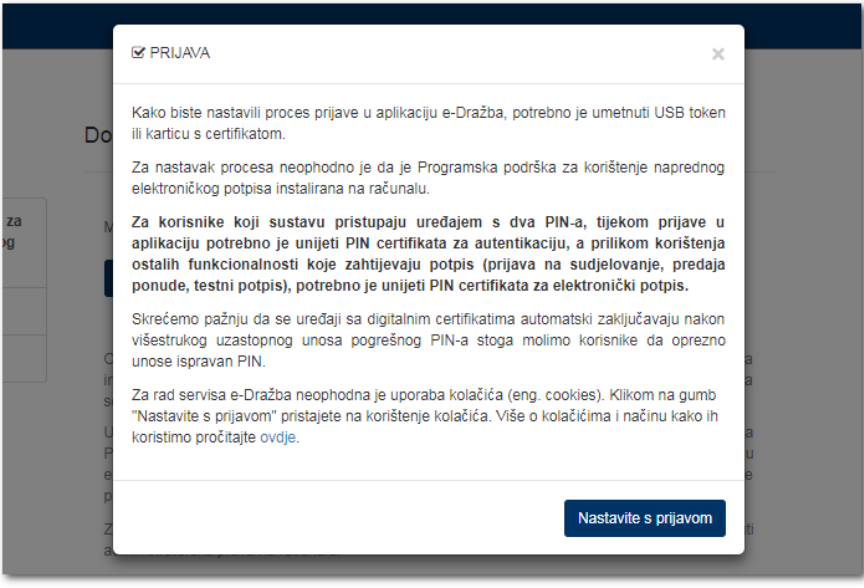

Slika 9. Prijava u aplikaciju

Odabirom gumba *"Nastavite s prijavom"* otvara se ekran na kojem se korisnika obavještava o pokretanju Fininog potpisnog modula. Ovisno o pregledniku izgled ekrana može biti drugačiji. Na slici niže je primjer za Google Chrome. Potrebno je kliknuti na gumb kojim se odobrava pokretanje potpisnog modula.

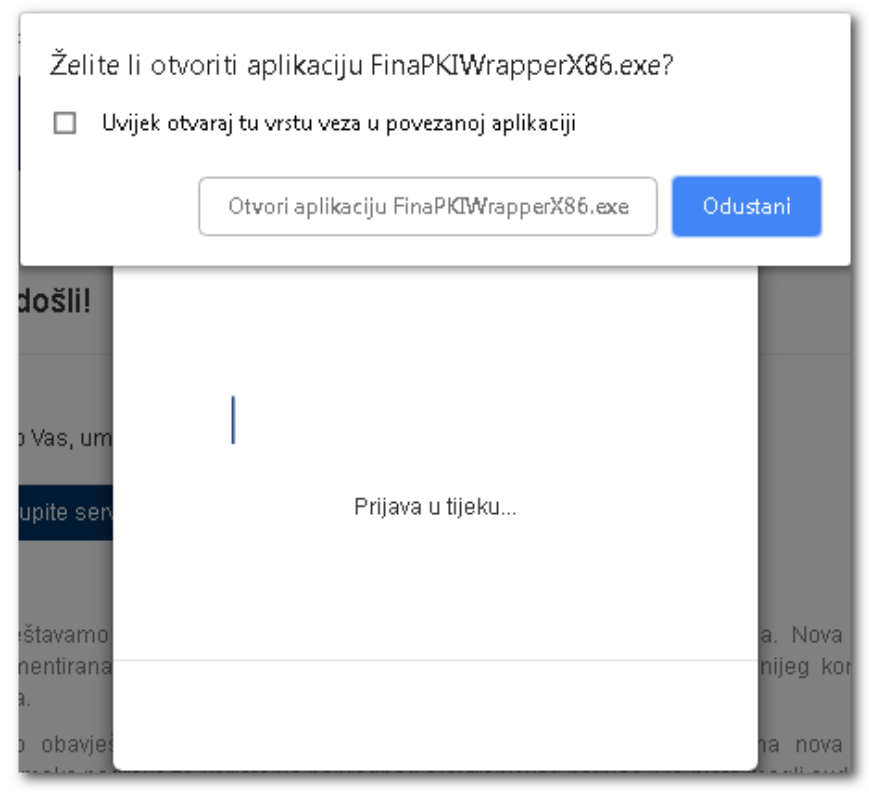

Slika 10. Dozvola za pokretanje potpisnog modula

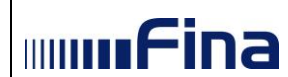

Odabirom gore navedenog gumba starta se potpisni modul i otvara se ekran na kojem se korisniku pojavljuje obavijest da je potpisni modul učitan.

|                           | I⊈ PRIJAWA ≻              |   |          |
|---------------------------|---------------------------|---|----------|
| II FINA                   |                           |   | <b>X</b> |
|                           | Odabir certifikata        |   |          |
|                           |                           |   |          |
|                           | 🛯 Info 📃                  | × |          |
|                           | Rezultat:                 |   |          |
|                           | Potpisni modul je učitan. |   |          |
|                           | Un                        |   |          |
|                           |                           |   |          |
|                           |                           |   |          |
| × 17LA7                   |                           |   |          |
|                           |                           |   |          |
| <u>Fina PKI - XAdES v</u> | <u>5.7.6</u>              |   | FINA     |

Slika 11. Poruka da je učitan potpisni modul

Klikom na gumb "**OK**" otvara se ekran na kojem korisnik treba kliknuti na gumb *"Potpiši"* kako bi mogao potpisati prijavu u servis.

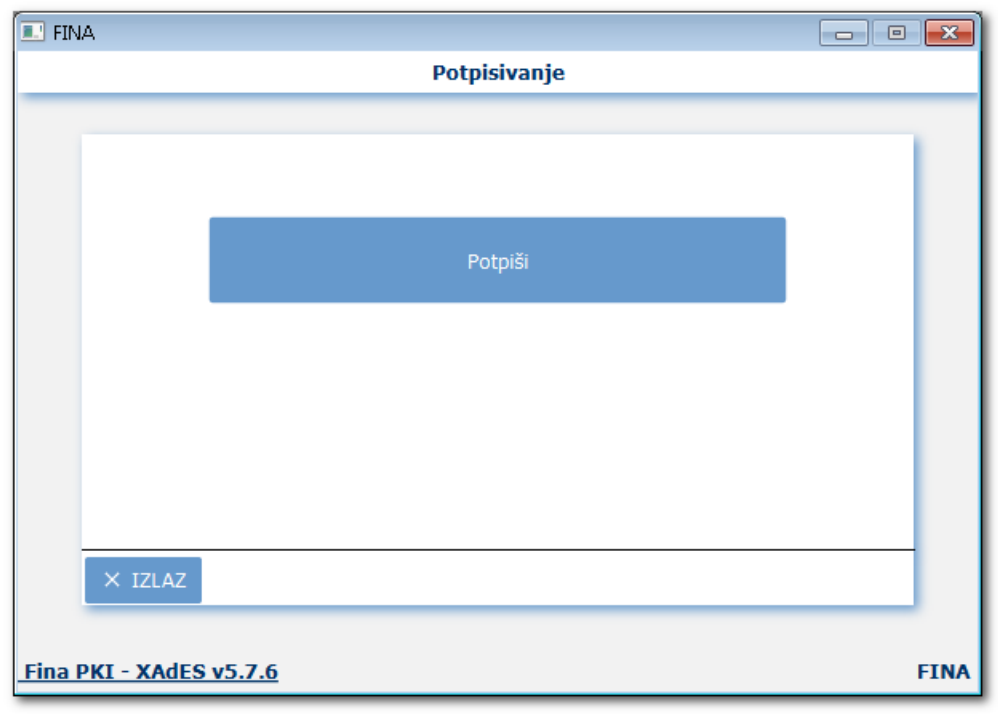

Slika 12. Potpisivanje prijave u servis

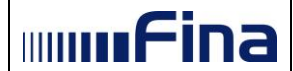

Prilikom pokretanja potpisnog modula, automatski se izvršava provjera zadnje verzije potpisnog modula. U slučaju kada je potrebno instalirati novu verziju potpisnog modula za korištenje naprednog elektroničkog potpisa, nakon klika na gumb za pokretanje potpisnog modula (*Slika 10*), otvara se ekran na kojem se korisniku nudi instalacija. Korisnik neće moći izvršiti elektronički potpis dok ne preuzme i instalira novu verziju potpisnog modula, a što je opisano u poglavlju 3.2.

Klikom na gumb "*Potpiši"*, otvara se prozor u koji korisnik treba upisati PIN (autentikacijski) kojim se inicijalno prijavljuje u servis. Nakon unosa PIN-a potrebno je kliknuti na gumb "*OK"* nakon čega počinje potpisivanje (*Slika 14*.).

| Gemalto USB SmartCard Reader 0                              | ×                  |
|-------------------------------------------------------------|--------------------|
| C=HR O=TVRTKA D.D. HR1111111119 L=ZAGREB CN=HRVOJE HORVAT S | SN=12345678912.1.5 |
| Unesite PIN:                                                |                    |
|                                                             | OK Cancel          |

Slika 13. Potpisivanje prijave u servis - unos PIN-a i gumb "OK"

| II FINA                 | - • • |
|-------------------------|-------|
| Potpisivanje            |       |
|                         |       |
|                         |       |
|                         |       |
|                         |       |
|                         |       |
|                         |       |
|                         |       |
|                         |       |
|                         |       |
|                         |       |
|                         |       |
| × IZLAZ                 |       |
|                         |       |
| Fina PKI - XAdES v5.7.6 | FINA  |

Slika 14. Potpisivanje u tijeku

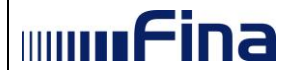

Za korisnike koji sustavu pristupaju uređajem s dva PIN-a, tijekom prijave u aplikaciju potrebno je unijeti PIN certifikata za **autentikaciju**, a prilikom korištenja ostalih funkcionalnosti koje zahtijevaju potpis (prijava na sudjelovanje, predaja ponude, testni potpis), potrebno je unijeti PIN certifikata za elektronički potpis.

Skrećemo pažnju da se uređaji sa digitalnim certifikatima automatski zaključavaju nakon višestrukog uzastopnog unosa pogrešnog PIN-a stoga molimo korisnike da oprezno unose ispravan PIN.

#### 5.1.1. Uspješna prijava u servis

**U slučaju prve prijave korisnika**, potpisom prijave u servis otvara se preglednik "*Moj profil*", u kojem se traži popunjavanje obveznih polja i potvrda prikazanih podataka.

Za korisnike koji se prvi puta prijavljuju u servis e-Dražba s <u>poslovnim certifikatom</u>, otvara se sljedeći ekran (*Slika 15*.).

| Elektronička javna dražba       |                                                                                            |                                                                   | mmfina |
|---------------------------------|--------------------------------------------------------------------------------------------|-------------------------------------------------------------------|--------|
|                                 | 🗷 Moj profil                                                                               |                                                                   |        |
| 🛢 Korisnička uputa              | Molimo Vas da ispunite sva obvezna polja<br>izvršite provjeru potpisnog modula u izborniki | i provjerite točnost podataka u Vašem korisničkom profilu te da " |        |
| ▲ TVRTKA D.D.                   | 💼 POSLOVNI SUBJEKT - TVRTKA D.D.                                                           |                                                                   |        |
| ≓ Zamjena ponuditelja           | i Osnovne informacije                                                                      |                                                                   |        |
| ⊌ Odjava                        | Naziv<br>TVRTKA D.D.                                                                       |                                                                   |        |
| POSLOVNI SUBJEKT                | Matični broj                                                                               | ОІВ                                                               |        |
| 1 Osnovne informacije           | 9500596                                                                                    | 5555555551                                                        |        |
| Adresa sjedišta                 |                                                                                            |                                                                   |        |
| A KORISNIK                      | Adresa sjedišta                                                                            |                                                                   |        |
| i Osnovne informacije           | Ulica i kućni broj                                                                         | Naselje                                                           |        |
| Adresa za dostavu dokumentacije | test 6                                                                                     | ZAGREB                                                            |        |
| % Kontakt                       | Poštanski broj<br>10000                                                                    | Država<br>HRVATSKA                                                |        |
| 📽 KORISNIČKI ALATI              |                                                                                            |                                                                   |        |
| S Provjera potpisnog modula     | & KORISNIK - HRVOJE HORVAT                                                                 |                                                                   |        |

Slika 15. Potvrda korisničkih podataka – poslovni certifikat

Za korisnike koji se prvi puta prijavljuju u servis e-Dražba s <u>osobnim certifikatom</u>, otvara se sljedeći ekran (*Slika 16*.).

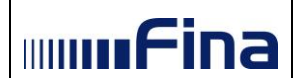

| Elektronička javna dražba       |                                                                                                    |                                                                    | mmfina |
|---------------------------------|----------------------------------------------------------------------------------------------------|--------------------------------------------------------------------|--------|
|                                 | 🏽 Moj profil                                                                                                   |                                                                    |        |
| Korisnička uputa                | Molimo Vas da ispunite sva obvezna polja i provjeri<br>izvršite provjeru potpisnog modula u izborniku Korisnič | ie točnost podataka u Vašem korisničkom profilu te da<br>ki alati. | ×      |
| A HRVOJE HORVAT                 | LARVOJE HORVAT                                                                                                 |                                                                    |        |
| 🏦 Nadmetanja                    | Osnovne informacije                                                                                            |                                                                    |        |
| ⊕ Odjava                        | Ime                                                                                                    | Prezime                                                            |        |
| & KORISNIK                      | HRVOJE                                                                                                    | HORVAT                                                             |        |
| i Osnovne informacije           | ОІВ                                                                                                    |                                                                    |        |
| Adresa prebivališta             | 1111111119                                                                                                    |                                                                    |        |
| Adresa za dostavu dokumentacije |                                                                                                    |                                                                    |        |
| Kontakt                         | 📕 Adresa prebivališta                                                                                          |                                                                    |        |
| 📽 KORISNIČKI ALATI              | Ulica i kućni broj                                                                                             | Naselje                                                            |        |
| ☑ Provjera potpisnog modula     | Testna ulica 100c                                                                                              | ZAGREB                                                             |        |
| Povratak na vrh                 | 10000                                                                                                    | HRVATSKA                                                           |        |

Slika 16. Potvrda korisničkih podataka – osobni certifikat

U slučaju neaktivnosti u servisu e-Dražba duljem od 30 minuta, korisniku će se pojaviti obavijest da je sesija istekla. U tom slučaju, korisnik se mora ponovno prijaviti u servis e-Dražba, kako bi mogao nesmetano nastaviti s radom.

#### 5.1.2. Neuspješna prijava u servis

Ako se nakon potpisa prijave u servis pojavi obavijest sa slike potrebno je provjeriti preduvjete korištenja servisa (Poglavlje 3).

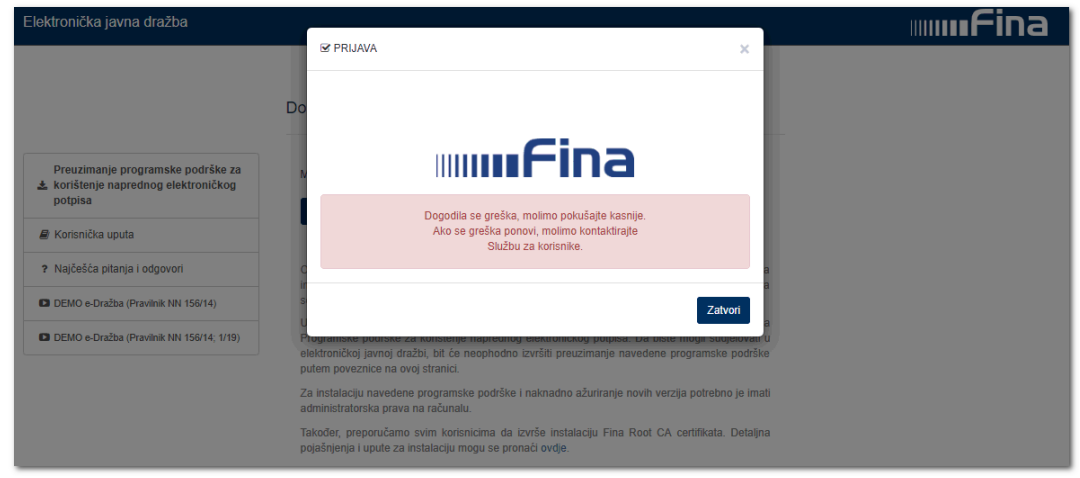

Slika 17. Neuspješna prijava u servis

Ako je prilikom unosa PIN-a korisnik unio neispravan PIN, otvorit će se sljedeći ekran (*Slika* 18.).

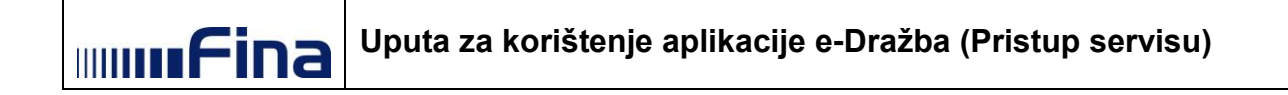

| II FINA          |                           | x    |
|------------------|---------------------------|------|
|                  | Potpisivanje              |      |
|                  |                           |      |
|                  | Greška prilikom rada      |      |
|                  | Greška prilikom rada      |      |
|                  | Unijeli ste pogrešan PIN! |      |
| (                | ОК                        |      |
|                  |                           |      |
|                  |                           |      |
| × IZLAZ          |                           |      |
|                  |                           |      |
| Fina PKI - XAdES | <u>\$ v5.7.6</u>          | FINA |

Slika 18. Netočan unos PIN-a

#### 5.2. Korisnički profil

Neovisno o vrsti certifikata (osobni ili poslovni certifikat) kojim se pristupa servisu, ekran se sastoji od dva dijela (*Slika 19.*).

- izbornika s lijeve strane, koji služi za neposredan pristup naznačenom dijelu profila i provjeri potpisnog modula
- korisničkih podataka s desne strane

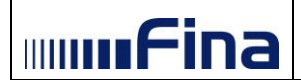

| Elektronička javna dražba       |                              |            | mmfina |
|---------------------------------|------------------------------|------------|--------|
|                                 | ☞ Moj profil                 |            |        |
| 🛢 Korisnička uputa              | POSLOVNI SUBJEKT - TVRTKA D. | D.         |        |
| A TVRTKA D.D.                   | i Osnovne informacije        |            |        |
| 🏛 Nadmetanja                    | Naziv                        |            |        |
| 🕞 Odjava                        | TVRTKA D.D.                  |            |        |
|                                 | Matični broj                 | OIB        |        |
| POSLOVNI SUBJEKT                | 333444                       | 0000000001 |        |
| i Osnovne informacije           |                              |            |        |
| Adresa sjedišta                 | 🖪 Adresa sjedišta            |            |        |
| 🛎 Korisnik                      | Ulica i kućni broj           | Naselje    |        |
| i Osnovne informacije           | Krajiška 27                  | ZAGREB     |        |
| Adresa za dostavu dokumentacije | Poštanski broj               | Država     |        |
| 📞 Kontakt                       | 10000                        | HRVATSKA   |        |
| 🏟 KORISNIČKI ALATI              | &KORISNIK - HRVOJE HORVAT    |            |        |
| ☑ Provjera potpisnog modula     | i Osnovne informacije        |            |        |

Slika 19. Korisnički profil

#### 5.2.1. Poslovni certifikat

"Moj profil" (Slika 20.) poslovnog certifikata sastoji se od sljedećeg skupa podataka:

- Osnovne informacije o poslovnom subjektu,
- Adresa sjedišta,
- Osnovne informacije o korisniku poslovnog certifikata,
- Adresa za dostavu dokumentacije,
- Kontakt

Osnovni podaci o poslovnom subjektu i korisniku ne mogu se ažurirati (polja sive boje na *Slika 20.*), već se isti automatski popunjavaju podacima navedenim u "*Pristupnici za korištenje servisa e-Dražba".* 

Podaci koji se mogu unijeti odnose se na sljedeće kontakt podatke:

- Adresa za dostavu dokumentacije
- Telefon (obvezan podatak)
- Telefaks
- E-mail (obvezan podatak)

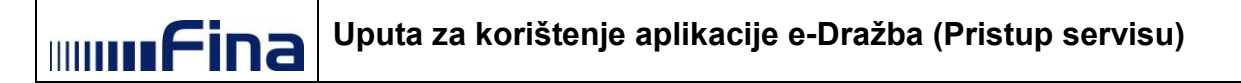

| ∛ Moj profil                                                                                               |                                                                     |
|----------------------------------------------------------------------------------------------------|---------------------------------------------------------------------|
| Molimo Vas da ispunite sva obvezna polja i provje<br>izvršite provjeru potpisnog modula u izborniku Korisr | erite točnost podataka u Vašem korisničkom profilu te da            |
| POSLOVNI SUBJEKT - TVRTKA D.D.                                                                             |                                                                     |
| i Osnovne informacije                                                                                      |                                                                     |
| Naziv                                                                                                    |                                                                     |
| TVRTKA D.D.                                                                                                |                                                                     |
| Matični broj                                                                                               | OIB                                                                 |
| 333444                                                                                                    | 0000000001                                                          |
| 📕 Adresa sjedišta                                                                                          |                                                                     |
| Ulica i kućni broj                                                                                         | Naselje                                                             |
| ILICA 10                                                                                                   | ZAGREB                                                              |
| Poštanski broj                                                                                             | Država                                                              |
| 10000                                                                                                    | HRVATSKA                                                            |
| KORISNIK - HRVOJE HORVAT                                                                                   |                                                                     |
| L Osnovne informacije                                                                                      |                                                                     |
| IMP<br>HRVO.IF                                                                                             | HORVAT                                                              |
| OIR                                                                                                    |                                                                     |
| 1111111119                                                                                                 |                                                                     |
| 🖫 Adresa za dostavu dokumentacije *                                                                        |                                                                     |
| Ulica i kućni broj (nije obvezno)                                                                          | Naselje (nije obvezno)                                              |
| Poštanski broj (nije obvezno)                                                                              | Država (nije obvezno)                                               |
| (*) U slučaju da se podaci ne popune, koristit će se                                                       | adresa sjedišta.                                                    |
| S Kontakt                                                                                                  |                                                                     |
| Telefon                                                                                                    | Telefaks (nije obvezno)                                             |
| 0112345678                                                                                                 | 0X000000000 iii X000000000                                          |
| E-mail                                                                                                    |                                                                     |
| hrvoje.horvat@tvrtka.hr                                                                                    |                                                                     |
|                                                                                                    |                                                                     |
| <ul> <li>Pod materijalnom i kaznenom odgovornošcu izja<br/>potvrđujem.</li> </ul>                          | avljujem da su gore navedeni podaci istiniti, potpuni i tocni te ih |
|                                                                                                    |                                                                     |

Slika 20. Moj profil – poslovni certifikat

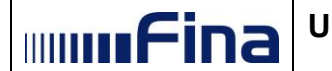

Adresa za dostavu dokumentacije nije obvezan podatak te se ista upisuje u slučaju kada korisnik želi dostavu dokumentacije na adresu različitu od adrese sjedišta poslovnog subjekta. U tom slučaju obvezan je unos podataka: *Ulica i kućni broj, Poštanski broj, Naselje, Država* (*Slika 21*.). Ako korisnik ne ispuni navedena polja, koristit će se adresa sjedišta.

| Jlica i kućni broj (nije obvezno) | Naseljë (nije obvezno) |  |
|-----------------------------------|------------------------|--|
| Poštanski broj (nije obvezno)     | Država (nije obvezno)  |  |
|                                   |                        |  |

Slika 21. Unos adrese za dostavu dokumentacije

Prije spremanja unesenih podataka, servis e-Dražba provjerava ispravnost formata unesenih podataka za polja Telefon, Telefaks i E-mail (*Slika* 22.).

| lefon                      |   | Telefaks (nije obvezno | )            |  |
|----------------------------|---|------------------------|--------------|--|
| DXXXXXXXXX ili +XXXXXXXXXX |   | 0XXXXXXXX ili +        | XXXXXXXXXXXX |  |
| Obvezan unos               | × |                        |              |  |
| mail                       |   |                        |              |  |
|                            |   |                        |              |  |
| Obvozan unos               |   |                        |              |  |

Slika 22. Obvezan unos telefona i e-mail adrese u zadanom formatu

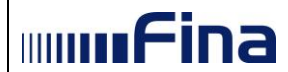

Ako neki od obveznih podataka nisu uneseni ili nisu uneseni u zadanom formatu, pojavljuje se sljedeća obavijest (*Slika 23.).* 

| Elektronička javna dražba       |                                    |                                                                   | mmfina |
|---------------------------------|------------------------------------|-------------------------------------------------------------------|--------|
|                                 |                                    |                                                                   |        |
|                                 | 🕜 Moj profil                       |                                                                   |        |
| Korisnička uputa                | Molimo Vas da ispunite sva obvezna | a nolia i nroviarita točnost podataka u Vačem korisničkom profilu |        |
|                                 |                                    | a polja i provjenile rocinost podataka u vasem kononickom proniu. | ×      |
| A TVRTKA D.D.                   | POSLOVNI SUBJEKT - TVRTKA          | .D.D.                                                             |        |
| 🏛 Nadmetanja                    | i Osnovne informacije              |                                                                   |        |
| G+ Odjava                       | Naziv                              |                                                                   |        |
|                                 | TVRTKA D.D.                        |                                                                   |        |
|                                 | Matični broj                       | OIB                                                               |        |
| i Osnovne informacije           | 333444                             | 0000000001                                                        |        |
| Adresa sjedišta                 |                                    |                                                                   |        |
|                                 |                                    |                                                                   |        |
|                                 | Adresa sjedišta                    |                                                                   |        |
| i Osnovne informacije           | Ulica i kućni broj                 | Naselje                                                           |        |
| Adresa za dostavu dokumentacije | Krajiška 27                        | ZAGREB                                                            |        |
| 📞 Kontakt                       | Poštanski broj                     | Država                                                            |        |
|                                 | 10000                              | HRVATSKA                                                          |        |
| ¢\$ KORISNIČKI ALATI            |                                    |                                                                   |        |
| ☑ Provjera potpisnog modula     | &KORISNIK - HRVOJE HORVAT          |                                                                   |        |
| Povratak na vrh                 | i Osnovne informacije              |                                                                   |        |

Slika 23. Nepotpuno ili pogrešno uneseni podaci

Također, u pregledniku s lijeve strane bit će označeno polje unosa na koje se prikazana obavijest odnosi.

Podaci se spremaju odabirom gumba "**Spremi promjene**", a od spremanja podataka se odustaje odabirom gumba "**Odustani**". Važno je napomenuti da se kod inicijalne prijave ne može odustati od spremanja podataka obzirom daljnje korištenje servisa uvjetuje prethodnu potvrdu podataka navedenih u pregledniku "*Moj profil*" (*Slika 24*.).

| Pod materijalnom i kaznenom odgovornošću izjavljujem da su gor<br>ih potvrđujem. | re navedeni podaci | istiniti, potpuni i točni te |
|----------------------------------------------------------------------------------|--------------------|------------------------------|
|                                                                                  | 🗙 Odustani         | ✓ Spremi promjene            |

Slika 24. Potvrda navedenih podataka

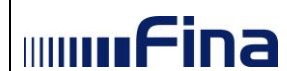

Kod inicijalne prijave, nakon uspješnog spremanja podataka odabirom gumba "*Spremi promjene"*, javlja se sljedeća poruka (*Slika 25*.).

| Dobrodošli!                                                                                                    |
|----------------------------------------------------------------------------------------------------|
| Poštovani,                                                                                                    |
| pristupili ste servisu e-Dražba, koji korisnicima omogućuje sudjelovanje u elektroničkoj javnoj dražbi za<br>prodaju nekretnina i pokretnina u ovršnom postupku.                                        |
| Ovom servisu možete pristupiti kao subjekt na certifikatu ili kao opunomoćenik, ako imate ovlaštenje<br>treće osobe da u njezino ime koristite servis e-Dražba.                                         |
| Ovisno o načinu pristupanja servisu, u nastavku možete vidjeti nadmetanja za koja je do trenutka<br>pristupa servisu e-Dražba evidentirana uplata jamčevine koju ste izvršili Vi ili Vaš opunomoćitelj. |
| Preporučujemo da izvršite provjeru potpisnog modula u izborniku Korisnički alati, u svrhu<br>učinkovitog korištenja servisa e-Dražba.                                                                   |
| Zatvori                                                                                                    |

Slika 25. Poruka nakon uspješnog spremanja podataka kod inicijalne prijave

Navedena poruka može se vidjeti i nakon inicijalne prijave odabirom oznake <sup>1</sup> na izborniku s lijeve strane (*Slika 26*.).

| A TVRTKA D.D.                   | 1 |
|---------------------------------|---|
| 🏛 Nadmetanja                    |   |
| 🕞 Odjava                        |   |
|                                 |   |
| 📄 POSLOVNI SUBJEKT              |   |
| i Osnovne informacije           |   |
| Adresa sjedišta                 |   |
|                                 |   |
| A KORISNIK                      |   |
| i Osnovne informacije           |   |
| Adresa za dostavu dokumentacije |   |
| % Kontakt                       |   |
|                                 |   |
| KORISNIČKI ALATI                |   |
| ☑ Provjera potpisnog modula     |   |
| Povratak na vrh                 |   |
|                                 |   |

Slika 26. Odabir oznake 🧕

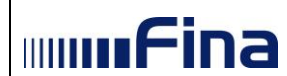

Odabirom opcije "*Nadmetanja"* (*Slika 26.*) dobije se pregled nadmetanja za subjekt vezan za umetnuti poslovni certifikat (*Slika 27.*).

| Elektronička javna dražba  |                                                                                                    | mmfina |
|----------------------------|----------------------------------------------------------------------------------------------------|--------|
|                            |                                                                                                    |        |
|                            | Moj pregled                                                                                                |        |
| # Korisnička uputa         | ▲ Nadmetanja                                                                                               |        |
| ▲ TVRTKA D.D.              | A U sustavu elektroničke javne dražbe trenutno nema niti jednog nadmetanja za koje ste uplatili jamčevinu. |        |
| 🖀 Obavijesti               |                                                                                                    |        |
| (+ Odjava                  |                                                                                                    |        |
| nadmetanja                 |                                                                                                    |        |
| > U tijeku                 |                                                                                                    |        |
| 🗮 U najavi                 |                                                                                                    |        |
| × Završena                 |                                                                                                    |        |
| U odgodi                   |                                                                                                    |        |
| ⊘ U prekidu                |                                                                                                    |        |
| POSEBNO PRAĆENA NADMETANJA |                                                                                                    |        |
|                            |                                                                                                    |        |
|                            |                                                                                                    |        |
|                            |                                                                                                    |        |
|                            |                                                                                                    |        |

Slika 27. Pregled nadmetanja za subjekt vezan za umetnuti poslovni certifikat

Naknadno mijenjanje podataka za subjekt u pregledniku *"Moj profil"* ostvaruje se odabirom naziva subjekta u izborniku s lijeve strane (*Slika 28.*).

| ≜ <u>TVRTKA D.ŋ.</u>       |
|----------------------------|
| ≓ Zamjena p<br>Moj profil  |
| Obavijesti                 |
| G Odjava                   |
| m NADMETANJA               |
| » U tijeku                 |
| 🛗 U najavi                 |
| 🛪 Završena                 |
| O U odgodi                 |
| Ø U prekidu                |
| Q Pretraživanje            |
| POSEBNO PRAĆENA NADMETANJA |

Slika 28. Odabir naziva subjekta vezanog za umetnuti poslovni certifikat

#### 5.2.2. Osobni certifikat

mifina

"Moj profil" (Slika 29.) osobnog certifikata sastoji se od sljedećeg skupa podataka:

- Osnovne informacije o korisniku osobnog certifikata,
- Adresa prebivališta,
- Adresa za dostavu dokumentacije,
- Kontakt

Osnovni podaci o korisniku osobnog certifikata ne mogu se ažurirati (*Slika 29.*, polja sive boje), već se isti automatski popunjavaju podacima navedenim u "*Pristupnici za korištenje servisa e-Dražba".* 

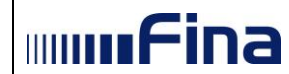

| KORISNIK - HRVOJE HORVAT                                                                                                    |                                                                                                    |
|----------------------------------------------------------------------------------------------------|----------------------------------------------------------------------------------------------------|
| i Osnovne informacije                                                                                                    |                                                                                                    |
| ime                                                                                                    | Prezime                                                                                                    |
| HRVOJE                                                                                                    | HORVAT                                                                                                    |
| OIB                                                                                                    |                                                                                                    |
| 11111111119                                                                                                    |                                                                                                    |
| 🖪 Adresa prebivališta                                                                                                    |                                                                                                    |
| Ulica i kućni broj                                                                                                    | Naselje                                                                                                    |
| TESTNA ULICA 10                                                                                                    | ZAGREB                                                                                                    |
| Poštanski broj                                                                                                    | Država                                                                                                    |
| 10000                                                                                                    | HRVATSKA                                                                                                    |
| Adresa za dostavu dokumentacije * Ulica i kućni broj (nje obvezno)                                                                                                    | Naselje (vije obvezno)                                                                                                    |
| Adresa za dostavu dokumentacije * Ulica i kućni broj (nje obvezno) Poštanski broj (nje obvezno)                                                                                                    | Naselje (nije obvezno)<br>Država (nije obvezno)                                                                                                    |
| Adresa za dostavu dokumentacije * Ulica i kozini broj (nje obvezno)  Poštanski broj (nje obvezno)  (*) U slučaju da se podaci ne popune, korist                                                                                                    | Naselje (nje obvezno)<br>Država (nje obvezno)<br>it če se adresa prebivališta.                                                                                 |
| Adresa za dostavu dokumentacije * Ulica i kozini broj (nije obvezno) Oštanski broj (nije obvezno) (*) U slučaju da se podaci ne popune, korist Kontakt                                                                                                    | Naselje (nije obvezno) Država (nije obvezno) it će se adresa prebivališta.                                                                                     |
| Adresa za dostavu dokumentacije * Ulica i kućni broj (nje obvezno) Odsanski broj (nje obvezno) (*) U slučaju da se podaci ne popune, korist (*) U slučaju da se podaci ne popune, korist Kontakt Telefon                                                                                                    | Naselje (nije obvezno) Država (nije obvezno) ti če se adresa prebivališta. Telefaks (nije obvezno)                                                             |
| Adresa za dostavu dokumentacije * Ulica i kaćni broj (nje obvezno)  Poštanski broj (nje obvezno)  (*) U slučaju da se podaci ne popune, korist  Kontakt Telefon 0187654321                                                                                                    | Naselje (nije obvezno) Država (nije obvezno) ti će se adresa prebivališta. Telefaks (nije obvezno) OXXXXXXXXXXXXXXXXXXXXXXXXXXXXXXXXXXXX                       |
| Adresa za dostavu dokumentacije * Ulica i kozini broj (nje obvezno) Ostanski broj (nje obvezno) (*) U slučaju da se podaci ne popune, korist (*) U slučaju da se podaci ne popune, korist (*) U slučaju | Naselje (nije obvezno)         Država (nije obvezno)         it će se adresa prebivališta.         Telefaks (nije obvezno)         000000000 (ill +X000000000) |

Slika 29. Moj profil – osobni certifikat

Podaci koji se mogu unijeti odnose se na sljedeće kontakt podatke:

- Adresa za dostavu dokumentacije
- Telefon (obvezan podatak)
- Telefaks
- E-mail (obvezan podatak)

Adresa za dostavu dokumentacije nije obvezan podatak te se ista upisuje u slučaju kada korisnik želi dostavu dokumentacije na adresu različitu od adrese prebivališta. U tom slučaju obvezan je unos podataka: *Ulica i kućni broj, Poštanski broj, Naselje, Država* (*Slika 30*.). Ako korisnik ne ispuni navedena polja, koristit će se adresa prebivališta.

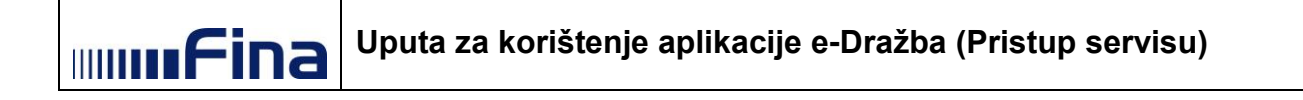

| Jlica i kućni broj (nije obvezno) | Naselje (nije obvezno) |  |
|-----------------------------------|------------------------|--|
| Poštanski broj (nije obvezno)     | Država (nije obvezno)  |  |
|                                   |                        |  |

Slika 30. Unos adrese za dostavu dokumentacije

Prije spremanja unesenih podataka, servis e-Dražba provjerava ispravnost formata unesenih podataka za polja Telefon, Telefaks i E-mail (*Slika 31.*).

| elefon                     | Telefaks (nije obvezno)   |
|----------------------------|---------------------------|
| 0XXXXXXXXX ili +XXXXXXXXXX | 0XXXXXXXXX ili +XXXXXXXXX |
| Obvezan unos               | ×                         |
| -mail                      |                           |
|                            |                           |
|                            |                           |

Slika 31. Obvezan unos telefona i e-mail adrese u zadanom formatu

Ako jedan od obveznih podataka nije unesen ili nije unesen u zadanom formatu, pojavljuje se sljedeća obavijest (*Slika 32.*).

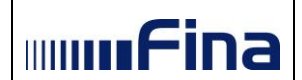

| Elektronička javna dražba         |                                                     |                                                          | mmfina |
|-----------------------------------|-----------------------------------------------------|----------------------------------------------------------|--------|
|                                   | ☞ Moj profil                                        |                                                          |        |
| Korisnička uputa                  | Molimo Vas da ispunite sva obvezna polja i polizija | provjerite točnost podataka u Vašem korisničkom profilu. |        |
| A HRVOJE HORVAT                   | &KORISNIK - HRVOJE HORVAT                           |                                                          |        |
| 🏛 Nadmetanja                      | i Osnovne informacije                               |                                                          |        |
| 🕒 Odjava                          | Ime                                                 | Prezime                                                  |        |
| & KORISNIK                        | HRVOJE                                              | HORVAT                                                   |        |
| i Osnovne informacije             | 1111111119                                          |                                                          |        |
| 📕 Adresa prebivališta             |                                                     |                                                          |        |
| 📳 Adresa za dostavu dokumentacije |                                                     |                                                          |        |
| 📞 Kontakt                         | Adresa prebivališta                                 |                                                          |        |
|                                   | Ulica i kućni broj                                  | Naselje                                                  |        |
| KORISNICKI ALATI                  | Testna ulica 100c                                   | ZAGREB                                                   |        |
| Provjera potpisnog modula         | Poštanski broj                                      | Država                                                   |        |
| Povratak na vrh                   | 10000                                               | HRVAISKA                                                 |        |

Slika 32. Nepotpuno ili pogrešno uneseni podaci

Također, u pregledniku s lijeve strane bit će označeno polje unosa na koje se prikazana obavijest odnosi.

Podaci se spremaju odabirom gumba "**Spremi promjene"**, a od spremanja podataka se odustaje odabirom gumba "**Odustani"**. Važno je napomenuti da se kod inicijalne prijave ne može odustati od spremanja podataka obzirom daljnje korištenje servisa uvjetuje prethodnu potvrdu podataka navedenih u pregledniku "*Moj profil"* (*Slika 33.*).

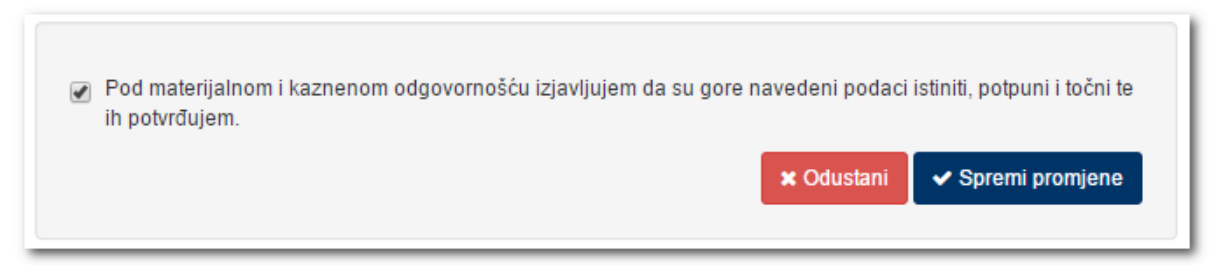

Slika 33. Potvrda navedenih podataka

Kod inicijalne prijave, nakon uspješnog spremanja podataka odabirom gumba "*Spremi promjene"*, javlja se sljedeća poruka (*Slika 34*.).

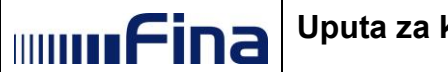

| Dobrodošli!                                                                                                    |
|----------------------------------------------------------------------------------------------------|
| Poštovani,                                                                                                    |
| pristupili ste servisu e-Dražba, koji korisnicima omogućuje sudjelovanje u elektroničkoj javnoj dražbi za<br>prodaju nekretnina i pokretnina u ovršnom postupku.                                        |
| Ovom servisu možete pristupiti kao subjekt na certifikatu ili kao opunomoćenik, ako imate ovlaštenje<br>treće osobe da u njezino ime koristite servis e-Dražba.                                         |
| Ovisno o načinu pristupanja servisu, u nastavku možete vidjeti nadmetanja za koja je do trenutka<br>pristupa servisu e-Dražba evidentirana uplata jamčevine koju ste izvršili Vi ili Vaš opunomoćitelj. |
| Preporučujemo da izvršite provjeru potpisnog modula u izborniku Korisnički alati, u svrhu<br>učinkovitog korištenja servisa e-Dražba.                                                                   |
| Zatvori                                                                                                    |

Slika 34. Poruka nakon uspješnog spremanja podataka kod inicijalne prijave

Navedena poruka može se vidjeti i nakon inicijalne prijave odabirom oznake 
na izborniku s lijeve strane (*Slika 35.*).

| A HRVOJE HORVAT                 |
|---------------------------------|
| 🏛 Nadmetanja                    |
| 🕑 Odjava                        |
|                                 |
| 🛎 Korisnik                      |
| i Osnovne informacije           |
| 📕 Adresa prebivališta           |
| Adresa za dostavu dokumentacije |
| 📞 Kontakt                       |
|                                 |
| 🎝 KORISNIČKI ALATI              |
| ☞ Provjera potpisnog modula     |
| Povratak na vrh                 |

Slika 35. Odabir oznake 🧕

Odabirom opcije "*Nadmetanja"* (*Slika 35.*) dobije se pregled nadmetanja za subjekt vezan za umetnuti osobni certifikat (*Slika 36.*).

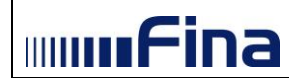

| Elektronička javna dra                         | ažba                     |                                    |                                 |                                      | mmfina                              |
|------------------------------------------------|--------------------------|------------------------------------|---------------------------------|--------------------------------------|-------------------------------------|
|                                                |                          |                                    |                                 |                                      |                                     |
|                                                |                          | Moj pregled                        |                                 |                                      |                                     |
| 📕 Korisnička uputa                             |                          | 🏛 Nadmetanja                       |                                 |                                      | 1 2 3                               |
| A HRVOJE HORVAT                                |                          |                                    | Identifikator ponuditelja:      | 1002275                              | 354d 2h 20m 53s                     |
|                                                |                          |                                    | Identifikator nadmetanja:       | 7000                                 |                                     |
| ≓ Zamjena ponuditelja                          |                          | Fotografije nisu dostupne.         | Poslovni broj spisa:            | Ovr-396/1111                         | Pristupi nadmetanju 🗲               |
| Obavijesti                                     | 950                      |                                    | Izdavatelj:                     | Općinski građanski sud u<br>Zagrebu  | Trenutačna cijena                   |
| 🕒 Odjava                                       |                          |                                    | kč. br. 2127 pašnjak, voćnjak s | a 3388 m2, upisana u zk.ul.5552, k   | 133.999,05 HRK                      |
| T NADMETANJA                                   |                          |                                    |                                 |                                      |                                     |
| » U tijeku                                     |                          |                                    | Identifikator ponuditelja:      | 1002273                              | 354d 2h 20m 53s                     |
| 🗎 U najavi                                     |                          | Entografije nisu dostunne          | Identifikator nadmetanja:       | 6000                                 | 121 Pristuni nadmetaniu 🎝           |
| ,=                                             |                          | r otogranjo nisu dostapno.         | Poslovni broj spisa:            | Ovr-396/1111                         |                                     |
| x Završena                                     |                          | Recipientalitatia investigation 20 | Izdavatelj:                     | Općinski građanski sud u<br>Zagrebu  | Trenutačna cijena<br>10 485 08 ELIE |
| U odgodi                                       |                          | Broj uplatitelja jamcevine: 20     | kč. br. 2127 pašnjak, voćnjak s | a 3388 m2, upisana u zk.ul.5552, k   | 78.999,84 HRK                       |
| O U prekidu                                    |                          |                                    |                                 |                                      |                                     |
| Q, Pretraživanje                               |                          |                                    |                                 |                                      |                                     |
|                                                |                          |                                    | Identifikator ponuditelja:      | -                                    | Prijavi se 🖹                        |
| POSEBNO PRAĆENA                                | NADMETANJA               | F                                  | Roelovni broj spisa:            | 0vr 396/1111                         |                                     |
| D 3000                                         | OVR-396/1111             | THE STATE                          | Izdavateli:                     | Onćinski građanski sud u             |                                     |
| D 9879                                         | OVR-888/7788             |                                    | Laurung.                        | Zagrebu                              |                                     |
| ) 10547 F                                      | PU ST-9000/2018          |                                    | kč. br. 2127 pašnjak, voćnjak s | a 3388 m2, upisana u zk.ul.5552, k   |                                     |
| D 10548                                        | PU ST-9000/2018          |                                    |                                 |                                      |                                     |
| 10310                                          | 0.01-0000/2010           |                                    | Identifikator ponuditelja:      | 1002269                              | 354d 2h 20m 53s                     |
|                                                |                          | Fotografije nisu dostupne.         | Identifikator nadmetanja:       | 2000                                 | 😂 🛛 Pristuni nadmetaniu 🌢           |
| S-LEGENDA                                      |                          |                                    | Poslovni broj spisa:            | Ovr-396/1111                         |                                     |
| Nadmetanje u najavi                            | i                        |                                    | Izdavatelj:                     | Općinski građanski sud u<br>Zagrebu  | Trenutačna cijena<br>11 015 98 EUB  |
| Nadmetanje u tijeku<br>(nema valjanih ponu     | da)                      |                                    | kč. br. 1024/4 šuma, sa 3751 n  | n2, upisana u zk.ul.3722, k.o.Galiža | 82.999,90 HRK                       |
| Nadmetanje u tijeku<br>(u tijeku je predaja po | onuda)                   |                                    |                                 |                                      |                                     |
|                                                |                          |                                    | Identifikator ponuditelja:      | -                                    | Prijavi se 🖹                        |
| U ovom nadmetanju<br>trenutačno najviša va     | je Vaša ponuda<br>aljana |                                    | Identifikator nadmetanja:       | 3000                                 |                                     |
|                                                |                          | Fotografije nisu dostupne.         | Poslovni broj spisa:            | Ovr-396/1111                         |                                     |
|                                                |                          |                                    | Izdavatelj:                     | Općinski građanski sud u<br>Zagrebu  |                                     |
|                                                |                          |                                    | kč. br. 1024/4 šuma, sa 3751 n  | n2, upisana u zk.ul.3722, k.o.Galiža |                                     |
|                                                |                          |                                    |                                 |                                      |                                     |

Slika 36. Pregled nadmetanja za subjekt vezan za umetnuti osobni certifikat

Naknadno mijenjanje podataka za subjekt u pregledniku "*Moj profil"* ostvaruje se odabirom naziva subjekta u izborniku s lijeve strane (*Slika 37*.).

| ≓ Zamjena<br>∎ Obavijest                   | p Moj profil<br>i 179 |
|--------------------------------------------|-----------------------|
| <ul> <li>Odjava</li> <li>MADMET</li> </ul> | ANJA                  |
| » U tijeku                                 |                       |
| 🋗 U najavi                                 |                       |
| 🗙 Završena                                 |                       |
| O U odgodi                                 |                       |
| Ø U prekidu                                |                       |
| Q Pretraživa                               | anje                  |

Slika 37. Odabir naziva subjekta vezanog za umetnuti osobni certifikat

#### 5.2.3. Provjera potpisnog modula

mifina

Preporučujemo da izvršite provjeru potpisnog modula u izborniku *"Korisnički alati"*, u svrhu učinkovitog korištenja servisa e-Dražba. Provjera naprednog elektroničkog potpisa u ovom izborniku ne proizvodi nikakve pravne posljedice.

Odabirom opcije **"Provjera potpisnog modula"** prikaže se ekran na kojem treba u polje naziva "2+2=" upisati broj "4" (*Slika 38*.).

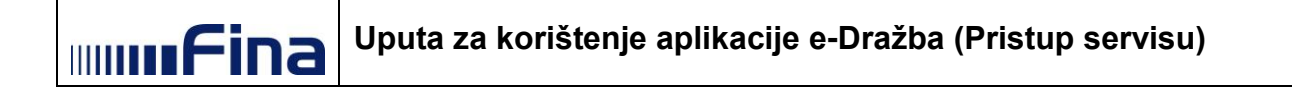

| S PROVJERA PO                                                | TPISNOG MODULA                                                                                                    |
|--------------------------------------------------------------|----------------------------------------------------------------------------------------------------|
| Provjera potpisnoj<br>servisa e-Dražba.<br>Provjera napredno | g modula koristi se za provjeru naprednog elektroničkog potpisa, u svrhu učinkovitog korištenja<br>Ovu provjeru moguće je izvršavati višekratno, ulaskom u izbornik Korisnički alati.<br>og elektroničkog potpisa u ovom izborniku ne proizvodi nikakve pravne posljedice. |
| & Korisnik                                                   | HRVOJE                                                                                                    |
| Prezime                                                      | HORVAT                                                                                                    |
| 2+2=                                                         | Upišite rezultat                                                                                                    |
|                                                              | Potpisi testne podatke                                                                                                    |

Slika 38. Provjera potpisnog modula – potpiši testne podatke

Nakon klika na gumb "*Potpiši testne podatke*" pojavljuje se ekran na kojem se korisnika obavještava o pokretanju Fininog potpisnog modula. Ovisno o pregledniku izgled ekrana i može biti drugačiji. Na slici niže je primjer za Internet Explorer (*Slika 39.*). Potrebno je kliknuti na gumb kojim se odobrava pokretanje potpisnog modula. U Internet Exploreru i Operi naziv gumba je "Allow", dok je u Google Chrome naziv gumba "Launch application".

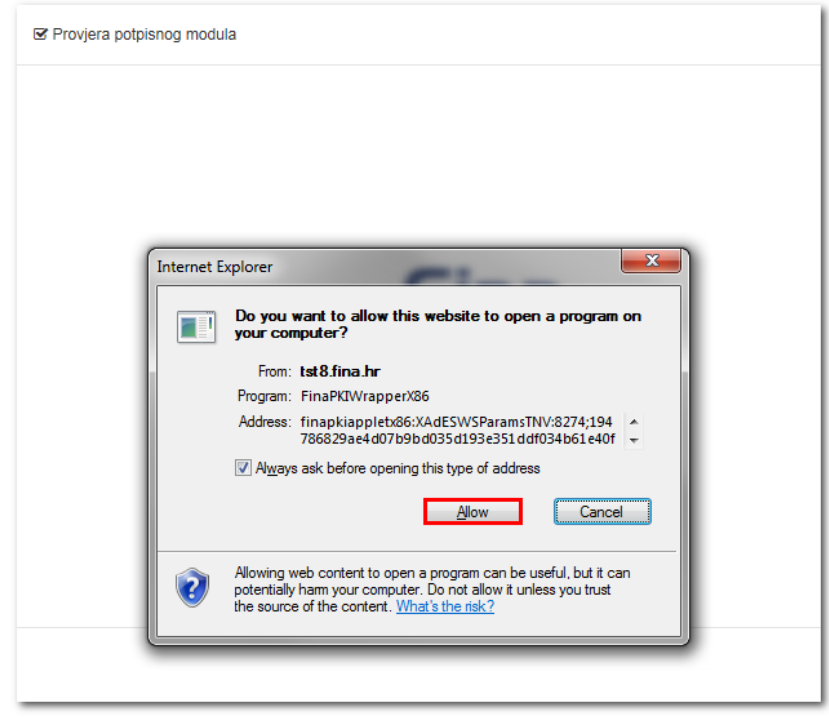

Slika 39. Provjera potpisnog modula – odabir gumba Allow

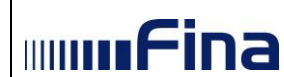

Nakon odabira gumba "*Allow*" pokreće se potpisni modul i korisniku se pojavljuje obavijest da je potpisni modul učitan (*Slika 40*.).

| ☑ Provjera potpisnog modula |      |  |  |  |
|-----------------------------|------|--|--|--|
| FINA                        |      |  |  |  |
| Potpiši                     |      |  |  |  |
|                             |      |  |  |  |
|                             |      |  |  |  |
| Rezultat:                   |      |  |  |  |
| Potpisni modul je učitan.   |      |  |  |  |
|                             |      |  |  |  |
| × IZLAZ                     |      |  |  |  |
| Fina PKI - XAdES v5.7.1     | FINA |  |  |  |
|                             |      |  |  |  |

Slika 40. Provjera potpisnog modula – Potpisni modul je učitan

Klikom na gumb "**OK**" otvara se ekran na kojem korisnik treba kliknuti na gumb "*Potpiši*" (*Slika* 41.).

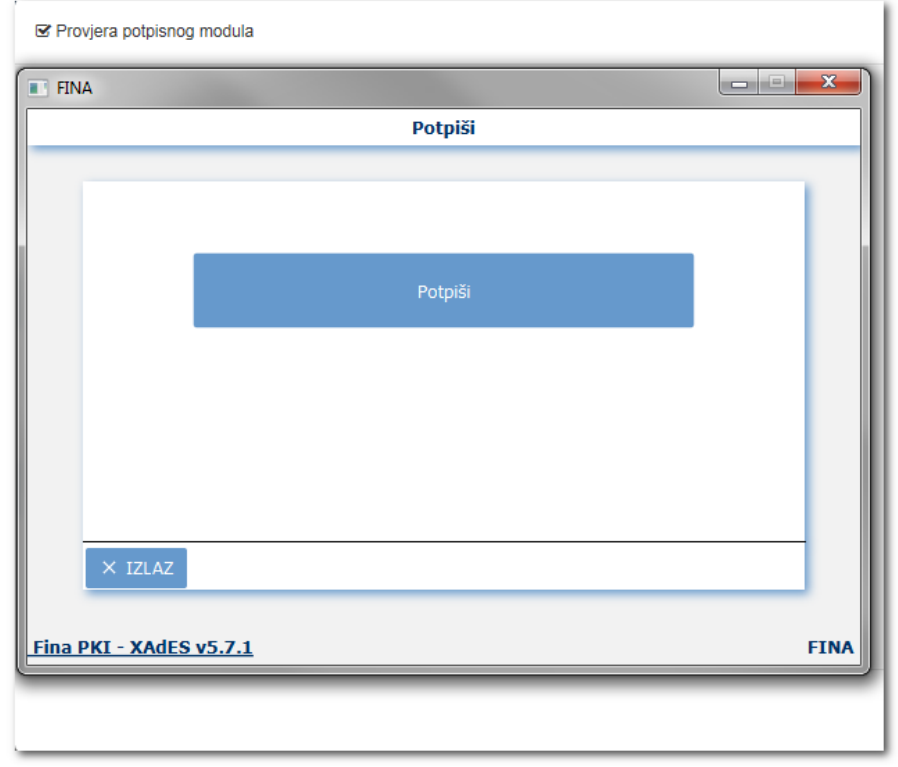

Slika 41. Provjera potpisnog modula – gumb Potpiši

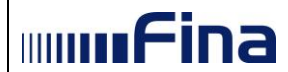

Prilikom pokretanja potpisnog modula, automatski se izvršava provjera zadnje verzije potpisnog modula. U slučaju kada je potrebno instalirati novu verziju potpisnog modula za korištenje naprednog elektroničkog potpisa, nakon klika na gumb Allow sa *Slika 39.* otvara se ekran na kojem se korisniku nudi instalacija. Korisnik neće moći izvršiti elektronički potpis dok ne preuzme i instalira novu verziju potpisnog modula, a što je opisano u poglavlju 3.2.

Klikom na gumb *"Potpiši",* otvara se prozor u koji korisnik treba upisati **PIN potpisnog** certifikata. Nakon unosa PIN-a potrebno je kliknuti na gumb *"OK"* nakon čega počinje učitavanje Fininog certifikata (*Slika 42.*).

| Gemalto USB SmartCard Reader 0                        | ×                       |
|-------------------------------------------------------|-------------------------|
| C=HR O=TVRTKA D.D. HR1111111119 L=ZAGREB CN=HRVOJE HO | RVAT SN=12345678912.1.5 |
| Unesite PIN:                                          |                         |
|                                                       | OK Cancel               |

Slika 42. Provjera potpisnog modula - unos PIN-a

U slučaju pogrešnog unosa PIN-a aplikacija javlja poruku (Slika 43.).

| S Provjera potpisnog modula |             |
|-----------------------------|-------------|
| III FINA                    |             |
| Potpiši                     |             |
| Greška prilikom rada        |             |
| Fina PKI - XAdES v5.4.2     | © FINA 2014 |

Slika 43. Provjera potpisnog modula – pogrešan unos PIN-a

#### NAPOMENE:

• Trajanje potpisa je vremenski ograničeno. Nakon što se pokrene potpisni modul, preporuka je u roku od trideset minuta napraviti sve radnje potrebne za provedbu

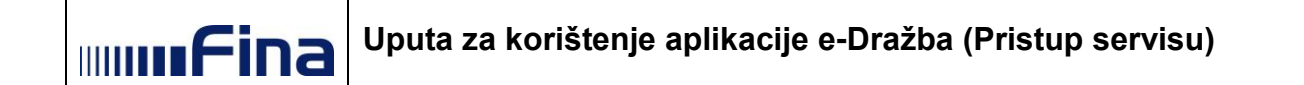

provjere potpisnog modula. Ukoliko je postupak provjere potpisnog modula započet i nije završen u razdoblju od trideset minuta, korisnik će dobiti odgovarajuću poruku. Nakon toga je potrebno zatvoriti potpisni modul i pokušati ponovno.

 Preporuka je da korisnik prilikom korištenja aplikacije e-Dražba nema uključeno više uređaja (npr. smart karticu u čitaču i USB token ili dvije smart kartice u dva čitača ili dva USB tokena). U slučaju kada korisnik ima uključeno više uređaja u računalu, potrebno je odabrati onaj uređaj s kojim se inicijalno prijavio u servis kako bi mogao ispravno potpisati testne podatke.

Nakon ispravnog odabira ponuđenih uređaja i ispravnog unosa PIN-a Finin certifikat je učitan, pa se prikazuje sljedeći ekran s porukom da je uspješno završena provjera potpisnog modula (*Slika 44*.).

| ₽ Provjera potpisnog modula                     |
|-------------------------------------------------|
| Provjera potpisnog modula uspješno je završena. |
| Zatvori                                         |

Slika 44. Uspješna provjera potpisnog modula

Klikom na gumb "*Zatvori*" aplikacija ponovo prikazuje početni ekran za provjeru potpisnog modula (*Slika 38*.). Ovu provjeru korisnik može po želji izvršavati višekratno.

#### 5.3. Pristup servisu kao subjekt na certifikatu

Servis je moguće koristiti kao subjekt na certifikatu (poslovni subjekt ili fizička osoba) ili kao opunomoćenik.

Subjektu koji pristupa servisu kao subjekt na certifikatu, a kojem nije izdana niti jedna punomoć, automatski će se prikazati ekran s pregledom nadmetanja u kojima može sudjelovati (*Slika 45*.).

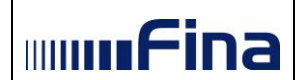

| Elektronička javna dražba  |                                                                                                    | Minifina |
|----------------------------|----------------------------------------------------------------------------------------------------|----------|
|                            |                                                                                                    |          |
|                            | Moj pregled                                                                                                |          |
| a Vereille er b            |                                                                                                    |          |
| # Korishicka uputa         | 盦 Nadmetanja                                                                                               |          |
| ▲ TVRTKA D.D.              | ▲ U sustavu elektroničke javne dražbe trenutno nema niti jednog nadmetanja za koje ste uplatili jamčevinu. |          |
| 🛎 Obavijesti               |                                                                                                    |          |
| (# Odjava                  |                                                                                                    |          |
| nadmetanja                 |                                                                                                    |          |
| > U tijeku                 |                                                                                                    |          |
| 🗎 U najavi                 |                                                                                                    |          |
| × Završena                 |                                                                                                    |          |
| O U odgodi                 |                                                                                                    |          |
| ⊘ U prekidu                |                                                                                                    |          |
|                            |                                                                                                    |          |
| POSEBNO PRACENA NADMETANJA |                                                                                                    |          |
|                            |                                                                                                    |          |
|                            |                                                                                                    |          |
|                            |                                                                                                    |          |

Slika 45. Pregled nadmetanja subjekta na certifikatu kojem nisu izdane punomoći

Da bi se dobio prikazani ekran s pregledom nadmetanja u slučaju kada su za subjekta na certifikatu izdane punomoći, a subjekt želi pristupiti nadmetanju u svoje ime, treba odabrati opciju "*Pristupi servisu e-Dražba kao subjekt na certifikatu"* (*Slika 46*.).

| Elektronička javna dražba                                                                                                    | mmfina   |
|----------------------------------------------------------------------------------------------------|----------|
|                                                                                                    |          |
| Pristupite servisu e-Dražba                                                                                                    |          |
| <ul> <li>Način pristupa servisu e-Dražba</li> <li>Pristupite servisu e-Dražba kao subjekt na certifikatu - otvara pregled nadmetanja za subjekt vezan za umetnuti certifikat</li> <li>Pristupite servisu e-Dražba kao opunomoćenik - otvara odabir opunomoćitelja vezanog za umetnuti certifikat</li> </ul> |          |
| Pristupite servisu e-Dražba kao subjekt na certifikatu •) Pristupite servisu e-Dražba kao opunomoćenik 4+                                                                                                    | Odjava 🕞 |

Slika 46. Pristup servisu kao subjekt na certifikatu kad su izdane punomoći

Prilikom prelaska s pregleda nadmetanja za subjekt vezanog uz umetnuti certifikat na pregled nadmetanja za opunomoćitelja i obratno, treba odabrati opciju "**Zamjena ponuditelja**" u izborniku s lijeve strane (*Slika 47*.), te odabrati željeni pregled: kao subjekt na certifikatu ili kao opunomoćenik.

#### NAPOMENA:

Opcija "*Zamjena ponuditelja*" vidljiva je samo ako je subjektu na certifikatu izdana barem jedna punomoć.
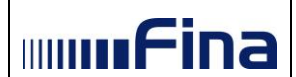

| Elektronička javna dražba | mmfina                                                                                                    |
|---------------------------|----------------------------------------------------------------------------------------------------|
|                           |                                                                                                    |
|                           | Moj pregled                                                                                                    |
| 🛢 Korisnička uputa        |                                                                                                    |
| 🔺 TVRTKA D.D.             | ▲ U sustavu elektroničke javne dražbe trenutno nema niti jednog nadmetanja za koje ste uplatili jamčevinu, u postupku koji je završen ili odlukom nadležnog tijela obustavljen ili dovršen. |
| ≓ Zamjena ponuditelja     |                                                                                                    |
| Cbavijesti 49             |                                                                                                    |
| 🕞 Odjava                  |                                                                                                    |
| 1 NADMETANJA              |                                                                                                    |
| » U tijeku                |                                                                                                    |
| 🏥 U najavi                |                                                                                                    |
| × Završena                |                                                                                                    |
| O U odgodi                |                                                                                                    |
| O U prekidu               |                                                                                                    |

Slika 47. Opcija Zamjena ponuditelja

Korisnici servisa *e-Dražba* mogu vidjeti samo ona nadmetanja čiji su ponuditelji <u>uplatili</u> jamčevinu.

Ako ponuditelj nije uplatio jamčevinu, aplikacija prikazuje poruku (Slika 48.).

| Elektronička javna dražba  |                                                                                                    | mmfina |
|----------------------------|----------------------------------------------------------------------------------------------------|--------|
|                            |                                                                                                    |        |
|                            | Moj pregled                                                                                                |        |
| 🖉 Korisnička uputa         | 🏛 Nadmetanja                                                                                               |        |
| A TVRTKA D.D.              | 🛦 U sustavu elektroničke javne dražbe trenutno nema niti jednog nadmetanja za koje ste uplatili jamčevinu. |        |
| 🛎 Obavijesti               |                                                                                                    |        |
| 6+ Odjava                  |                                                                                                    |        |
|                            |                                                                                                    |        |
| > U Sieku                  |                                                                                                    |        |
| 🛗 U najavi                 |                                                                                                    |        |
| × Završena                 |                                                                                                    |        |
| O U odgodi                 |                                                                                                    |        |
| Ø U prekidu                |                                                                                                    |        |
|                            |                                                                                                    |        |
| POSEBNO PRACENA NADMETANJA | 1                                                                                                    |        |
|                            |                                                                                                    |        |
|                            |                                                                                                    |        |
|                            |                                                                                                    |        |

Slika 48. Pristup servisu kao subjekt na certifikatu kad nije uplaćena jamčevina

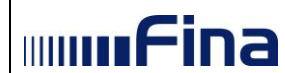

Nakon zaprimljene i registrirane uplate, pojavit će se sva nadmetanja za koja je ponuditelj uplatio jamčevinu.

Da bi korisnici servisa *e-Dražba* mogli vidjeti detalje nadmetanja i davati ponude trebaju ispuniti i elektronički potpisati "*Prijavu za sudjelovanje u elektroničkoj javnoj dražbi*".

## 5.3.1. Poslovni certifikat - prijava za sudjelovanje u elektroničkoj javnoj dražbi kada pravna osoba nastupa kao subjekt na certifikatu

Pregled nadmetanja za pravnu osobu koja nastupa kao subjekt na certifikatu (Slika 49.).

| Elektronička javna dražba  |                           |                            |                                     | mmfina       |
|----------------------------|---------------------------|----------------------------|-------------------------------------|--------------|
|                            |                           |                            |                                     |              |
|                            | Moj pregled               |                            |                                     |              |
|                            |                           |                            |                                     |              |
| Korisnička uputa           | 🏛 Nadmetanja              |                            |                                     |              |
|                            |                           | Identifikator ponuditelja: | -                                   | Prijavi se 🗎 |
|                            | Entografije njeu dostupne | Identifikator nadmetanja:  | 10178                               |              |
| ≓ Zamjena ponuditelja      | Pologranje nisu dostupne. | Poslovni broj spisa:       | OU-1801/2019                        |              |
| Obavijesti 640             |                           | Izdavatelj:                | Općinski građanski sud u<br>Zagrebu |              |
| 🕞 Odjava                   |                           |                            |                                     |              |
|                            |                           |                            |                                     |              |
| m NADMETANJA               |                           | Identifikator ponuditelja: | -                                   | Prijavi se 🗈 |
| » U tijeku                 | Estografijo picu dostupno | Identifikator nadmetanja:  | 10567                               |              |
| 🛱 U najavi                 | Pologranje nisu dostupne. | Poslovni broj spisa:       | PU ST-9000/2018                     |              |
|                            |                           | Izdavatelj:                | Općinski sud u Bjelovaru            |              |
| ¥ Završena                 |                           |                            |                                     |              |
| O U odgodi                 |                           |                            |                                     |              |
| Ø U prekidu                |                           |                            |                                     |              |
| Q Pretraživanje            |                           |                            |                                     |              |
|                            |                           |                            |                                     |              |
| POSEBNO PRAĆENA NADMETANJA |                           |                            |                                     |              |
| ID 3000 OVR-396/1111       |                           |                            |                                     |              |

Slika 49. Pregled nadmetanja kada pravna osoba nastupa kao subjekt na certifikatu

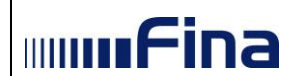

Nakon klika na gumb "*Prijavi se",* prikaže se ekran s nazivom "*Prijava za sudjelovanje u elektroničkoj javnoj dražbi*" (*Slika 50.*).

| Prijava za sudjelovanje u elektroničkoj javno                                                                                       | oj dražbi                                                                                          |
|----------------------------------------------------------------------------------------------------|----------------------------------------------------------------------------------------------------|
| CONOVNE INFORMACIJE O ELEKTRONIČKOJ JAVN                                                                                            | NOJ DRAŽBI                                                                                         |
| Identifikator nadmetanja                                                                                                    | Poslovni broj spisa                                                                                |
| 1500                                                                                                    | Ovr-396/1111                                                                                       |
| Izdavatelj                                                                                                    |                                                                                                    |
| Općinski građanski sud u Zagrebu                                                                                                    |                                                                                                    |
|                                                                                                    |                                                                                                    |
| i OSNOVNE INFORMACIJE O POSLOVNOM SUBJEK                                                                                            | ти                                                                                                 |
|                                                                                                    |                                                                                                    |
| Naziv                                                                                                    |                                                                                                    |
| TVRTKA D.D.                                                                                                    |                                                                                                    |
| Adresa sjedišta                                                                                                    |                                                                                                    |
| TEST 6, 10000 ZAGREB, HRVATSKA                                                                                                    |                                                                                                    |
| OIB                                                                                                    | МВ                                                                                                 |
| 5555555551                                                                                                    | 9500596                                                                                            |
| Korisnik certifikata                                                                                                    |                                                                                                    |
| Ime                                                                                                    | Prezime                                                                                            |
| HRVOJE                                                                                                    | HORVAT                                                                                             |
| OIB                                                                                                    |                                                                                                    |
| 2222222226                                                                                                    |                                                                                                    |
| ADRESA ZA DOSTAVU DOKUMENTACIJE* Ulica i kućni broj                                                                                 | Naselje                                                                                            |
| test 6                                                                                                    | ZAGREB                                                                                             |
| Poštanski broj                                                                                                    | Država                                                                                             |
| 10000                                                                                                    | HRVATSKA                                                                                           |
| (*) Ako želite dostavu dokumentacije na adresu različitu od prikaz                                                                  | ane, molimo izmijenite podatke.                                                                    |
| 🚍 PODACI ZA POVRAT JAMČEVINE                                                                                                    |                                                                                                    |
| IBAN uplatitelja jamčevine na koji je potrebno izvršiti povrat                                                                      | sredstava                                                                                          |
|                                                                                                    |                                                                                                    |
| Molimo označite pripada li IBAN uplatitelju jamčevine.<br>(Napomena: Uplatiteljem jamčevine smatra se osoba čiji je OIB n<br>OA ONE | aveden u pozivu na broj uplate jamčevine.)                                                         |
|                                                                                                    |                                                                                                    |
| Pod materijalnom i kaznenom odgovornošću izjavljujem da su<br>svojim potpisom.                                                      | u prethodno navedeni podaci istiniti, potpuni i točni te ih potvrđujem<br>Odustani Potpiši prijavu |

Slika 50. Prijava za sudjelovanje u elektroničkoj javnoj dražbi kada pravna osoba nastupa kao subjekt na certifikatu

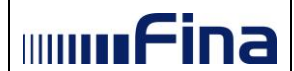

U prijavi za sudjelovanje u elektroničkoj javnoj dražbi, u polju "Adresa za dostavu dokumentacije", prikazat će se podaci navedeni u "Mojem profilu" ili adresa sjedišta, u slučaju da korisnik nije ispunio predmetni dio u "Mojem profilu". U slučaju da korisnik želi naznačiti adresu drugačije od one koja je prikazana, treba promijeniti podatke u predmetnom polju.

Korisnik je obvezan ispuniti i dio Prijave za sudjelovanje u kojem se zahtijevaju "Podaci za povrat jamčevine". Kada korisnik unese sve potrebne podatke, a da bi zaista i potpisao i predao prijavu za sudjelovanje, prethodno je potrebno potvrditi unesene podatke na način da iste označi "kvačicom" u predviđenom polju na prijavi za sudjelovanje. Nakon što korisnik potvrdi unesene podatke, potrebno je kliknuti na polje "Potpiši prijavu" (*Slika 50*.).

### 5.3.2. Poslovni certifikat - prijava za sudjelovanje u elektroničkoj javnoj dražbi kada fizička osoba nastupa kao subjekt na certifikatu

Pregled nadmetanja za fizičku osobu kada nastupa kao subjekt na poslovnom certifikatu (npr. obrt, OPG i sl.) (*Slika 51*.).

| Elektronička javna dražba  |                            |                                |                                     | mmfina       |
|----------------------------|----------------------------|--------------------------------|-------------------------------------|--------------|
|                            |                            |                                |                                     |              |
|                            | Moj pregled                |                                |                                     |              |
| Korisnička uputa           | 🏛 Nadmetanja               |                                |                                     | 1 2 3        |
| A OBRT                     |                            | Identifikator ponuditelja:     | -                                   | Prijavi se 🖹 |
| ⇒ Zamiena nenuditelia      | Este scoffie pieu desturne | Identifikator nadmetanja:      | 1000                                |              |
|                            | Pologranje nisu dostupne.  | Poslovni broj spisa:           | Ovr-396/1111                        |              |
| Doavijesti 204             |                            | Izdavatelj:                    | Općinski građanski sud u<br>Zagrebu |              |
| 🕞 Odjava                   |                            | kč. br. 1024/4 šuma, sa 3751 m | 2, upisana u zk.ul.3722, k.o.Galiža |              |
| 1 NADMETANJA               |                            |                                |                                     |              |
| » U tijeku                 |                            | Identifikator ponuditelja:     |                                     | Prijavi se 🖹 |
|                            | Estografijo picu doctuppo  | Identifikator nadmetanja:      | 2000                                |              |
| U najavi                   | Pologranje nisu dostupne.  | Poslovni broj spisa:           | Ovr-396/1111                        |              |
| ¥ Završena                 |                            | Izdavatelj:                    | Općinski građanski sud u<br>Zagrebu |              |
| O U odgodi                 |                            | kč. br. 1024/4 šuma, sa 3751 m | 2, upisana u zk.ul.3722, k.o.Galiža |              |
| Ø U prekidu                |                            |                                |                                     |              |
| Q Pretraživanje            |                            | Identificator nonuditalia:     |                                     |              |
|                            |                            | Identifikator nadmetania:      | -                                   | Prijavi se 🖻 |
| POSEBNO PRAĆENA NADMETANJA | Fotografije nisu dostupne. | Poslovni broi spisa            | Ovr.396/1111                        |              |
|                            |                            | Izdavatelj:                    | Općinski građanski sud u<br>Zagrebu |              |

Slika 51. Pregled nadmetanja kada fizička osoba nastupa kao subjekt na poslovnom certifikatu

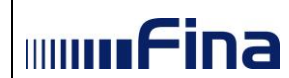

Nakon klika na gumb "*Prijavi se*" prikaže se ekran s nazivom "*Prijava za sudjelovanje u elektroničkoj javnoj dražbi*" fizičke osobe kao subjekta na poslovnom certifikatu (*Slika 52.*).

| USNOVNE INFORMACIJE O ELEKTRO                                                                                                    | UNICKUJ JAVNOJ DRAZBI                                               |
|----------------------------------------------------------------------------------------------------|---------------------------------------------------------------------|
| dentifikator nadmetanja                                                                                                    | Poslovni broj spisa                                                 |
| 9878                                                                                                    | OVR-888/7788                                                        |
| zdavatelj                                                                                                    |                                                                     |
| Javni bilježnik                                                                                                    |                                                                     |
|                                                                                                    |                                                                     |
| OSNOVNE INFORMACIJE O POSLOV                                                                                                    | NOM SUBJEKTU                                                        |
|                                                                                                    |                                                                     |
| Naziv                                                                                                    |                                                                     |
| UBRI TEST 3                                                                                                    |                                                                     |
| Adresa sjedišta                                                                                                    |                                                                     |
| FASD 0, 23555 53, HRVATSKA                                                                                                    |                                                                     |
| DIB                                                                                                    | МВ                                                                  |
| and the first free                                                                                                    | 0                                                                   |
| Podaci o vlasniku poslovnog subjekta                                                                                                    | a*                                                                  |
| me                                                                                                    | Prezime                                                             |
|                                                                                                    |                                                                     |
| DIB                                                                                                    | Adresa prebivališta (ulica i kbr., poštanski broj, naselje, država) |
|                                                                                                    |                                                                     |
| *) Obvezan unos za noslovne subiekte koji nis                                                                                                    | su unisani u sudski renistar                                        |
| (orienik oertifikata                                                                                                    |                                                                     |
|                                                                                                    |                                                                     |
| me                                                                                                    | Prezime                                                             |
| MIROSLAV                                                                                                    |                                                                     |
| DIB                                                                                                    |                                                                     |
| and the second second sec |                                                                     |
|                                                                                                    |                                                                     |
|                                                                                                    |                                                                     |
| ADRESA ZA DOS IAVU DOKUMEN IA                                                                                                    | GJE^                                                                |
| Jlica i kućni broj                                                                                                    | Naselje                                                             |
| MARINA DRŽIĆA 7 W                                                                                                    | POŻEGA U MALOM                                                      |
| Poštanski broj                                                                                                    | Država                                                              |
| 34001                                                                                                    | NJEMAČKA                                                            |
| *) Ako želite dostavu dokumentacije na adresu                                                                                                    | u različitu od prikazane, molimo izmijenite podatke.                |
|                                                                                                    |                                                                     |
| PODACI ZA POVRAT JAMČEVINE                                                                                                    |                                                                     |
| BAN uplatitelia iamčevine na koji je potrebr                                                                                                    | no izvršiti povrat sredstava                                        |
|                                                                                                    |                                                                     |
| Aolimo označite pripada li IBAN uplatitelju i                                                                                                    | iamčevine                                                           |
| Napomena: Uplatiteljem jamčevine smatra se                                                                                                    | osoba čiji je OIB naveden u pozivu na broj uplate jamčevine.)       |
| DA ONE                                                                                                    |                                                                     |
|                                                                                                    |                                                                     |
|                                                                                                    |                                                                     |
|                                                                                                    |                                                                     |
|                                                                                                    |                                                                     |

Slika 52. Prijava za sudjelovanje u elektroničkoj javnoj dražbi fizičke osobe kao subjekta na poslovnom certifikatu

Kada poslovni subjekt (npr. obrt, OPG i sl.) nije upisan u sudski registar, tada korisnici **moraju** upisati sve podatke o vlasniku poslovnog subjekta (dio slike uokviren crvenom bojom *Slika 52*.). Prilikom popunjavanja tih podataka, obvezno je popuniti sva unosna polja.

mufina

U prijavi za sudjelovanje u elektroničkoj javnoj dražbi, u polju "Adresa za dostavu dokumentacije", prikazat će se podaci navedeni u "Mojem profilu" ili adresa sjedišta, u slučaju da korisnik nije ispunio predmetni dio u "Mojem profilu". U slučaju da korisnik želi naznačiti adresu drugačije od one koja je prikazana, treba promijeniti podatke u predmetnom polju.

Korisnik je obvezan ispuniti i dio Prijave za sudjelovanje u kojem se zahtijevaju "Podaci za povrat jamčevine". Kada korisnik unese sve potrebne podatke, a da bi zaista i potpisao i predao prijavu za sudjelovanje, prethodno je potrebno potvrditi unesene podatke na način da iste označi "kvačicom" u predviđenom polju na prijavi za sudjelovanje. Nakon što korisnik potvrdi unesene podatke, potrebno je kliknuti na polje "Potpiši prijavu" (*Slika 52*.).

### 5.3.3. Prijava za sudjelovanje u elektroničkoj javnoj dražbi fizičke osobe kao subjekta na osobnom certifikatu

Pregled nadmetanja za fizičku osobu kao subjekta na osobnom certifikatu i uplaćenu jamčevinu (*Slika 53*.).

| Elektronička javna dražba                                                     |                                |                                 |                                     | mmfina                              |
|-------------------------------------------------------------------------------|--------------------------------|---------------------------------|-------------------------------------|-------------------------------------|
|                                                                               | Moj pregled                    |                                 |                                     |                                     |
| Korisnička uputa                                                              | 🏛 Nadmetanja                   |                                 |                                     | 1 2 3                               |
| BRUCE WAYNE                                                                   |                                | Identifikator ponuditelja:      | 1001823                             | 354d 2h 10m 31s                     |
|                                                                               |                                | Identifikator nadmetanja:       | 7000                                |                                     |
| ≓ Zamjena ponuditelja                                                         | Fotografije nisu dostupne.     | Poslovni broj spisa:            | Ovr-396/1111                        | 🏳 Pristupi nadmetanju 🔶             |
| 🖹 Obavijesti 243                                                              |                                | Izdavatelj:                     | Općinski građanski sud u<br>Zagrebu | Trenutačna cijena:                  |
| € Odjava                                                                      |                                | kč. br. 2127 pašnjak, voćnjak s | a 3388 m2, upisana u zk.ul.5552, k  | 17.784,73 EUR<br>133.999,05 HRK*    |
|                                                                               |                                |                                 |                                     |                                     |
| » U fijeku                                                                    |                                | Identifikator ponuditelja:      | 1001824                             | 354d 2h 10m 31s                     |
| # 0 gota                                                                      |                                | Identifikator nadmetanja:       | 6000                                | 3340 211 1011 313                   |
| 🋗 U najavi                                                                    | Fotografije nisu dostupne.     | Poslovni broj spisa:            | Ovr-396/1111                        | 🏳 Pristupi nadmetanju 🔶             |
| ≭ Završena                                                                    |                                | Izdavatelj:                     | Općinski građanski sud u            | Trenutačna cijena:                  |
| O U odgodi                                                                    | Broj uplatitelja jamčevine: 20 | kč. br. 2127 pašniak, voćniak s | a 3388 m2, upisana u zk ul 5552, k  | 10.485,08 EUR<br>78.999.84 HRK*     |
| O U prekidu                                                                   |                                |                                 | , _,                                |                                     |
| Q, Pretraživanje                                                              |                                |                                 |                                     |                                     |
|                                                                               |                                | Identifikator ponuditelja:      | -                                   | Prijavi se 🖹                        |
| 🍽 POSEBNO PRAĆENA NADMETANJA                                                  | Fotografije nisu dostupne.     | Identifikator nadmetanja:       | 8500                                |                                     |
|                                                                               |                                | Posiovni broj spisa.            | Ovi-396/1111                        |                                     |
|                                                                               |                                | izuavatelj.                     | Zagrebu                             |                                     |
| EGENDA                                                                        |                                | kč. br. 2127 pašnjak, voćnjak s | a 3388 m2, upisana u zk.ul.5552, k  |                                     |
| Nadmetanje u najavi                                                           |                                |                                 |                                     |                                     |
| Nadmetanje u tijeku                                                           |                                | Identifikator ponuditelja:      | 1001819                             | 354d 2h 10m 31s                     |
| (nema valjanih ponuda)                                                        | Les plant                      | Identifikator nadmetanja:       | 9500                                |                                     |
| <ul> <li>Nadmetanje u tijeku</li> <li>(u tijeku je predaja popuda)</li> </ul> |                                | Poslovni broj spisa:            | Ovr-396/1111                        | Pristupi nadmetanju 🔶               |
| U ajona jo produja ponada)                                                    |                                | Izdavatelj:                     | Općinski građanski sud u<br>Zagrebu | Trenutačna cijena:<br>12.343,18 EUR |
| trenutačno najviša valjana                                                    |                                | kč. br. 2127 pašnjak, voćnjak s | a 3388 m2, upisana u zk.ul.5552, k  | 92.999,69 HRK*                      |

Slika 53. Pregled nadmetanja fizičke osobe kao subjekta na osobnom certifikatu

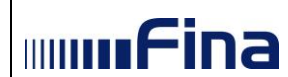

Nakon klika na gumb "*Prijavi se*" prikaže se ekran s nazivom "*Prijava za sudjelovanje u elektroničkoj javnoj dražbi*" fizičke osobe kao subjekta na osobnom certifikatu (*Slika 54.*).

| 🖹 Prijava za sudjelovanje u elektroničkoj javr                                                                                                    | noj dražbi                                                                                          |
|----------------------------------------------------------------------------------------------------|----------------------------------------------------------------------------------------------------|
| ▲ OSNOVNE INFORMACIJE O ELEKTRONIČKOJ JAV                                                                                                    | /NOJ DRAŽBI                                                                                         |
| Identifikator nadmetanja                                                                                                    | Poslovni broj spisa                                                                                 |
| 1500                                                                                                    | Ovr-396/1111                                                                                        |
| Izdavatelj                                                                                                    |                                                                                                    |
| Općinski građanski sud u Zagrebu                                                                                                    |                                                                                                    |
|                                                                                                    |                                                                                                    |
| i OSNOVNE INFORMACIJE                                                                                                    |                                                                                                    |
| Ime                                                                                                    | Prezime                                                                                             |
| KORISNIK                                                                                                    | 211                                                                                                 |
| OIB                                                                                                    |                                                                                                    |
| And and a second second s |                                                                                                    |
|                                                                                                    |                                                                                                    |
| 🗐 ADRESA PREBIVALIŠTA                                                                                                    |                                                                                                    |
| Ulica i kućni broj                                                                                                    | Naselje                                                                                             |
| TEST 3                                                                                                    | ZAGREB                                                                                              |
| Poštanski broj                                                                                                    | Država                                                                                              |
| 10000                                                                                                    | HRVATSKA                                                                                            |
| ADRESA ZA DOSTAVU DOKUMENTACIJE* Ulica i kućni broj                                                                                                    | Naselje                                                                                             |
| test 3                                                                                                    | zagreb                                                                                              |
| Poštanski broj                                                                                                    | Država                                                                                              |
| 10000                                                                                                    | HRVATSKA                                                                                            |
| (*) Ako želite dostavu dokumentacije na adresu različitu od prika                                                                                                    | azane, molimo izmijenite podatke.                                                                   |
| 🚍 PODACI ZA POVRAT JAMČEVINE                                                                                                    |                                                                                                    |
| IBAN uplatitelja jamčevine na koji je potrebno izvršiti povra                                                                                                    | it sredstava                                                                                        |
|                                                                                                    |                                                                                                    |
| Molimo označite pripada li IBAN uplatitelju jamčevine.                                                                                                    |                                                                                                    |
| (Napomena: Uplatiteljem jamčevine smatra se osoba čiji je OIB<br>O DA O NE                                                                                                    | naveden u pozivu na broj uplate jamčevine.)                                                         |
|                                                                                                    |                                                                                                    |
| Pod materijalnom i kaznenom odgovornošću izjavljujem da svojim potpisom.                                                                                                    | su prethodno navedeni podaci istiniti, potpuni i točni te ih potvrđujem<br>Odustani Potpiši prijavu |
|                                                                                                    | ouseur ogeorpaijavu                                                                                 |

Slika 54. Prijava za sudjelovanje u elektroničkoj javnoj dražbi fizičke osobe kao subjekta na osobnom certifikatu

U prijavi za sudjelovanje u elektroničkoj javnoj dražbi, u polju "Adresa za dostavu dokumentacije", prikazat će se podaci navedeni u "Mojem profilu" ili adresa prebivališta, u slučaju da korisnik nije ispunio predmetni dio u "Mojem profilu". U slučaju da korisnik želi naznačiti adresu drugačije od one koja je prikazana, treba promijeniti podatke u predmetnom polju.

Korisnik je obvezan ispuniti i dio Prijave za sudjelovanje u kojem se zahtijevaju "Podaci za povrat jamčevine". Kada korisnik unese sve potrebne podatke, a da bi zaista i potpisao i predao prijavu za sudjelovanje, prethodno je potrebno potvrditi unesene podatke na način da iste označi "kvačicom" u predviđenom polju na prijavi za sudjelovanje. Nakon što korisnik potvrdi unesene podatke, potrebno je kliknuti na polje "Potpiši prijavu" (*Slika 54*.).

#### 5.4. Pristup servisu u svojstvu opunomoćenika

mmFina

Servis je moguće koristiti ne samo kao subjekt na certifikatu (poslovni subjekt ili fizička osoba), već i kao opunomoćenik.

U slučaju kada je subjekt na certifikatu opunomoćen od jednog ili više subjekata za korištenje servisa u ime i za račun tog subjekta/subjekata te servisu pristupa kao opunomoćenik, prilikom prijave potrebno je odabrati opciju *"Pristupite servisu e-Dražba kao opunomoćenik"* (*Slika 55.*).

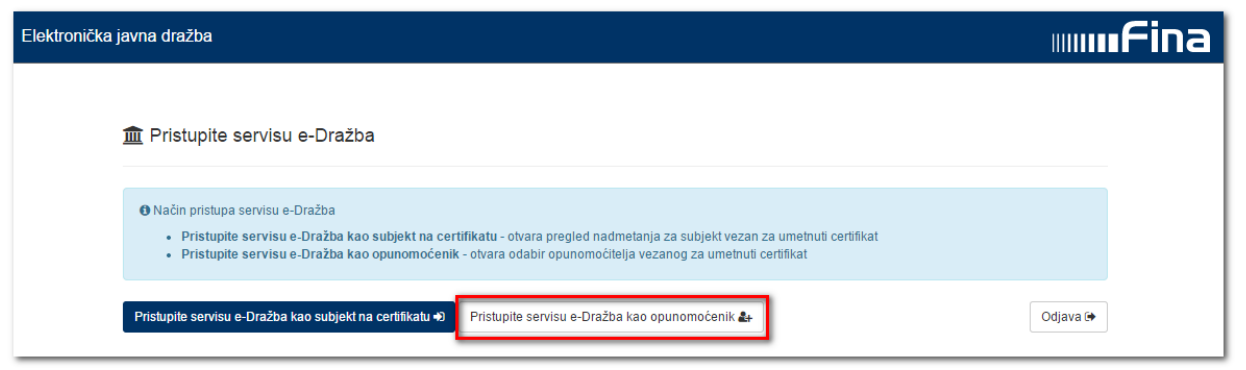

Slika 55. Pristup servisu u svojstvu opunomoćenika

Odabirom opcije *"Pristupite servisu e-Dražba kao opunomoćenik"* otvara se modalni prozor Obavijest (*Slika 56.*). Potrebno je kliknuti na gumb *"Zatvori"* nakon čega se otvara ekran s odabirom opunomoćitelja u čije ime i račun se želi pristupiti servisu.

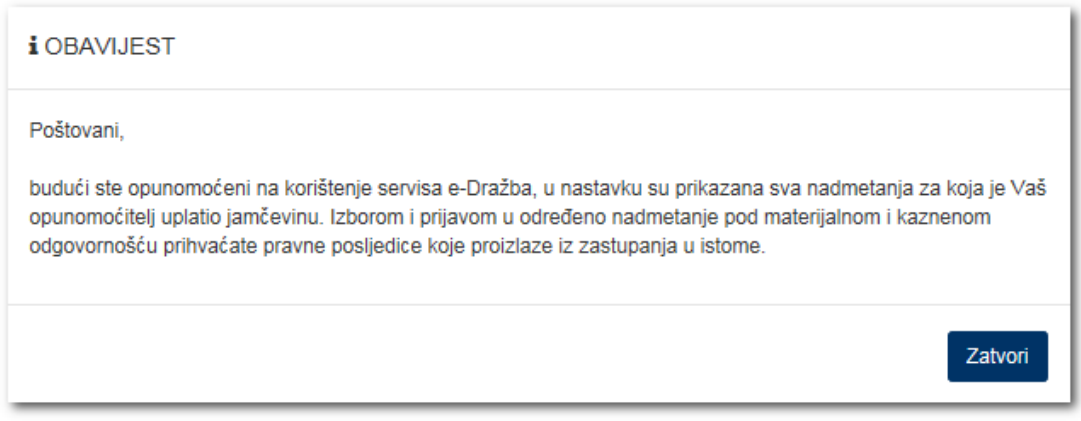

Slika 56. Obavijest

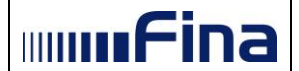

Opunomoćitelji su prikazani kao fizičke i pravne osobe, s podacima o imenu i prezimenu/nazivu, OIB-u te adresi prebivališta/sjedišta (*Slika 57*.).

| 🏛 Pristupite servisu e-                                                                                                    | Dražba                                                                                                    |                                                                                                    |                                                                   |
|----------------------------------------------------------------------------------------------------|----------------------------------------------------------------------------------------------------|----------------------------------------------------------------------------------------------------|-------------------------------------------------------------------|
| Način pristupa servisu e-Dražba<br>• Pristupite servisu e-Dr<br>• Pristupite servisu e-Dr                                                     | a<br>ražba kao subjekt na certifik<br>ražba kao opunomoćenik - o                                                       | tatu - otvara pregled nadmetanja za subjekt vezan za umetnuti certifikat<br>tvara odabir opunomoćitelja vezanog za umetnuti certifikat                                                        |                                                                   |
|                                                                                                    |                                                                                                    |                                                                                                    |                                                                   |
| Pristupite servisu e-Dražba kao s                                                                                                    | subjekt na certifikatu Đ 🦳 Pr                                                                                          | ristupite servisu e-Dražba kao opunomoćenik 🏭                                                                                                    | Odjava 🕞                                                          |
| Pristupite servisu e-Dražba kao s                                                                                                    | subjekt na certifikatu +0 Pr                                                                                           | ristupite servisu e-Dražba kao opunomoćenik 🏭                                                                                                    | Odjava 🕞                                                          |
| Pristupite servisu e-Dražba kao s<br>OPUNOMOĆITELJ<br>Naziv opunomoćitelja                                                                    | subjekt na certifikatu •) Pr                                                                                           | ristupite servisu e-Dražba kao opunomoćenik 🎝                                                                                                    | Odjava G                                                          |
| Pristupite servisu e-Dražba kao s<br>OPUNOMOĆITELJ<br>Naziv opunomoćitelja<br>TESTNA TV/RTKA                                                  | olB<br>3333333360                                                                                                    | ristupite servisu e-Dražba kao opunomoćenik 🔐<br>Adresa<br>TESTNA ULICA 5A, 10000 ZAGREB, HRVATSKA                                                                                            | Odjava (+<br>Odaberi +D                                           |
| Pristupite servisu e-Dražba kao s<br>OPUNOMOĆITELJ<br>Naziv opunomoćitelja<br>TESTNA TVRTKA<br>TVRTKA TEST D.D.                               | ubjekt na certifikatu ↔ Pr<br>OIB<br>3333333360<br>3333333386                                                          | Adresa<br>TESTNA ULICA 5A, 10000 ZAGREB, HRVATSKA<br>TESTNA ULICA 5, 10000 ZAGREB, HRVATSKA                                                                                                   | Odjava (+<br>Odaberi +)<br>Odaberi +)                             |
| Pristupite servisu e-Dražba kao s<br>OPUNOMOĆITELJ<br>Naziv opunomoćitelja<br>TESTNA TVRTKA<br>TVRTKA TEST D.D.<br>TVRTKA D.D.                | olb         olb           olb         3333333960           3333333386         55555555551                              | ristupite servisu e-Dražba kao opunomoćenik 🏭<br>Adresa<br>TESTNA ULICA 5A, 10000 ZAGREB, HRVATSKA<br>TESTNA ULICA 5, 10000 ZAGREB, HRVATSKA<br>ILICA 1A, 10000 ZAGREB, HRVATSKA              | Odjava (+<br>Odaberi +)<br>Odaberi +)<br>Odaberi +)               |
| Pristupite servisu e-Dražba kao s<br>OPUNOMOĆITELJ<br>Naziv opunomoćitelja<br>TESTNA TVRTKA<br>TVRTKA TEST D.D.<br>TVRTKA D.D.<br>TEST D.O.O. | ola         ola           3333333360         3           3333333360         3           5555555551         88888888880 | Adresa         TESTNA ULICA 5A, 10000 ZAGREB, HRVATSKA         TESTNA ULICA 5, 10000 ZAGREB, HRVATSKA         ILICA 1A, 10000 ZAGREB, HRVATSKA         TESTNA ULICA 5, 10000 ZAGREB, HRVATSKA | Odjava (+<br>Odaberi +)<br>Odaberi +)<br>Odaberi +)<br>Odaberi +) |

Slika 57. Odabir opunomoćitelja

Klikom na gumb "*Odaberi"* pored naznačenog opunomoćitelja, ulazi se u servis u ime i za račun odabranog opunomoćitelja te se otvara ekran sa pregledom nadmetanja za koja je odabrani opunomoćitelj uplatio jamčevinu (*Slika 58.*). Na lijevoj strani, u izborniku je naveden naziv subjekta na kojeg glasi certifikat (na slici uokviren crvenom bojom), a ispod toga naziv opunomoćitelja (na slici uokviren plavom bojom).

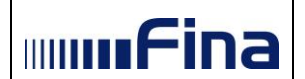

| Elektronička javna dražba  |                                                                                                    | mifina |
|----------------------------|----------------------------------------------------------------------------------------------------|--------|
|                            |                                                                                                    |        |
|                            | Moj pregled                                                                                                |        |
| 🛢 Korisnička uputa         | ▲ Nadmetanja                                                                                               |        |
| 🛎 TVRTKA D.D.              | ▲ U sustavu elektroničke javne dražbe trenutno nema niti jednog nadmetanja za koje ste uplatili jamčevinu. |        |
| APETAR PERIĆ               |                                                                                                    |        |
| Obavijesti                 |                                                                                                    |        |
| 🕪 Odjava                   |                                                                                                    |        |
| 🏛 NADMETANJA               |                                                                                                    |        |
| » U tijeku                 |                                                                                                    |        |
| 🛱 U najavi                 |                                                                                                    |        |
| ¥ Završena                 |                                                                                                    |        |
| O U odgodi                 |                                                                                                    |        |
| Ø U prekidu                |                                                                                                    |        |
| POSEBNO PRAĆENA NADMETANJA |                                                                                                    |        |
|                            |                                                                                                    |        |

Slika 58. Pregled nadmetanja u svojstvu opunomoćenika

Ako OIB opunomoćitelja nije aktivan u OIB sustavu, pojavit će se sljedeći ekran (Slika 59.).

| Elektronička javna dražba |                                                                                                    | mmfina |
|---------------------------|----------------------------------------------------------------------------------------------------|--------|
|                           | A OIB nije aktivan u sustavu                                                                                                    |        |
|                           |                                                                                                    |        |
|                           | OB kojim pokusavate pristupiti servisu nije aktivan u sustavu.<br>Više informacija o servisu e-Dražba pročitajte ovdje.<br>Povratak na početnu stranicu #         |        |
|                           | OIB kojim pokušavate pristupiti servisu nije aktivan u sustavu.<br>Više informacija o servisu e-Dražba pročitajte ovdje.<br>Povratak na početnu stranicu <b>#</b> |        |

Slika 59. OIB opunomoćitelja nije aktivan

Korisniku će biti onemogućen ulaz u servis u ime opunomoćitelja čiji OIB nije aktivan u sustavu. U slučaju kada korisnik smatra da je došlo do greške sa statusom OIB-a, isti se treba obratiti *Poreznoj upravi.* 

Prilikom prelaska s pregleda nadmetanja za opunomoćitelja na pregled nadmetanja za subjekt vezanog uz umetnuti certifikat i obratno, treba odabrati opciju "**Zamjena ponuditelja**" u izborniku s lijeve strane (*Slika 60*.).

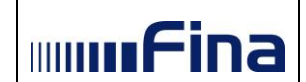

|                                  | Moj pregled                    |                                 |                                     |                                        |
|----------------------------------|--------------------------------|---------------------------------|-------------------------------------|----------------------------------------|
| 🖉 Korisnička uputa               | 🏛 Nadmetanja                   |                                 |                                     | 1 2 3 .                                |
| 🛔 TVRTKA D.D.                    |                                | Identifikator ponuditelja:      | 1001823                             | 354d 2h 5m 12s                         |
|                                  |                                | Identifikator nadmetanja:       | 7000                                |                                        |
| ≓ Zamjena ponuditelja            | Fotografije nisu dostupne.     | Poslovni broj spisa:            | Ovr-396/1111                        | Pristupi nadmetanju 🕈                  |
| Obavijesti  243                  |                                | Izdavatelj:                     | Općinski građanski sud u<br>Zagrebu | Trenutačna cijena<br>Trenutačna cijena |
| Ødjava                           |                                | kč. br. 2127 pašnjak, voćnjak s | a 3388 m2, upisana u zk.ul.5552, k  | 133.999,05 HRK                         |
| II NADMETANJA                    |                                |                                 |                                     |                                        |
| » U tijeku                       |                                | Identifikator ponuditelja:      | 1001824                             | 354d 2h 5m 12s                         |
| M II naiwi                       | Esta and final state destauras | Identifikator nadmetanja:       | 6000                                |                                        |
|                                  | Pologranje hisu dostupne.      | Poslovni broj spisa:            | Ovr-396/1111                        | Pristupi naometanju 🤿                  |
| x Završena                       | Desi untetitetia izmžanica 20  | Izdavatelj:                     | Općinski građanski sud u<br>Zagrebu | Trenutačna cijena<br>10 485 08 EUI     |
| 2 U odgodi                       | bioj uplantelja janicevine. 20 | kč. br. 2127 pašnjak, voćnjak s | a 3388 m2, upisana u zk.ul.5552, k  | 78.999,84 HRK                          |
|                                  |                                |                                 |                                     |                                        |
| a, Pronazivanje                  |                                | Identifikator ponuditelja:      | -                                   | Prijavi se 🖹                           |
|                                  |                                | Identifikator nadmetanja:       | 8500                                |                                        |
| POSEDNO PRACENA NADMETANJA       | Fotografije nisu dostupne.     | Poslovni broj spisa:            | Ovr-396/1111                        |                                        |
| -                                |                                | Izdavatelj:                     | Općinski građanski sud u<br>Zagrebu |                                        |
| ) LEGENDA                        |                                | kč. br. 2127 pašnjak, voćnjak s | a 3388 m2, upisana u zk.ul.5552, k  |                                        |
| Nadmetanje u najavi              |                                |                                 |                                     |                                        |
| Nadmetanje u tijeku              |                                | Identifikator ponuditelja:      | 1001819                             | 354d 2h 5m 12s                         |
| Nadmetanje u tijeku              | £ 1                            | Identifikator nadmetanja:       | 9500                                | 📁 Pristupi nadmetanju 🔶                |
| (u tijeku je predaja ponuda)     | TIME C                         | Poslovni broj spisa:            | Ovr-396/1111                        |                                        |
|                                  |                                | Izdavatelj:                     | Općinski građanski sud u<br>Zagrebu | Trenutačna cijen:<br>12.343.18 EUF     |
| V ovom nadmetanju je Vaša ponuda |                                |                                 |                                     |                                        |

Slika 60. Prelazak s pregleda nadmetanja opunomoćitelja na pregled nadmetanja opunomoćenika i obratno - gumb Zamjena ponuditelja

Korisnici servisa *e-Dražba* mogu vidjeti samo ona nadmetanja za koja su sami uplatili jamčevinu, ili, ukoliko se radi o punomoći – sva nadmetanja za koja su njihovi opunomoćitelji uplatili jamčevinu.

Ako za željeno nadmetanje nije uplaćena jamčevina od strane samog korisnika ili njegova opunomoćitelja, aplikacija prikazuje sljedeću poruku (*Slika 61*.).

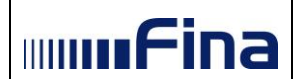

| Elektronička javna dražba   |                                                                                                    | mmFina |
|-----------------------------|----------------------------------------------------------------------------------------------------|--------|
|                             |                                                                                                    |        |
|                             | Moj pregled                                                                                                |        |
|                             |                                                                                                    |        |
| E Konshicka uputa           | <u>m</u> Nadmetanja                                                                                        |        |
| 🛎 TVRTKA D.D.               | A U sustavu elektroničke javne dražbe trenutno nema niti jednog nadmetanja za koje ste uplatili jamčevinu. |        |
| & MEDITERAN D.D.            |                                                                                                    |        |
| Obavijesti                  |                                                                                                    |        |
| 🕞 Odjava                    |                                                                                                    |        |
| m NADMETANJA                |                                                                                                    |        |
| » U tijeku                  |                                                                                                    |        |
| 🛗 U najavi                  |                                                                                                    |        |
| * Završena                  |                                                                                                    |        |
| O U odgodi                  |                                                                                                    |        |
| 🖉 U prekidu                 |                                                                                                    |        |
| POSEBNO PRAĆENA NADMETAN JA |                                                                                                    |        |
|                             |                                                                                                    |        |
|                             |                                                                                                    |        |
|                             |                                                                                                    |        |

Slika 61. Pregled nadmetanja u svojstvu opunomoćenika kad nije uplaćena jamčevina

Nakon zaprimljene i registrirane uplate, pojavit će se sva nadmetanja za koja je ponuditelj uplatio jamčevinu.

Da bi korisnici servisa *e-Dražba* mogli vidjeti detalje nadmetanja i davati ponude trebaju ispuniti i elektronički potpisati "*Prijavu za sudjelovanje u elektroničkoj javnoj dražbi*".

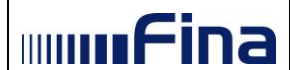

## 5.4.1. Prijava za sudjelovanje u elektroničkoj javnoj dražbi kada su i opunomoćenik i opunomoćitelj pravne osobe

Pregled nadmetanja kada su i opunomoćenik i opunomoćitelj pravne osobe (Slika 62.).

| Elektronička javna dražba |                             |                                |                                      | mmfina       |
|---------------------------|-----------------------------|--------------------------------|--------------------------------------|--------------|
|                           |                             |                                |                                      |              |
|                           | Moj pregled                 |                                |                                      |              |
| Korisnička uputa          | 🏛 Nadmetanja                |                                |                                      |              |
|                           |                             | Identifikator ponuditelja:     | -                                    | Prijavi se 🖹 |
|                           | Entografije njeu dostupne   | Identifikator nadmetanja:      | 1000                                 |              |
| LESTNA TVRTKA D.O.O       | r otogranje nisu dostaplie. | Poslovni broj spisa:           | Ovr-396/1111                         |              |
| ≓ Zamjena ponuditelja     |                             | Izdavatelj:                    | Općinski građanski sud u<br>Zagrebu  |              |
| Obavijesti                |                             | kč. br. 1024/4 šuma, sa 3751 m | 12, upisana u zk.ul.3722, k.o.Galiža |              |
| 🕞 Odjava                  |                             |                                |                                      |              |
| 1 NADMETANJA              |                             |                                |                                      |              |
| » U tijeku                |                             |                                |                                      |              |
| 🛗 U najavi                |                             |                                |                                      |              |
| * Završena                |                             |                                |                                      |              |
| ⊘ U odgodi                |                             |                                |                                      |              |
| Ø U prekidu               |                             |                                |                                      |              |
| Q Pretraživanje           |                             |                                |                                      |              |

Slika 62. Pregled nadmetanja kada su i opunomoćenik i opunomoćitelj pravne osobe

Nakon klika na gumb "*Prijavi se"* prikaže se ekran s nazivom "*Prijava za sudjelovanje u elektroničkoj javnoj dražbi*" (*Slika* 63.).

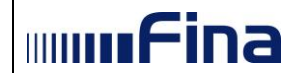

| OSNOVNE INFORMACIJE O ELEKTR                         | RONIČKOJ JAVNOJ DRAŽBI                                                                |
|------------------------------------------------------|---------------------------------------------------------------------------------------|
| Identifikator nadmetanja                             | Poslovni broj spisa                                                                   |
| 9878                                                 | OVR-888/7788                                                                          |
| Izdavatelj                                           |                                                                                       |
| Javni bilježnik Bišćanin-Pešut Zdravka               |                                                                                       |
|                                                      |                                                                                       |
|                                                      |                                                                                       |
| OPUNOMOĆITELJ                                        |                                                                                       |
| Podaci o poslovnom subiektu                          |                                                                                       |
|                                                      |                                                                                       |
| Naziv                                                |                                                                                       |
| TESTNA IVRTKA                                        |                                                                                       |
| Adresa sjedišta                                      |                                                                                       |
| TESTNA ULICA 5 A, 10000 ZAGREB, HRV                  | ATSKA                                                                                 |
| OIB                                                  | MB                                                                                    |
| 3333333360                                           | 00332853                                                                              |
|                                                      |                                                                                       |
| ODUNOMO Ó ENIK                                       |                                                                                       |
| OPUNOMOCENIK                                         |                                                                                       |
| Osnovne informacije o poslovnom s                    | ubjektu                                                                               |
| Noviu                                                |                                                                                       |
|                                                      |                                                                                       |
| TVRTRA D.D.                                          |                                                                                       |
| Adresa sjedišta                                      |                                                                                       |
| TEST 6, 10000 ZAGREB, HRVATSKA                       |                                                                                       |
| OIB                                                  | MB                                                                                    |
| 5555555551                                           | 9500596                                                                               |
| Korisnik certifikata                                 |                                                                                       |
|                                                      |                                                                                       |
| Ime                                                  | Prezime                                                                               |
| RVOJE                                                | NORVAL                                                                                |
| OIB                                                  |                                                                                       |
| 2222222226                                           |                                                                                       |
|                                                      |                                                                                       |
|                                                      |                                                                                       |
| ADRESA ZA DOSTAVU DOKUMENTA                          | ACIJE*                                                                                |
| Illica i kućni broj                                  | Nacolio                                                                               |
| test 6                                               | ZAGREB                                                                                |
|                                                      |                                                                                       |
| Postanski broj                                       | Država                                                                                |
| 10000                                                | HRVATSKA                                                                              |
| (*) Ako želite dostavu dokumentacije na adres        | su različitu od prikazane, molimo izmijenite podatke.                                 |
|                                                      |                                                                                       |
| PODACI ZA POVRAT JAMČEVINE                           |                                                                                       |
|                                                      |                                                                                       |
| IBAN uplatitelja jamčevine na koji je potreb         | ono izvršiti povrat sredstava                                                         |
|                                                      |                                                                                       |
| Molimo označite pripada li IBAN uplatitelju          | jamčevine.                                                                            |
| (Napomena: Uplatiteljem jamčevine smatra se<br>DA NE | soopa ciji je OIB naveden u pozivu na broj uplate jamčevine.)                         |
|                                                      |                                                                                       |
|                                                      |                                                                                       |
|                                                      |                                                                                       |
|                                                      |                                                                                       |
| Bad matarijalaam i karaaaam ada                      | šu biaululam da sam aulaštas u imo i za ražvo osvoramošitalia kadatik as-is - D-sži-s |

Slika 63. Prijava za sudjelovanje u elektroničkoj javnoj dražbi kada su i opunomoćitelj i opunomoćenik pravne osobe

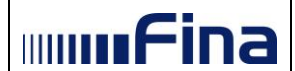

U prijavi za sudjelovanje u elektroničkoj javnoj dražbi, u polju "Adresa za dostavu dokumentacije", prikazat će se podaci navedeni u "Mojem profilu" ili adresa sjedišta, u slučaju da korisnik nije ispunio predmetni dio u "Mojem profilu". U slučaju da korisnik želi naznačiti adresu drugačije od one koja je prikazana, treba promijeniti podatke u predmetnom polju.

Korisnik je obvezan ispuniti i dio Prijave za sudjelovanje u kojem se zahtijevaju "Podaci za povrat jamčevine". Kada korisnik unese sve potrebne podatke, a da bi zaista i potpisao i predao prijavu za sudjelovanje, prethodno je potrebno potvrditi unesene podatke na način da iste označi "kvačicom" u predviđenom polju na prijavi za sudjelovanje. Nakon što korisnik potvrdi unesene podatke, potrebno je kliknuti na polje "Potpiši prijavu" (*Slika 63*.).

### 5.4.2. Prijava za sudjelovanje u elektroničkoj javnoj dražbi kada je opunomoćenik fizička osoba koja obavlja registriranu djelatnost, a opunomoćitelj pravna osoba

Pregled nadmetanja kada je opunomoćenik fizička osoba koja obavlja registriranu djelatnost te joj je slijedom navedenog izdan poslovni certifikat, a opunomoćitelj pravna osoba (*Slika 64*.).

| Elektronička javna dražba  |                            |                            |               | mmfina       |
|----------------------------|----------------------------|----------------------------|---------------|--------------|
|                            |                            |                            |               |              |
|                            | Moj pregled                |                            |               |              |
|                            |                            |                            |               |              |
| Korisnička uputa           | m Nadmetanja               |                            |               |              |
| ▲ OBRT TEST                |                            | Identifikator ponuditelja: | -             | Prijavi se 🗎 |
| ATESTNA TVRTKA D O O       | Fotografije nisu dostupne. | Identifikator nadmetanja:  | 10152         |              |
|                            |                            | Poslovni broj spisa:       | OVR-2904/2019 |              |
| ≓ Zamjena ponuditelja      |                            | izuavaleij.                | T III G       |              |
| Dbavijesti 204             |                            |                            |               |              |
| 🕞 Odjava                   |                            |                            |               |              |
|                            |                            |                            |               |              |
|                            |                            |                            |               |              |
| » U tijeku                 |                            |                            |               |              |
| 🛗 U najavi                 |                            |                            |               |              |
| × Završena                 |                            |                            |               |              |
| O U odgodi                 |                            |                            |               |              |
| Ø U prekidu                |                            |                            |               |              |
| Q Pretraživanje            |                            |                            |               |              |
| POSEBNO PRAĆENA NADMETANJA |                            |                            |               |              |
|                            |                            |                            |               |              |

Slika 64. Pregled nadmetanja za opunomoćenika fizičku osobu s poslovnim certifikatom koja nastupa u ime i za račun pravne osobe

Nakon klika na gumb "*Prijavi se"* prikaže se ekran s nazivom "*Prijava za sudjelovanje u elektroničkoj javnoj dražbi*" (*Slika 65*.).

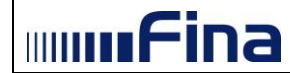

|                                                                                                    | IRUNIGROJ JAVNOJ DRAZBI                                                                                                    |
|----------------------------------------------------------------------------------------------------|----------------------------------------------------------------------------------------------------|
| Identifikator nadmetanja                                                                                                    | Poslovni broj spisa                                                                                                    |
| 9981                                                                                                    | OVR-01/2018                                                                                                    |
| Izdavatelj                                                                                                    |                                                                                                    |
| Trgovački sud u Varaždinu                                                                                                    |                                                                                                    |
| OPUNOMOĆITELJ                                                                                                    |                                                                                                    |
| Podaci o poslovnom subjektu                                                                                                    |                                                                                                    |
| Naziv                                                                                                    |                                                                                                    |
| FINA                                                                                                    |                                                                                                    |
| Adresa sjedišta                                                                                                    |                                                                                                    |
| VRTNI PUT 3 B, 10000 ZAGREB, HRVAT                                                                                                    | rska                                                                                                    |
| OIB                                                                                                    | MB                                                                                                    |
| 85821130368                                                                                                    | 00332852                                                                                                    |
|                                                                                                    |                                                                                                    |
| OPUNOMOĆENIK                                                                                                    |                                                                                                    |
| Ocnovno informacijo o noclovnom                                                                                                    | cubioktu                                                                                                    |
| osnovne mornacije o poslovnom                                                                                                    | Julijentu                                                                                                    |
| Naziv                                                                                                    |                                                                                                    |
| OBRITESTS                                                                                                    |                                                                                                    |
| Adresa sjedišta                                                                                                    |                                                                                                    |
| FASD 0, 25555 55, HRVAI 5KA                                                                                                    |                                                                                                    |
| OIB                                                                                                    | MB                                                                                                    |
| Ime                                                                                                    | Prezime                                                                                                    |
|                                                                                                    |                                                                                                    |
| OIB                                                                                                    | Adresa prehivališta (ulica i khr. poštanski hroj nasalja država)                                                                                                    |
|                                                                                                    |                                                                                                    |
| (*) Obvezan unos za poslovne subjekte koji                                                                                                    | nisu upisani u sudski registar.                                                                                                    |
| Korisnik certifikata                                                                                                    |                                                                                                    |
|                                                                                                    |                                                                                                    |
| Ime                                                                                                    | Prezime                                                                                                    |
|                                                                                                    | Prezime                                                                                                    |
| Ime<br>MIROSLAV                                                                                                    | Prezime                                                                                                    |
| Ime<br>MIROSLAV<br>OIB                                                                                                    | Prezime                                                                                                    |
| Ime<br>MIROSLAV<br>OIB                                                                                                    | Prezime                                                                                                    |
| Ime<br>MIROSLAV<br>OIB                                                                                                    | Prezime                                                                                                    |
| ADRESA ZA DOSTAVU DOKUMEN                                                                                                    | TACIJE*                                                                                                    |
| Ime<br>MIROSLAV<br>OIB<br>ADRESA ZA DOSTAVU DOKUMEN<br>Ulica i kućni broj                                                                                                    | TACIJE*                                                                                                    |
| MIROSLAV<br>OIB<br>ADRESA ZA DOSTAVU DOKUMEN<br>Ulica i kućni broj<br>MARINA DR2ICA 7 W                                                                                                    | TACIJE*  Naselje  POZEGA U MALOM                                                                                                    |
| ADRESA ZA DOSTAVU DOKUMEN<br>Ulica i kućni broj<br>MARINA DR2ICA 7 W<br>Poštanski broj                                                                                                    | TACIJE*  Naselje PO2EGA U MALOM Država                                                                                                    |
| Ime<br>MIROSLAV<br>OIB<br>ADRESA ZA DOSTAVU DOKUMEN<br>Ulica i kućni broj<br>MARINA DR2ICA 7 W<br>Poštanski broj<br>34001                                                                                                    | TACIJE" TACIJE Naselje POZEGA U MALOM Država NJEMAČKA                                                                                                    |
| Ime MIROSLAV OIB ADRESA ZA DOSTAVU DOKUMEN Ulica i kućni broj MARINA DR2ICA 7 W Poštanski broj 34001 (*) Ako želite dostavu dokumentacije na add                                                                                                    | TACIJE* TACIJE Naselje Prożeca U MALOM Drżava NJEMACKA esu razlićtu od prikazane, molimo izmijenite podatke.                                                                                                    |
| Ime Ime MIROSLAV OIB ADRESA ZA DOSTAVU DOKUMEN Ulica i kućni broj MARINA DR2ICA 7 W Poštanski broj 34001 (*) Ako želite dostavu dokumentacije na add                                                                                                    | Prezime         TACIJE*         Naselje         POZEGA U MALOM         Država         NLEMAČKA         esu različitu od prikazane, molimo izmijenite podatke.                                                                                                    |
| Ime  MIROSLAV  OIB  ADRESA ZA DOSTAVU DOKUMEN  Ulica i kućni broj  MARINA DRŽIČA 7 W  Poštanski broj  34001  (*) Ako želite dostavu dokumentacije na adi  PODACI ZA POVRAT JAMČEVINE                                                                                                    | Prezime         TACIJE*         Naselje         POZEGA U MALOM         Država         NJEMAČKA         resu različitu od prikazane, molimo izmjenite podatke.                                                                                                    |
| Ime MIROSLAV OIB ADRESA ZA DOSTAVU DOKUMEN Ulica i kućni broj MARINA DR2ICA 7 W Poštanski broj 34001 (*) Ako želite dostavu dokumentacije na adi PODACI ZA POVRAT JAMČEVINE IBAN uplatitelja jamčevine na koji je poti                                                                                                    | Prezime Prezime TACIJE* TACIJE* TACIJE* POZEGA U MALOM Država NJEMAČKA resu različitu od prikazane, molimo izmjenite podatke.                                                                                                    |
| Ime<br>MIROSLAV<br>OIB<br>ADRESA ZA DOSTAVU DOKUMEN<br>Ulica i kućni broj<br>MARINA DR2ICA 7 W<br>Poštanski broj<br>34001<br>(*) Ako želite dostavu dokumentacije na adi<br>PODACI ZA POVRAT JAMČEVINE<br>IBAN uplatitelja jamčevine na koji je potu                                                                                                | Prezime Prezime TACIJE* TACIJE*  TACIJE*  resu različitu od prikazane, molimo izmjenite podatke.  ebno izvršiti povrat sredstava                                                                                                    |
| Ime MIROSLAV OIB ADRESA ZA DOSTAVU DOKUMEN Ulica i kućni broj MARINA DR2ICA 7 W Poštanski broj 34001 (*) Ako želite dostavu dokumentacije na adi PODACI ZA POVRAT JAMČEVINE IBAN uplatitelja jamčevine na koji je potr Molimo označite pripada li IBAN uplatite                                                                                     | Prezime Prezime TACIJE* TACIJE* POZEGA U MALOM Država NJEMAČKA resu različitu od prikazane, molimo izmijenite podatke.                                                                                                    |
| Ime MIROSLAV OIB ADRESA ZA DOSTAVU DOKUMEN Ulica i kućni broj MARINA DR2ICA 7 W Poštanski broj 34001 (*) Ako želite dostavu dokumentacije na adi PODACI ZA POVRAT JAMČEVINE IBAN uplatitelja jamčevine na koji je potr Molimo označite pripada Ii IBAN uplatite (Napomena: Uplatiteljen jamčevine smatra                                            | Prezime  Prezime  TACIJE*  TACIJE*  TACIJE*  takelje  POZEGA U MALOM  Država  Država  NJEMAČKA  resu različitu od prikazane, molimo izmijenite podatke.  glu jamčevine. se osoba čiji je OIB naveden u pozivu na broj uplate jamčevine.)                                                                                                    |
| Ime MIROSLAV OIB ADRESA ZA DOSTAVU DOKUMEN Ulica i kućni broj MARINA DR2ICA 7 W Poštanski broj 34001 (*) Ako želite dostavu dokumentacije na adi PODACI ZA POVRAT JAMČEVINE IBAN uplatitelja jamčevine na koji je potr Molimo označite pripada II IBAN uplatite (Napomena: Uplatiteljem jamčevine smatra © DA © NE                                  | Prezime  Prezime  TACIJE*  TACIJE*  TACIJE*  POZEGA U MALOM  Država  NJEMAČKA  resu različitu od prikazane, molimo izmijenite podatke.  glu jamčevine.  se osoba čiji je OIB naveden u pozivu na broj uplate jamčevine.)                                                                                                    |
| Ime MIROSLAV OIB ADRESA ZA DOSTAVU DOKUMEN Ulica i kućni broj MARINA DR2ICA 7 W Poštanski broj 34001 (*) Ako želite dostavu dokumentacije na adi PODACI ZA POVRAT JAMČEVINE IBAN uplatitelja jamčevine na koji je potr Molimo označite pripada II IBAN uplatite (Napomena: Uplatiteljem jamčevine smatra © DA © NE                                  | Prezime                                                                                                    |
| Ime Ime MIROSLAV OIB ADRESA ZA DOSTAVU DOKUMEN Ulica i kućni broj MARINA DR2ICA 7 W Poštanski broj 34001 (*) Ako želite dostavu dokumentacije na adi PODACI ZA POVRAT JAMČEVINE IBAN uplatitelja jamčevine na koji je potu Molimo označite pripada il IBAN uplatite (Napomena: Uplatiteljem jamčevine smatra O DA O NE                              | Prezime         TACIJE*         TACIJE*         Naselje         POŻEGA U MALOM         Drżava         NJEMAČKA         sesu različitu od prikazane, molimo izmijenite podatke.         Igu jamćevine.         se osoba čiji je OIB naveden u pozivu na broj uplate jamćevine.)                                                                                                   |
| Ime MIROSLAV OIB ADRESA ZA DOSTAVU DOKUMEN Ulica i kućni broj MARINA DR2ICA 7 W Poštanski broj 34001 (*) Ako želite dostavu dokumentacije na adi PODACI ZA POVRAT JAMČEVINE IBAN uplatitelja jamčevine na koji je poti Molimo označite pripada il IBAN uplatite (Napomena: Uplatiteljem jamčevine smatra DA NE POd materijalnom i kaznenom odgovorr | Prezime         TACIJE*         TACIJE*         Naselje         POŻEGA U MALOM         Drżava         NJEMAČKA         sesu različitu od prikazane, molimo izmijenite podatke.         Igu jamčevine.         se osoba čiji je OIB naveden u pozivu na broj uplate jamčevine.)         ośću uzjavjuujem da sam oviašten u ime i za račun opunomoćitelja konstiti servis e-Dražba |

Slika 65. Prijava za sudjelovanje u elektroničkoj javnoj dražbi kada je opunomoćenik fizička osoba koja obavlja registriranu djelatnost, a opunomoćitelj pravna osoba

### 

Uputa za korištenje aplikacije e-Dražba (Pristup servisu)

Međutim, **opunomoćenik**, kao fizička osoba koja obavlja registriranu djelatnost, a koja nije upisana u sudski registar, **mora** ispuniti polje **"Podaci o vlasniku poslovnog subjekta**". Prilikom popunjavanja tih podataka obavezno je popuniti sva unosna polja.

U prijavi za sudjelovanje u elektroničkoj javnoj dražbi, u polju "Adresa za dostavu dokumentacije", prikazat će se podaci navedeni u "Mojem profilu" ili adresa sjedišta, u slučaju da korisnik nije ispunio predmetni dio u "Mojem profilu". U slučaju da korisnik želi naznačiti adresu drugačije od one koja je prikazana, treba promijeniti podatke u predmetnom polju.

Korisnik je obvezan ispuniti i dio Prijave za sudjelovanje u kojem se zahtijevaju "Podaci za povrat jamčevine". Kada korisnik unese sve potrebne podatke, a da bi zaista i potpisao i predao prijavu za sudjelovanje, prethodno je potrebno potvrditi unesene podatke na način da iste označi "kvačicom" u predviđenom polju na prijavi za sudjelovanje. Nakon što korisnik potvrdi unesene podatke, potrebno je kliknuti na polje "Potpiši prijavu" (*Slika 65*.)

## 5.4.3. Prijava za sudjelovanje u elektroničkoj javnoj dražbi kada je opunomoćenik fizička osoba/građanin, a opunomoćitelj pravna osoba

Pregled nadmetanja za opunomoćenika fizičku osobu/građanina (dakle, osoba koja ne obavlja registriranu djelatnost), koja nastupa u ime i za račun pravne osobe (*Slika 66*.).

| Elektronička javna dražba  |                            |                            |               | mmfina       |
|----------------------------|----------------------------|----------------------------|---------------|--------------|
|                            |                            |                            |               |              |
|                            | Moj pregled                |                            |               |              |
| Korisnička uputa           | <u>m</u> Nadmetanja        |                            |               |              |
| A HRVOJE HORVAT            |                            | Identifikator ponuditelja: | -             | Prijavi se 🖹 |
|                            | Fotografije nisu dostupne. | Identifikator nadmetanja:  | 10152         |              |
| # TVRTKA D.D.              |                            | Poslovni broj spisa:       | OVR-2904/2019 |              |
| ≓ Zamjena ponuditelja      |                            | Izdavatelj:                | Fina          |              |
| 🖹 Obavijesti 🛛 204         |                            |                            |               |              |
| 🕒 Odjava                   |                            |                            |               |              |
|                            |                            |                            |               |              |
| m NADMETANJA               |                            |                            |               |              |
| » U tijeku                 |                            |                            |               |              |
| 🛗 U najavi                 |                            |                            |               |              |
| ⊯ Završena                 |                            |                            |               |              |
| O U odgodi                 |                            |                            |               |              |
| Ø U prekidu                |                            |                            |               |              |
| Q Pretraživanje            |                            |                            |               |              |
| POSEBNO PRAĆENA NADMETANJA |                            |                            |               |              |

Slika 66. Pregled nadmetanja za opunomoćenike pravne osobe s osobnim certifikatom fizičke osobe

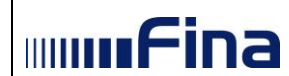

Nakon klika na gumb "*Prijavi se"* prikaže se ekran s nazivom "*Prijava za sudjelovanje u elektroničkoj javnoj dražbi*" (*Slika 67*.).

| to SNOVNE INFORMACUE O ELEKTRONÓKOJ JAVNU JARÁĽSI<br>Vertikitáč nadametanja Poslovni broj spisa<br>(VR-01/2016)<br>VR-01/2016<br>VR-01/2016<br>VR-01 | 🖹 Prijava za sudjelovanje u elektroničkoj javn                                                                                                    | oj dražbi                                                                                                    |
|----------------------------------------------------------------------------------------------------|----------------------------------------------------------------------------------------------------|----------------------------------------------------------------------------------------------------|
| intertifikator nadmetanja Poslovni broj spisa   gest Ovr.G 1/2018   itovrskij Trovački sudu Vrazddmu   Poslovni broj spisa   itovrskij Trovački sudu Vrazddmu   Poslovni broj spisa   itovrskij Poslovni broj spisa   infile Prezine   isol Oto Statisti broj   isol Prezine   isol Prezine   isol Prezine   isol Prezine   isol Adresa preshvališka   isol Diala isola isola is                                                                                                    | 🏦 OSNOVNE INFORMACIJE O ELEKTRONIČKOJ JAVI                                                                                                    | NOJ DRAŽBI                                                                                                    |
| 981 O'R-8/1/2015   Izdvasteij Tipovačiš sudu Varaždinu   Podaci o poslovnom subjektu Podaci o poslovnom subjektu   Nazv FINA   Adress sjedišta VRTNI PUT 3 B, 10000 ZAGREB, HRVATSKA   Oils MB   85821130598 00332652   COB Adress prebivališta   Ime Prezime   KORISNIK 210   OIB Adress prebivališta   ULUCA UPA 23 LICOVSKO NASELJE   Podaci do poslovnom citajovano prebivališta EVADOR   44 ENADOR   (*) Ako želite dostavu dolumentacije na adresu različku do prikazane, molimo izmijente podatite.   El PODACI ZA POVRAT JAMČEVINE   BAN uplatitelja jamčevine na koji je potrebno izvršiti povrat sredstava   Molimo conzačite pripada li IBAN uplattelju jamčevine.   Nation onzačite pripada li IBAN uplattelju jamčevine.   Nation onzačite pripada li IBAN uplattelju jamčevine.   O Pot materijanom i kazanenom odpovomočelju tgavijujem da sam oviškiten u me i za načun opunomočnejeja soristit senis ve obržažna za sediciončku jamčevine.   O Pot materijanom i kazanenom odpovomočelju tgavijujem da sam oviškiten u me i za načun opunomočnejeja soristit senis ve obržažna za sediciončku jamčevine.                                                                                                    | ldentifikator nadmetanja                                                                                                    | Poslovni broj spisa                                                                                                    |
| takavateli   Topovački sud u Varačamu   Podaci o poslovnom subjektu   karve   Praka   Adresa sjedišta   VRTNI PUT 3 8, 10000 ZAGREB, HRVATSKA   Ori   Bis 2013/03/03   ORI   Bis 2013/03/03   Bis 2013/03/03   Bis 2013/03/04   Bis 2013/03/04   Bis 2013/03/04   Bis 2013/04/04/04   Bis 2013/04/04/04/04   Bis 2013/04/04/04/04/04/04   Bis 2013/04/04/04/04/04/04/04/04/04/04/04/04/04/                                                                                                    | 9981                                                                                                    | OVR-01/2018                                                                                                    |
| Toponački sud u Varačatinu Toponački sud u Varačatinu                                                                                                    | Izdavateli                                                                                                    |                                                                                                    |
|                                                                                                    | Trgovački sud u Varaždinu                                                                                                    |                                                                                                    |
| by OPUNOMOĆITELJ  Podaci o poslovnom subjektu Natv  PiNA  Ateve sjediša  VitNi PUT 3 8, 1000 ZAGREB, HRVATSKA  OI  Segent 30368  OI  OI  Segent 30368  OI  OI  OI  OI  COUNOMOĆENIK  Ine  Prezine  CIO  OI  OI  Atresa prebivališa  TESTNA ULICA 1000, 1000 ZAGREB, HRVATSKA  OI  OI  OI  OI  OI  OI  OI  OI  OI  O                                                                                                    |                                                                                                    |                                                                                                    |
| Podaci o poslovnom subjektu Naiv  PiNA Artess sjediša VRTNI PUT 3 8, 10000 ZAGREB, HRVATSKA OIB  85221130369 00332852  COUNOMOČENIK  Ime Prezime RORISNIK 210 OIB Artesa prebivališta TESTNA ULICA 100C, 10000 ZAGREB, HRVATSKA OIB ULICA INDC, 10000 ZAGREB, HRVATSKA OIB COUNOMOČENIK  Ime RORISNIK 210 OIB Artesa prebivališta EXAMPLEALE ULICA 100C, 10000 ZAGREB, HRVATSKA COUNCE COUNCE  Postanski brog Država 44 EXANDOR CULICA 100C, 10000 ZAGREB, HRVATSKA CULICA 100C, 10000 ZAGREB, HRVATSKA EXAMPLEALE DoStavu dokumentacije na adresu razičitu od prikazane, molimo izmjenite podatile.  PODACI ZA POVRAT JAMČEVINE  Molimo označite pripada II IBAN uplatitelju jamčevine. (Nacomena: Uplatitelju jamčevine na koji je potrebno izvršiti povrat sredstava Molimo označite pripada II IBAN uplatitelju jamčevine. (Nacomena: Uplatitelju jamčevine na koji je potrebno izvršiti povrat sredstava  Podaci za seletomčku javnu držbu za kuju potpisujen ou pripavu za sudjetovanje i da su portinom navedene notaci i stanti, potpul i ucich i e in potvoljem svojm potpisolom. CULICA IDR 2000 ZAGREB, kloristi servine se-Držažba za seletomčku javnu držbu za kuju potpisujen ou pripavu za sudjetovanje i da su potpitomo navedene potpisujen ou pripavu za sudjetovanje i da su potpitomo navedene potpisujen                                                                                                    | A+ OPUNOMOĆITELJ                                                                                                    |                                                                                                    |
| Nativ   FINA   Adress sjediša   VRTNI PUT 3 8, 10000 ZAGREB, HRVATSKA   OR   8521130368   00332852   OPUNOMOĆENIK   Ine   Prezime   KORISNIK   210   OR   Adress prebivališa   ULICA 1000, 10000 ZAGREB, HRVATSKA   OPUNOMOĆENIK   Ine   Prezime   KORISNIK   210   OR   Adress prebivališa   Interim Korijani   TESTNA ULICA 1000, 10000 ZAGREB, HRVATSKA   Potanski broj Država   4   Chaletle dostavu dokumentacije na adresu različilu od prikazane, molimo izmjenite podatite.   Potanski broj Država 4 A No želite dostavu dokumentacije na adresu različilu od prikazane, molimo izmjenite podatite. Potanski broj Država A No želite dostavu dokumentacije na adresu različilu od prikazane, molimo izmjenite podatite. Podatiteljajamčevine na koji je potrobno izvršiti povrat sredstava Molimo canačite pripada li IBAN uplatitelju jamčevine. Nopomeru: Ulimateljajamčevine smatra se osoba či ji je OliB naveden u pozivu na broj uplate jamčevine. Nopomeru: Ulimateljanjami ivorim smatra se osoba či ji je OliB naveden u pozivu na broj uplate jamčevine. O N NE Pod materijajnom i izznenom odgovornočiću Lijevljujem da sam ovlašlen u ime i za račun opunomocitelja ioristi senis s-Držaba za selektroničiu javnu držbu za koju potpisujem ovu prijavu za sudjelovanje i da su prethodon naveden podaci istinit, potpuni točni te in potvuljem svojim potpison. Otati in in potvuljem svojim potpison.                                                                                                    | Podaci o poslovnom subiektu                                                                                                    |                                                                                                    |
| PINA   Adress sjedišta   VRTNI PUT 3 8, 10000 ZAGREB, HRVATSKA   OIB   BS521130369   00332852 <b>OPUNOMOĆENIK</b> Ime   Prezime   KORISNIK   210   OIB   Adress prebivališta   TESTNA ULICA 1000, 10000 ZAGREB, HRVATSKA <b>OBE</b> Ulica i kućni broj   Ulica i kućni broj   Ulica I PoYSKO NASELJE   Pošanski broj   Država   44   ENADOR   (*) Ako želite dostavu dokumentacije na adresu različitu od prikazane, molimo izmjenite podatile.   PODACI ZA POVRAT JAMČEVINE   ISAN uplatitelja jamčevine na koji je potrebno izvršiti povrat sredstava   IsAN uplatitelja jamčevine na koji je potrebno izvršiti povrat sredstava   IsAN uplatitelja jamčevine na koji je potrebno izvršiti povrat sredstava   IsAN uplatitelja jamčevine na koji je potrebno izvršiti povrat sredstava   IsAN uplatitelja jamčevine na koji je potrebno izvršiti povrat sredstava   IsAN uplatitelja jamčevine na koji je potrebno izvršiti povrat sredstava   Isa                                                                                                    |                                                                                                    |                                                                                                    |
| FINA   Adress sjedida   VRTNI PUT 3 B, 10000 ZAGREB, HRVATSKA   OIB MB   @5221130388   @0332552   OPUNOMOĆENIK   Ime Prezime   KORISNIK 210   OIB Adresa prebivališia   OIB Adresa prebivališia   OIB Adresa prebivališia   ULICA 100C, 10000 ZAGREB, HRVATSKA   OIB Adresa ZA DOSTAVU DOKUMENTACIJE* ULICA 100C, 10000 ZAGREB, HRVATSKA OIB DA Selite dostavu dokumentacije na adresu različtu od prikazane, molimo izmijenite podatise. PODACI ZA POVRAT JAMĆEVINE IRAN uplatitelja jamčevine na koji je potrebno izvršiti povrat sredstava Molimo označite pripada II IBAN uplatitelju jamčevine. (Napomena: Uplatiteljeni jamčevine smatra se osoča di ji je OIB naveden u pozivu na broj uplate jamčevine.) D A N NE Pod materjalnom i kaznenom odgovornoču izlavjuljem da sam ovlašten u ime i za račun opunomočheja konstiti sevis e-Oražba za seletonsku jenyu u dražbu za koju upopisujem ovu prijevu za sudjetovanje i da su prethodno navedeni podaci listinit, potpuri i učni te i in potvrdajem svnjim potpuson. Cutatari Podustari                                                                                                    |                                                                                                    |                                                                                                    |
| Afresa sjedišta   VRTNI PUT 3 B, 10000 ZAGREB, HRVATSKA   OIB   B   B5221130398   00332852   OPUNONOČENIK   Ime   Me   KORISNIK   210   OIB   Adresa prebivališta   Ime   KORISNIK   210   OIB   Adresa prebivališta   Ime   KORISNIK   210   OIB   Adresa prebivališta   Ime   KORISNIK   210   OIB   Adresa prebivališta   Image: Comparison of the state of the state of the st                                                                                                    | FINA                                                                                                    |                                                                                                    |
| VRTNI PUT 3 B, 10000 ZAGREE, HRVATSKA         OIB       MB         @S921130369       00332652         CPUNOMOĆENIK       00332652         AORUSNIK       210         OIB       Adresa prebivališa         OIB       Adresa prebivališa         OIB       Adresa prebivališa         OIB       Adresa prebivališa         Ulica i kućni broj       Naselje         ULICA LIPA 23       LIPOVSKO NASELJE         Połamski broj       Država         44       EKVADOR         PODACI ZA POVRAT JAMČEVINE       EIAN uplatitelja jamčevine na koji je potrebno izvršiti povrat sredstava         Molimo označite pripada il IBAN uplatitelju jamčevine.       (Napomena: Uplatiteljem jamčevine smatra se osoba čiji je OIB naveden u pozivu na broj uplate jamčevine.)         DA NE       Pod materijalnom i kaznenom odgovomočću izjavjlujem da sam ovlašten u ime i za račun opunomočitelja konstiti sevis e-Diažba za seletončku javnu dražbu za koju popisujem ovu prijsvu za sudjelovanje i da su prethodno navedeni podaci listnit, potpuni                                                                                                    | Adresa sjedišta                                                                                                    |                                                                                                    |
| OIB MB   85921130368 D0332852                                                                                                    | VRTNI PUT 3 B, 10000 ZAGREB, HRVATSKA                                                                                                    |                                                                                                    |
|                                                                                                    | OIB                                                                                                    | MB                                                                                                    |
| A OPUNOMOĆENIK   Ime Prezime   210 210   OIB Adresa prebivališia   Ilica I kućni broj TESTNA ULICA 100C, 10000 ZAGREB, HRVATSKA   ADRESA ZA DOSTAVU DOKUMENTACIJE*   Ulica I kućni broj Naselje   ULICA LIPA 23 LIPOVSKO NASELJE   Poštanski broj Država   44 EKVADOR   (*) Ako želite dostavu dokumentacije na adresu različitu od prikazane, molimo izmjenite podatike.   FODACI ZA POVRAT JAMČEVINE   IEAN uplatitelja jamčevine na koji je potrebno izvršiti povrat sredstava   Molimo označite pripada II IBAN uplatitelju jamčevine.   (Napomen:: Uplatiteljem jamčevine smatra se osoba čiji je OIB naveden u pozivu na broj uplate jamčevine.)   DA NE                                                                                                    | 85821130368                                                                                                    | 00332852                                                                                                    |
| A OPUNOMOĆENIK   Ime Prezime   ICOLORISNIK 210   OIB Adresa prebivališta   IDB Adresa prebivališta   IDE TESTNA ULICA 100C, 10000 ZAGREB, HRVATSKA   CHORESA ZA DOSTAVU DOKUMENTACIJE*   Ulica i kućni broj Naselje   ULICA LIPA 23 LIPOVSKO NASELJE   Poštanski broj Država   44 EKVADOR   (*) Ako želite dostavu dokumentacije na adresu različitu od prikazane, molimo izmijenite podatke.   PODACI ZA POVRAT JAMĆEVINE   IBAN uplatitelja jamćevine na koji je potrebno izvršiti povrat sredstava   (Napomena: Uplatiteljem jamćevine smatra se osoba čiji je OlB naveden u pozivu na broj uplate jamčevine.)   (Napomena: Uplatiteljem jamćevine smatra se osoba čiji je OlB naveden u pozivu na broj uplate jamčevine.)   (Napomena: Uplatiteljem jamćevine smatra se osoba čiji je OlB naveden u pozivu na broj uplate jamčevine.)   (Napomena: Uplatiteljem jamćevine smatra se osoba čiji je OlB naveden u pozivu na broj uplate jamčevine.)   (Napomena: Uplatiteljem jamćevine smatra se osoba čiji je OlB naveden u pozivu na broj uplate jamčevine.)   (DA NE                                                                                                    |                                                                                                    |                                                                                                    |
| Ime Prezime   KORIJSNIK 210   OIB Adresa prebivališia   TESTNA ULICA 100C, 10000 ZAGREB, HRVATSKA   ADRESA ZA DOSTAVU DOKUMENTACIJE*   Ulica i kućni broj Naselje   ULICA LIPA 23 LIPOVSKO NASELJE   Pošanski broj Država   44 EKVADOR   (*) Ako želite dostavu dokumentacije na adresu različitu od prikazane, molimo izmijenite podatke.   E PODACI ZA POVRAT JAMĆEVINE   IBAN uplatitelja jamčevine na koji je potrebno izvršiti povrat sredstava   Molimo označite pripada II IBAN uplatitelju jamčevine.   (Napomena: Uplatiteljem jamčevine smatra se osoba čiji je OIB naveden u pozivu na broj uplate jamčevine.)   D A NE                                                                                                    |                                                                                                    |                                                                                                    |
| KORISNIK 210   OIB Adresa prebivališta   TESTNA ULICA 100C, 10000 ZAGREB, HRVATSKA <b>ADRESA ZA DOSTAVU DOKUMENTACIJE'</b> Ulica i kućni broj Naselje   ULICA LIPA 23 LIPOVSKO NASELJE   Pošanski broj Država   44 EKVADOR   (*) Ako želite dostavu dokumentacije na adresu različitu od prikazane, molimo izmijenite podatike. <b>PODACI ZA POVRAT JAMĆEVINE</b> IBAN uplatitelja jamčevine na koji je potrebno izvršiti povrat sredstava   Molimo označite pripada II IBAN uplatitelju jamčevine.   (Napomena: Uplatiteljem jamčevine smatra se osoba čiji je OIB naveden u pozivu na broj uplate jamčevine.)   D A NE                                                                                                    | Ime                                                                                                    | Prezime                                                                                                    |
| OIB Adresa prebivališťa   TESTNA ULICA 100C, 10000 ZAGREB, HRVATSKA <b>ADRESA ZA DOSTAVU DOKUMENTACIJE'</b> Ulica i kućni broj Naselje   ULICA LIPA 23 LIPOVSKO NASELJE   Poštanski broj Država   44 EKVADOR   (*) Ako želite dostavu dokumentacije na adresu različitu od prikazane, molimo izmijenite podatke. <b>PODACI ZA POVRAT JAMČEVINE</b> IBAN uplatitelju jamČevine na koji je potrebno izvršiti povrat sredstava   Motimo označite pripada li IBAN uplatitelju jamČevine.   (Napomena: Uplatitelju jamČevine smatra se osoba čiji je OIB naveden u pozivu na broj uplate jamČevine.)   D A NE   Pod materijalnom i kaznenom odgovormošću izjavljujem da sam ovlašten u ime i za račun opunomoćitelja koristit servis e-Držaba za elektroničku javni užadebu za koju potpisujem ovu prijavu za sudjelovanje i da su prethodno navedeni podaci istiniti, potpuni i točni te in potvrđujem svojim potpisom.                                                                                                    | KORISNIK                                                                                                    | 210                                                                                                    |
| TESTNA ULICA 100C, 10000 ZAGREB, HRVATSKA         ADRESA ZA DOSTAVU DOKUMENTACIJE*         Uica i kućni broj       Naselje         ULICA LIPA 23       LIPOVSKO NASELJE         Poštanski broj       Država         44       EKVADOR         (*) Ako želite dostavu dokumentacije na adresu različitu od prikazane, molimo izmijenite podatke.         PODACI ZA POVRAT JAMČEVINE         IBAN uplatitelju jamčevine na koji je potrebno izvršiti povrat sredstava         Motimo označite pripada li IBAN uplatitelju jamčevine.         (Napomena: Uplatitelju jamčevine smatra se osoba čiji je OIB naveden u pozivu na broj uplate jamčevine.)         D A       NE         Pod materijalnom i kaznenom odgovormošću izjavljujem da sam ovlašten u ime i za račun opunomoćitelja koristiti servis e-Držaba za elektroničku javni urizbu za koju potpisujem ovu prijavu za sudjelovanje i da su prethodno navedeni podaci istiniti, potpuni i točni te ih potvrđujem svojim potpison.                                                                                                    | OIB                                                                                                    | Adresa prebivališta                                                                                                    |
| ADRESA ZA DOSTAVU DOKUMENTACIJE*  Ulica i kućni broj ULICA LIPA 23 UJICA LIPA 23 UJIC                                                                                                    |                                                                                                    | TESTNA ULICA 100C, 10000 ZAGREB, HRVATSKA                                                                                                    |
| ADRESA ZA DOSTAVU DOKUMENTACIJE*  Uica i kućni broj ULICA LIPA 23 LIPOVSKO NASELJE Država 44 CKVADOR 44 CKVADOR 44 CKVAD                                                                                                    |                                                                                                    |                                                                                                    |
| ULICA LIPA 23       LIPOVSKO NASELJE         Poštanski broj       Država         44       EKVADOR         (*) Ako želite dostavu dokumentacije na adresu različitu od prikazane, molimo izmijenite podatke. <b>E PODACI ZA POVRAT JAMČEVINE</b> IBAN uplatitelja jamčevine na koji je potrebno izvršiti povrat sredstava         Molimo označite pripada li IBAN uplatitelju jamčevine.         (Napomena: Uplatiteljem jamčevine smatra se osoba čiji je OIB naveden u pozivu na broj uplate jamčevine.)         DA       NE         Pod materijalnom i kaznenom odgovornošću izjavljujem da sam ovlašten u ime i Za račun opunomoćitelja koristiti servis e-Dražba za elektroničku javnu dražbu za koju potpisujem ovu prijavu za sudjelovanje i da su prethodno navedeni podaci istiniti, potpuni i točni te ih potvrđujem svojim potpison.         Odustani       Potpiši prijavu                                                                                                    | ADRESA ZA DOSTAVU DOKUMENTACIJE*                                                                                                    | Naselie                                                                                                    |
| Poštanski broj       Država         44       EKVADOR         (*) Ako želite dostavu dokumentacije na adresu različitu od prikazane, molimo izmijenite podatke.         PODACI ZA POVRAT JAMČEVINE         IBAN uplatitelja jamčevine na koji je potrebno izvršiti povrat sredstava         Molimo označite pripada li IBAN uplatitelju jamčevine.         (Napomena: Uplatiteljem jamčevine smatra se osoba čiji je OIB naveden u pozivu na broj uplate jamčevine.)         DA       NE         Pod materijalnom i kaznenom odgovornošću izjavljujem da sam ovlašten u ime i za račun opunomoćitelja koristiti servis e-Dražba za elektroničku javnu dražbu za koju potpisujem ovu prijavu za sudjelovanje i da su prethodno navedeni podaci istiniti, potpuni i točni te ih potvrđujem svojim potpisom.         Odustani       Potpiši prijavu                                                                                                    | ULICA LIPA 23                                                                                                    | LIPOVSKO NASELJE                                                                                                    |
| Postaniski broj       Drzava         44       EKVADOR         (*) Ako želite dostavu dokumentacije na adresu različitu od prikazane, molimo izmijenite podatike.         E PODACI ZA POVRAT JAMČEVINE         IBAN uplatitelja jamčevine na koji je potrebno izvršiti povrat sredstava         Molimo označite pripada li IBAN uplatitelju jamčevine.         (Napomena: Uplatiteljem jamčevine smatra se osoba čiji je OIB naveden u pozivu na broj uplate jamčevine.)         DA       NE         Pod materijalnom i kaznenom odgovornošću izjavljujem da sam ovlašten u ime i za račun opunomoćitelja koristiti servis e-Dražba za elektroničku javnu dražbu za koju potpisujen ovu prijavu za sudjelovanje i da su prethodno navedeni podaci istiniti, potpuni i točni te ih potvrđujem svojim potpisom.         Odustani       Potpiši prijavu                                                                                                    | De žásechi heri                                                                                                    | Dežene -                                                                                                    |
| 44       ENADOR         (*) Ako želite dostavu dokumentacije na adresu različitu od prikazane, molimo izmijenite podatke.         PODACI ZA POVRAT JAMČEVINE         IBAN uplatitelja jamčevine na koji je potrebno izvršiti povrat sredstava         Molimo označite pripada li IBAN uplatitelju jamčevine.         (Napomena: Uplatiteljem jamčevine smatra se osoba čiji je OIB naveden u pozivu na broj uplate jamčevine.)         DA       NE         Pod materijalnom i kaznenom odgovornošću izjavljujem da sam ovlašten u ime i za račun opunomoćitelja koristiti servis e-Dražba za elektroničku javnu dražbu za koju potpisujem ovu prijavu za sudjelovanje i da su prethodno navedeni podaci istiniti, potpuni i točni te ih potvrđujem svojim potpisom.         Odustani       Potpiši prijavu                                                                                                    |                                                                                                    | Dizava                                                                                                    |
| <ul> <li>(*) Ako želite dostavu dokumentacije na adresu različitu od prikazane, molimo izmijenite podatke.</li> <li>PODACI ZA POVRAT JAMČEVINE</li> <li>IBAN uplatitelja jamčevine na koji je potrebno izvršiti povrat sredstava         <ul> <li>Molimo označite pripada li IBAN uplatitelju jamčevine.</li> <li>(Napomena: Uplatiteljem jamčevine smatra se osoba čiji je OIB naveden u pozivu na broj uplate jamčevine.)</li> <li>DA ONE</li> </ul> </li> <li>Pod materijalnom i kaznenom odgovornošću izjavljujem da sam ovlašten u ime i za račun opunomoćitelja koristiti servis e-Dražba za elektroničku javnu dražbu za koju potpisujem ovu prijavu za sudjelovanje i da su prethodno navedeni podaci istiniti, potpuni i točni te ih potvrđujem svojim potpisom.</li> </ul>                                                                                                    | 44                                                                                                    | EKVADOR                                                                                                    |
| PODACI ZA POVRAT JAMČEVINE  IBAN uplatitelja jamčevine na koji je potrebno izvršiti povrat sredstava  Molimo označite pripada li IBAN uplatitelju jamčevine. (Napomena: Uplatiteljem jamčevine smatra se osoba čiji je OIB naveden u pozivu na broj uplate jamčevine.)  DA ONE  Pod materijalnom i kaznenom odgovornošću izjavljujem da sam ovlašten u ime i za račun opunomoćitelja koristiti servis e-Dražba za elektroničku javnu dražbu za koju potpisujem ovu prijavu za sudjelovanje i da su prethodno navedeni podaci istiniti, potpuni i točni te ih potvrđujem svojim potpisom.  Odustani Potpiši prijavu                                                                                                    | (*) Ako želite dostavu dokumentacije na adresu različitu od prika;                                                                                                    | zane, molimo izmijenite podatke.                                                                                                    |
| IBAN uplatitelja jamčevine na koji je potrebno izvršiti povrat sredstava         Molimo označite pripada li IBAN uplatitelju jamčevine.         (Napomena: Uplatiteljem jamčevine smatra se osoba čiji je OIB naveden u pozivu na broj uplate jamčevine.)         DA       NE         Pod materijalnom i kaznenom odgovornošću izjavljujem da sam ovlašten u ime i za račun opunomoćitelja koristiti servis e-Dražba za elektroničku javnu dražbu za koju potpisujem ovu prijavu za sudjelovanje i da su prethodno navedeni podaci istiniti, potpuni i točni te ih potvrđujem svojim potpisom.         Odustani       Potpiši prijavu                                                                                                    | 🚍 PODACI ZA POVRAT JAMČEVINE                                                                                                    |                                                                                                    |
| Molimo označite pripada li IBAN uplatitelju jamčevine. (Napomena: Uplatiteljuem jamčevine smatra se osoba čiji je OIB naveden u pozivu na broj uplate jamčevine.) DA ONE  Pod materijalnom i kaznenom odgovornošću izjavljujem da sam ovlašten u ime i za račun opunomoćitelja koristiti servis e-Dražba za elektroničku javnu dražbu za koju potpisujem ovu prijavu za sudjelovanje i da su prethodno navedeni podaci istiniti, potpuni i točni te ih potvrđujem svojim potpisom.  Odustani Potpiši prijavu                                                                                                    | IBAN unlatitelia jamčevine na koji je potrebno izvršiti povrat                                                                                                    | sredstava                                                                                                    |
| Molimo označite pripada li IBAN uplatitelju jamčevine.         (Napomena: Uplatiteljem jamčevine smatra se osoba čiji je OIB naveden u pozivu na broj uplate jamčevine.)         DA       NE                                                                                                    |                                                                                                    |                                                                                                    |
| Molimo označite pripada li IBAN uplatitelju jamčevine.         (Napomena: Uplatiteljem jamčevine smatra se osoba čiji je OIB naveden u pozivu na broj uplate jamčevine.)         DA       NE                                                                                                    |                                                                                                    |                                                                                                    |
| Pod materijalnom i kaznenom odgovornošću izjavljujem da sam ovlašten u ime i za račun opunomoćitelja koristiti servis e-Dražba za elektroničku javnu dražbu za koju potpisujem ovu prijavu za sudjelovanje i da su prethodno navedeni podaci istiniti, potpuni i točni te ih potvrđujem svojim potpisom.           Odustani         Potpiši prijavu                                                                                                    | Molimo označite pripada li IBAN uplatitelju jamčevine.<br>(Napomena: Uplatiteljem jamčevine smatra se osoba čiji je OIB r<br>O DA O NE                                 | iaveden u pozivu na broj uplate jamčevine.)                                                                                                    |
| Pod materijalnom i kaznenom odgovornošću izjavljujem da sam ovlašten u ime i za račun opunomoćitelja koristiti servis e-Dražba za elektroničku javnu dražbu za koju potpisujem ovu prijavu za sudjelovanje i da su prethodno navedeni podaci istiniti, potpuni i točni te ih potvrđujem svojim potpisom.           Odustani         Potpiši prijavu                                                                                                    |                                                                                                    |                                                                                                    |
|                                                                                                    | Pod materijalnom i kaznenom odgovornošću izjavljujem da si<br>za elektroničku javnu dražbu za koju potpisujem ovu prijavu z<br>točni te ih potvrđujem svojim potpisom. | am ovlašten u ime i za račun opunomoćitelja koristiti servis e-Dražba<br>za sudjelovanje i da su prethodno navedeni podaci istiniti, potpuni i<br>Odustani Potpiši prijavu |
|                                                                                                    |                                                                                                    |                                                                                                    |

Slika 67. Prijava za sudjelovanje u elektroničkoj javnoj dražbi kada je opunomoćenik fizička osoba/građanin, a opunomoćitelj pravna osoba

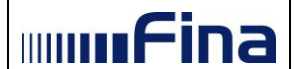

U prijavi za sudjelovanje u elektroničkoj javnoj dražbi, u polju "Adresa za dostavu dokumentacije", prikazat će se podaci navedeni u "Mojem profilu" ili adresa prebivališta, u slučaju da korisnik nije ispunio predmetni dio u "Mojem profilu". U slučaju da korisnik želi naznačiti adresu drugačije od one koja je prikazana, treba promijeniti podatke u predmetnom polju.

Korisnik je obvezan ispuniti i dio Prijave za sudjelovanje u kojem se zahtijevaju "Podaci za povrat jamčevine". Kada korisnik unese sve potrebne podatke, a da bi zaista i potpisao i predao prijavu za sudjelovanje, prethodno je potrebno potvrditi unesene podatke na način da iste označi "kvačicom" u predviđenom polju na prijavi za sudjelovanje. Nakon što korisnik potvrdi unesene podatke, potrebno je kliknuti na polje "Potpiši prijavu" (*Slika 67*.).

### 5.4.4. Prijava za sudjelovanje u elektroničkoj javnoj dražbi kada je opunomoćenik pravna osoba, a opunomoćitelj fizička osoba

Pregled nadmetanja za opunomoćenika pravnu osobu, koji nastupa u ime i za račun opunomoćitelja fizičke osobe (*Slika 68*.).

| Elektronička javna dražba  |                                |                            |                                           | mmfina       |
|----------------------------|--------------------------------|----------------------------|-------------------------------------------|--------------|
|                            |                                |                            |                                           |              |
|                            | Moj pregled                    |                            |                                           |              |
| B: Vorisnička unuta        | 🏛 Nadmotania                   |                            |                                           |              |
|                            | <u>m</u> Naumetanja            |                            |                                           |              |
| ▲ TVRTKA D.D.              |                                | Identifikator ponuditelja: |                                           | Prijavi se 🗈 |
|                            | Eotografije nisu dostupne      | Identifikator nadmetanja:  | 9878                                      |              |
| A+PERO PERIC               | r otogranje mod doctapite.     | Poslovni broj spisa:       | OVR-888/7788                              |              |
| ≓ Zamjena ponuditelja      |                                | Izdavatelj:                | Javni bilježnik Bišćanin-Pešut<br>Zdravka |              |
| Obavijesti 52              | Broj uplatitelja jamcevine: 74 |                            |                                           |              |
| G Odjava                   |                                |                            |                                           |              |
|                            |                                |                            |                                           |              |
|                            |                                |                            |                                           |              |
| » U tijeku                 |                                |                            |                                           |              |
| 🏥 U najavi                 |                                |                            |                                           |              |
| ¥ Završena                 |                                |                            |                                           |              |
| O U odgodi                 |                                |                            |                                           |              |
| 🖉 U prekidu                |                                |                            |                                           |              |
| Q Pretraživanje            |                                |                            |                                           |              |
|                            |                                |                            |                                           |              |
| POSEBNO PRAĆENA NADMETANJA |                                |                            |                                           |              |
| ID 10170 OVR-1800/2019     |                                |                            |                                           |              |

Slika 68. Pregled nadmetanja za opunomoćenika pravnu osobu, koji nastupa u ime i za račun opunomoćitelja fizičke osobe

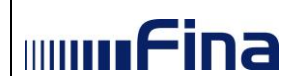

Nakon klika na gumb "*Prijavi se"* prikaže se ekran s nazivom "*Prijava za sudjelovanje u elektroničkoj javnoj dražbi*" (*Slika 69*.).

|                                                                                                    | RONICKOJ JAVNOJ DRAZBI                                                                                                    |
|----------------------------------------------------------------------------------------------------|----------------------------------------------------------------------------------------------------|
| Identifikator nadmetania                                                                                                    | Poslovni broi spisa                                                                                                    |
| 9878                                                                                                    | OVR-888/7788                                                                                                    |
| Induced II                                                                                                    |                                                                                                    |
| Izoavatelj                                                                                                    |                                                                                                    |
| Javni biljeznik biscanin-Pesut Zdravka                                                                                                    |                                                                                                    |
| - OPUNOMOĆITELJ                                                                                                    |                                                                                                    |
| Ime                                                                                                    | Prezime                                                                                                    |
| HRVOJE                                                                                                    | HORVAT                                                                                                    |
|                                                                                                    | A deserve were bland like                                                                                                    |
| OIB                                                                                                    | Adresa prebivalista                                                                                                    |
| 2222222220                                                                                                    | SAVSIA 195, IDUDU ZAGRED, HRVATSKA                                                                                                    |
| Podaci o poslovnom subjektu*                                                                                                    |                                                                                                    |
| Naziv                                                                                                    |                                                                                                    |
| Adresa sjedišta (ulica i kućni broji poštanski i                                                                                                    | nno navelje država)                                                                                                    |
|                                                                                                    |                                                                                                    |
| OIB                                                                                                    | мв                                                                                                    |
| (*) Obvezan unos za poslovne subjekte koji                                                                                                    | nisu upisani u sudski registar. Molimo navesti naziv poslovnog subjekta kako je naveden                                                                                                    |
| u punomoci.                                                                                                    |                                                                                                    |
| Podaci o vlasniku poslovnog subje                                                                                                    | kta"                                                                                                    |
| Ime                                                                                                    | Prezime                                                                                                    |
|                                                                                                    |                                                                                                    |
| OIB                                                                                                    | Adresa prebivaljšta (ulica i kbr. poštanski broj. paralje država)                                                                                                    |
|                                                                                                    | Protection prostranous (and r nor, possinan and, nasely, artery                                                                                                    |
|                                                                                                    |                                                                                                    |
| ( ) Obvezan dilos za positivne subjekte koji                                                                                                    | nsu upisani u suuski registai.                                                                                                    |
| OPUNOMOĆENIK Osnovne informacije o poslovnom Naziv TVRTKA D.D.                                                                                                    | subjektu                                                                                                    |
| OPUNOMOĆENIK Osnovne informacije o poslovnom Naziv TV/RTKA D.D. Adresa sjedišta                                                                                                    | subjektu                                                                                                    |
| & OPUNOMOĆENIK Osnovne informacije o poslovnom Naziv TvRTKA D.D. Adresa sjedišta TEST 6, 10000 ZAGREB, HRVATSKA                                                                                                    | subjektu                                                                                                    |
| OPUNOMOĆENIK  Osnovne informacije o poslovnom Naziv  TvRTKA D.D.  Adresa sjedišta  TEST 6, 10000 ZAGREB, HRVATSKA OIB                                                                                                    | subjektu<br>MB                                                                                                    |
| S OPUNOMOĆENIK<br>Osnovne informacije o poslovnom<br>Naziv<br>TVRTKA D.D.<br>Adresa sjediša<br>TEST 6, 10000 ZAGREB, HRVATSKA<br>OIB<br>5555555551                                                                                                    | subjektu<br>MB<br>9500596                                                                                                    |
| OPUNOMOĆENIK Osnovne informacije o poslovnom Naziv TVRTKA D.D. Adresa sjedišta TEST 6, 10000 ZAGREB, HRVATSKA OIB 65555555551 Korisnik certifikata                                                                                                    | MB<br>9500506                                                                                                    |
| OPUNOMOĆENIK Osnovne informacije o poslovnom Naziv TV/TKA D. Adresa sjedišta TEST 6, 10000 ZAGREB, HRVATSKA OIB 5555555551 Korisnik certifikata                                                                                                    | MB<br>9500596                                                                                                    |
| OPUNOMOĆENIK      Osnovne informacije o poslovnom Naziv      TvRTKA D.D.      Adresa sjedišta      TEST 6, 10000 ZAGREB, HRVATSKA      OIB      S055555551      Korisnik certifikata      Ime                                                                                                    | MB<br>9500596<br>Prezime                                                                                                    |
| OPUNOMOĆENIK      Osnovne informacije o poslovnom Naziv      TVRTKA D.D.      Adresa sjedišta      TEST 6, 10000 ZAGREB, HRVATSKA      OIB      S055555551      Korisnik certifikata      ime      HRVOJE                                                                                                    | MB<br>9500566<br>Prezime<br>HORVAT                                                                                                    |
| OPUNOMOĆENIK      Naziv      TVRTKA D.D.      Adresa sjedita      TEST 6, 10000 ZAGREB, HRVATSKA      OIB      S055555551      Korisnik certifikata      Ime      HRVOJE      OIB                                                                                                    | Subjektu<br>MB<br>950596<br>Prezime<br>HORVAT                                                                                                    |
| OPUNOMOĆENIK      Naziv      TVRTKA D.D.      Adresa sjedišta      Test 6, 1000 ZAGREB, HRVATSKA      OIB      Korisnik certifikata      Ime      HRVOJE      OIB      222222226                                                                                                    | MB<br>950596<br>Prezime<br>HORVAT                                                                                                    |
| DPUNOMOĆENIK           Naziv           TvrtiKA D.D.           Adresa sjediša           TEST 6, 10000 ZAGREB, HRVATSKA           OIB           Korisnik certifikata           Ime           HRVOJE           OIB           22222222220                                                                                                    | SUDJektu MB 950596 Prezime HORVAT                                                                                                    |
| OPUNOMOĆENIK      Osnovne informacije o poslovnom Nariv      TvRTKA D.0.      Adresa sjedišta      TEST 6, 10000 ZAGREB, HRVATSKA      OIB      S055555551      Korisnik certifikata      Ime      HRVOJE      OIB      22222222226       ADRESA ZA DOSTAVU DOKUMENT                                                                                                    | subjektu<br>MB<br>950556<br>Prezime<br>HORVAT                                                                                                    |
| OPUNOMOĆENIK      Osnovne informacije o poslovnom Naziv      TvRTKA D.O.      Adresa sjedišta      TEST 0, 10000 ZAGREB, HRVATSKA      OIB      S05555551      Korisnik certifikata      Ime      HRVOJE      OIB      22222222220      ADRESA ZA DOSTAVU DOKUMENT      Ulica i kućni broj                                                                                                    | subjektu MB SS00506 Prezime HORVAT T ACUJE* Naselje                                                                                                    |
| OPUNOMOĆENIK      Snovne informacije o poslovnom Naziv      TvRTKA D.0.      Adresa sjedišta      TEST 6, 10000 ZAGREB, HRVATSKA      OIB      S055555551      Korisnik certifikata      Ime      HRVOJE      OIB      2222222226       ADRESA ZA DOSTAVU DOKUMENT      Ulica kućni broj      tost 6                                                                                                    | ACIJE"                                                                                                    |
| OPUNOMOĆENIK      Sonovne informacije o poslovnom Naziv      TVRTKA D.D.      Adresa sjedišta      TEST 6, 10000 ZAGREB, HRVATSKA      OIB      S05555551      Korisnik certifikata      ime      HRVOJE      OIB      2222222226       ADRESA ZA DOSTAVU DOKUMENT      Ulica I kućni broj      test 6      Dotasek broj                                                                                                    | SUBJektu MB 9503596 Prezime HORVAT ACIJE* Xacije ZAQREB Drives                                                                                                    |
| OPUNOMOĆENIK      Aziv      TVRTKA D.D.      Adresa sjedišta      TURTKA D.D.      Adresa sjedišta      TOST 6, 10000 ZAGREB, HRVATSKA      OIB      S05555551      Korisnik certifikata      Ime      HRVOJE      OIB      2222222226      ADRESA ZA DOSTAVU DOKUMENT      Ulica i kućni broj      test 6      Poštanski broj      1000                                                                                                    | SUDJektu                                                                                                    |
| OPUNONOĆENIK      Osnovne informacije o poslovnom Naziv      TvRTKA D.D.      Adresa sjedišta      TEST 0, 10000 ZAGREB, HRVATSKA      OIB      S05555551      Korisnik certifikata      ime      HR/VJE      OIB      2222222220      ADRESA ZA DOSTAVU DOKUMENT      Ulica i kućni broj      test 6      Poštanski broj      1000                                                                                                    | SUDJektu  MB  S00596  S00596  Prezime HORVAT  ACIJE*  Naseije ZAGREB Dr2ava HRVATSKA                                                                                                    |
| DPUNONOĆENIK      OSnovne informacije o poslovnom Nazv      TvRTKA D.D.      Adresa sjedišta      TEST 0, 10000 ZAGREB, HRVATSKA      OIB      S05555551      Korisnik certifikata      ime     HRVOJE      OIB      222222226      ADRESA ZA DOSTAVU DOKUMENT      Ulice i kućni broj      test 6      Pośtanski broj      1000      (1) Ako želke dostavu dokumentacje na adre                                                                                                    | SUDJektu                                                                                                    |
| OPUNONOĆENIK      OSNOVNE INFORMACIJE O POSIOVNOM      NAZV      TVRTKA D.D.      Adresa sjedišta      TEST 0, 10000 ZAGREB, HRVATSKA      OIB      S05555551      Korisnik certifikata      Ime      HRVOJE      OIB      22222222226       ADRESA ZA DOSTAVU DOKUMENT      UEGa I kućni broj      test 6      Poštanski broj      1000      (1) Ako želite dostavu dokumentacije na adre                                                                                                    | subjektu  MB  9500596  Prezime HORVAT  TACIJE*  ZACIJE*  I ZACREB Država HRVATSKA su različilu od prikazane, molimo izmjenite podative.                                                                                                    |
| OPUNONOĆENIK      Sonovne informacije o poslovnom Nariv      TvRTKA D.D.      Adresa sjedišta      TEST 6, 10000 ZAGREB, HRVATSKA      OIB      S055555551      Korisnik certifikata      Ime      HRVOJE      OIB      2222222226      ADRESA ZA DOSTAVU DOKUMENT      Ulica i kućni broj      test 6      Poštanski broj      10000      (*) Ako želite dostavu dokumentacije na adre      PODACI ZA POVRAT JAMĆEVINE                                                                                                    | subjektu  MB  950356  Prezime HORVAT  ACIJEF  AcCIJEF  AcCIJEF  Dr2ava HRVATSKA su razikču od prikazane, molimo izmjenite podatke.                                                                                                    |
| OPUNONOĆENIK      OSnovne informacije o poslovnom Naziv      TvRTKA D.D.      Adresa sjedišta      TEST 6, 10000 ZAGREB, HRVATSKA      OIB      S055555551      Korisnik certifikata      Ime      HRVOJE      OIB      2222222226       ADRESA ZA DOSTAVU DOKUMENT      Ulica i kućni broj      test 6      Poštanski broj      (1) Ako želite dostavu dokumentacje na adori      PODACI ZA POVRAT JAMĆEVINE                                                                                                    | subjektu                                                                                                    |
| OPUNOMOĆENIK      Sonovne informacije o poslovnom Naziv      TvRTKA D.0.      Adresa sjedišta      TEST 6, 10000 ZAGREB, HRVATSKA      OIB      S050505051      Korisnik certifikata      Ime      HRVOJE      OIB      2222222228      ADRESA ZA DOSTAVU DOKUMENT      Ulica i kućni broj      tost 6      Poštanski broj      10000      (1) Ako želite dostavu dokumentacije na adre      EPODACI ZA POVRAT JAMĆEVINE      IAA uplatitelja jamćevine na koji je potre      IAA uplatitelja jamćevine na koji je potre                                                                                                    | subjektu                                                                                                    |
| OPUNONOĆENIK  Naziv  TVRTKA D.D.  Adresa sjedišta  TURTKA D.D.  Adresa sjedišta  TURTKA D.D.  Adresa sjedišta  TURTKA D.D.  Adresa sjedišta  TURTKA D.D.  Adresa sjedišta  OII8  SOSSSSSSSSSSSSSSSSSSSSSSSSSSSSSS                                                                                                    | subjektu  Subjektu  MB  9503596  Prezime HORVAT  TACIJE*  TACIJE*  TACIJE*  Subje tu content of the subject of the subject of  |
| OPUNONCĆENIK  Sonovne informacije o poslovnom Naziv  TvRTKA D.D.  Adresa sjedišla  TEST 0, 10000 ZAGREB, HRVATSKA  OIB  So5555551  Korisnik certifikata Ime HRVOJE  OIB  2222222228  ADRESA ZA DOSTAVU DOKUMENT  Ulica i kućni broj Isot 6  Potanski broj 1000  (1) Ako želite dostavu dokumentacije na adre  PODACI ZA POVRAT JAMĆEVINE  Mano censačile pripada II BAN uplattelij pamčevne matasi                                                                                                    | subjektu  subjektu  Book Status Status  Subjektu  Subjektu  Subjek |
| OPUNONCĆENIK  Sonovne informacije o poslovnom Nariv  TvRTKA D.D.  Adresa sjedišta  TuRTKA D.D.  Adresa sjedišta  TEST 6, 10000 ZAGREB, HRVATSKA  OIB  SOSSSSSS1  Korisnik certifikata  Ime HRVOJE  OIB  2222222228  ADRESA ZA DOSTAVU DOKUMENT  UICa i kućni broj  test 6  Poštanski broj  1000  C) Ako želite dostavu dokumentacije na adre  HRVOJE  DICA I sućni broj  C) Ako želite dostavu dokumentacije na adre  HRVOJE  DICA I sućni broj  C) Ako želite dostavu dokumentacije na adre  HRVOJE  DICA I sućni broj  C) Ako želite dostavu dokumentacije na adre  DICA I SUČI SUČI SUČI SUČI SUČI SUČI SUČI SU                                                                                                    | subjektu                                                                                                    |
| OPUNONOĆENIK      OSNOVNE INFORMACIJE O POSLOVNOM NAZV      TVRTKA D.D.      Adresa sjedišta      TRTKA D.D.      Adresa sjedišta      TEST 6, 10000 ZAGREB, HRVATSKA      OIB      SOSSSSSS51      KORISNIK certifikata      Ime      HRVOJE      OIB      22222222226       ADRESA ZA DOSTAVU DOKUMENT      UIGIS I kućni broj      test 6      Poštanski broj      1000      (1) Ako želite dostavu dokumentacije na adm      (1) Ako želite dostavu dokumentacije na adm      EDDACI ZA POVRAT JAMĆEVINE      ILEAN uplatitelja jamćevine na skoji je potr      Mozomena: Uplatitelja jamćevine na skoji je potr      OLI      OLI DOLI JAKO JAKO JAKO JAKO JAKO JAKO JAKO JAKO                                                                                                    | subjektu                                                                                                    |
| OPUNONOĆENIK      OSNOVNE INFORMACIJE O POSIOVNOM NAZV      TVRTKA D.D.      Adresa sjedišta      TEST 0, 10000 ZAGREB, HRVATSKA      OIB      SESSESSES      Korisnik certifikata      Ime     HRVOJE      OIB     2222222226      ADRESA ZA DOSTAVU DOKUMENT      Ulica i kućni broj     test 6      Poštanski broj     1000      (*) Ako želile dostavu dokumentacije na adre      Molimo označite pripada li IJAN uplatiletij     Alagomena: Uplateljenij ančevine snakoji spotra      Molimo označite pripada li IJAN uplatiletij     Alagomena: Uplateljenij ančevine snakoji spotra      Molimo označite pripada li IJAN uplatiletij                                                                                                    | subjektu                                                                                                    |
| OPUNONOĆENIK      Sonovne informacije o poslovnom Naziv      TvRTKA D.D.      Adresa sjedišta      TEST 6, 10000 ZAGREB, HRVATSKA      OIB      S05555551      Korisnik certifikata      Ime      HRVOJE      OIB      2222222226      ADRESA ZA DOSTAVU DOKUMENT      Ulica i kućni broj      fota 6      Počtanski broj      1000      (1) Ako želite dostavu dokumentacije na adro      POLACI ZA POVRAT JAMČEVINE      Ime      IBAN uplatitelja jamčevine na koji je potre      Mozonena: Uplatiteljen jamčevine snatira      OKaponena: Uplatiteljen jamčevine snatira      OKaponena: Uplatitelj | subjektu                                                                                                    |

Slika 69. Prijava za sudjelovanje u elektroničkoj javnoj dražbi za opunomoćenika pravnu osobu, koji nastupa u ime i za račun opunomoćitelja fizičke osobe

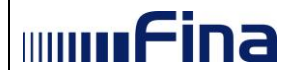

Ako je **opunomoćitelj** vlasnik poslovnog subjekta koji **nije upisan u sudski registar (npr. obrt, OPG i sl.)**, opunomoćenik **mora** ispuniti <u>podatke o poslovnom subjektu</u> i <u>vlasniku tog</u> <u>poslovnog subjekta</u> (dio slike uokviren crvenom bojom *Slika 69.*). Prilikom popunjavanja tih podataka, obvezno je popuniti sva unosna polja.

U prijavi za sudjelovanje u elektroničkoj javnoj dražbi, u polju "Adresa za dostavu dokumentacije", prikazat će se podaci navedeni u "Mojem profilu" ili adresa sjedišta, u slučaju da korisnik nije ispunio predmetni dio u "Mojem profilu". U slučaju da korisnik želi naznačiti adresu drugačije od one koja je prikazana, treba promijeniti podatke u predmetnom polju.

Korisnik je obvezan ispuniti i dio Prijave za sudjelovanje u kojem se zahtijevaju "Podaci za povrat jamčevine". Kada korisnik unese sve potrebne podatke, a da bi zaista i potpisao i predao prijavu za sudjelovanje, prethodno je potrebno potvrditi unesene podatke na način da iste označi "kvačicom" u predviđenom polju na prijavi za sudjelovanje. Nakon što korisnik potvrdi unesene podatke, potrebno je kliknuti na polje "Potpiši prijavu" (*Slika 69*.).

#### 5.4.5. Prijava za sudjelovanje u elektroničkoj javnoj dražbi kada je opunomoćenik fizička osoba koja obavlja registriranu djelatnost, a nastupa u ime i za račun fizičke osobe

Pregled nadmetanja za opunomoćenika fizičku osobu koja obavlja registriranu djelatnost, a nastupa u ime i za račun fizičke osobe (*Slika 70*.).

| Elektronička javna dražba  |                                |                            |                                           | mmfina       |
|----------------------------|--------------------------------|----------------------------|-------------------------------------------|--------------|
|                            |                                |                            |                                           |              |
|                            | Moj pregled                    |                            |                                           |              |
| Korisnička uputa           | 🏛 Nadmetanja                   |                            |                                           |              |
| A OBRT TEST                |                                | Identifikator ponuditelja: |                                           | Prijavi se 🖹 |
|                            | Entografije nisu dostupne      | Identifikator nadmetanja:  | 9878                                      |              |
| PERO PERIC                 | r otogranje mau dostupne.      | Poslovni broj spisa:       | OVR-888/7788                              |              |
| ≓ Zamjena ponuditelja      |                                | Izdavatelj:                | Javni bilježnik Bišćanin-Pešut<br>Zdravka |              |
| 🖹 Obavijesti 52            | Broj uplatitelja jamćevine: 74 |                            |                                           |              |
| 🗭 Odjava                   |                                |                            |                                           |              |
|                            |                                |                            |                                           |              |
| MADMETANJA                 |                                |                            |                                           |              |
| » U tijeku                 |                                |                            |                                           |              |
| 🏥 U najavi                 |                                |                            |                                           |              |
| ¥ Završena                 |                                |                            |                                           |              |
| O U odgodi                 |                                |                            |                                           |              |
| Ø U prekidu                |                                |                            |                                           |              |
| Q Pretraživanje            |                                |                            |                                           |              |
| POSEBNO PRAĆENA NADMETANJA |                                |                            |                                           |              |

Slika 70. Pregled nadmetanja za opunomoćenika fizičku osobu koja obavlja registriranu djelatnost, a nastupa u ime i za račun fizičke osobe

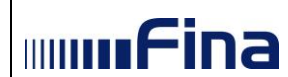

Nakon klika na gumb "*Prijavi se"* prikaže se ekran s nazivom "*Prijava za sudjelovanje u elektroničkoj javnoj dražbi*" (*Slika 71*.).

| OSNOVNE INFORMACIJE O ELEKTRONIČKOJ JAVNO                                                                                                    | OJ DRAŽBI                                                                                                    |
|----------------------------------------------------------------------------------------------------|----------------------------------------------------------------------------------------------------|
| Identifikator nadmetanja                                                                                                    | Poslovni broj spisa                                                                                                    |
| 1500                                                                                                    | Ovr-396/1111                                                                                                    |
| Izdavateli                                                                                                    |                                                                                                    |
| Općinski građanski sud u Zagrebu                                                                                                    |                                                                                                    |
|                                                                                                    |                                                                                                    |
| OPUNOMOĆITELJ                                                                                                    |                                                                                                    |
| Ime                                                                                                    | Prezime                                                                                                    |
| MIROSLAV                                                                                                    | TESTNI                                                                                                    |
| OIB                                                                                                    | Adresa prebivališta                                                                                                    |
| analysis from                                                                                                    | MARINA DRŽIĆA 7 A, 34000 POŽEGA TEST, HRVATSKA                                                                                                    |
| Podaci o poslovnom subiektu*                                                                                                    |                                                                                                    |
| Naziy                                                                                                    |                                                                                                    |
|                                                                                                    |                                                                                                    |
| Adresa sjedišta (ulica i kućni broj, poštanski broj, naselje, država)                                                                                                    |                                                                                                    |
|                                                                                                    |                                                                                                    |
| OIB                                                                                                    | MB                                                                                                    |
|                                                                                                    |                                                                                                    |
| (*) Obvezan unos za poslovne subjekte koji nisu upisani u sudski n                                                                                                    | egistar. Molimo navesti naziv poslovnog subjekta kako je naveden                                                                                                    |
| u punomoci.                                                                                                    |                                                                                                    |
| Podaci o vlasniku poslovnog subjekta*                                                                                                    |                                                                                                    |
| Ime                                                                                                    | Prezime                                                                                                    |
|                                                                                                    |                                                                                                    |
| OIB                                                                                                    | Adresa prebivališta (ulica i kbr., poštanski broj, naselje, država)                                                                                                    |
|                                                                                                    |                                                                                                    |
| (*) Obvezan unos za poslovne subjekte koji nisu upisani u sudski n                                                                                                    | egistar.                                                                                                    |
| Adresa sjedišta                                                                                                    |                                                                                                    |
|                                                                                                    |                                                                                                    |
| FASD 0, 23555 53, HRVATSKA                                                                                                    |                                                                                                    |
| FASD 0, 23555 53, HRVATSKA<br>OIB                                                                                                    | MB                                                                                                    |
| FASD 0, 23555 53, HRVATSKA<br>OIB                                                                                                    | MB<br>0                                                                                                    |
| FASD 0, 23555 53, HRWATSKA<br>OliB<br>Podaci o vlasniku poslovnog subjekta"                                                                                                    | MB<br>D                                                                                                    |
| FASD 0, 23555 53, HRWATSKA<br>OMB<br>Podaci o vlasniku poslovnog subjekta*<br>Ime                                                                                                    | MB<br>0<br>Prezime                                                                                                    |
| PASD 0, 23555 53, HRWATSKA<br>OIB<br>Podaci o vlasniku poslovnog subjekta*<br>Ime                                                                                                    | MB<br>D<br>Prezime                                                                                                    |
| PASD 0, 23555 SJ, HRWATSKA<br>OIB<br>Podaci o vlasniku poslovnog subjekta*<br>Ime                                                                                                    | MB<br>0<br>Precime<br>Adress probvališťa julica i kier, pošlanski broj, navelje, državaj                                                                                                    |
| FASD 0, 23655 53, HRVATSKA<br>OIB<br>Podaci o vlasniku poslovnog subjekta*<br>Ime<br>OIB                                                                                                    | MB<br>0<br>Prezime<br>Adress prebivalšša (ukca i kte., pošanaki broj, naselje, država)                                                                                                    |
| FASD 0, 23555 53, HRVATSKA OIB Pedaci e vlasniku poslovnog subjekta* Ime COIB COIB COIB COIB COID COID COID COID COID COID COID COID                                                                                                    | MB 0 Prezime Adress prebvališta (situr , potanski broj, mawije, ortava)                                                                                                    |
| FASD 0, 23555 3, HRVATSKA OIB Podaci o vlasniku poslovnog subjekta* Ime OIB OIB (*) Otvezan unos za poslovne subjekte koji nisu upisani u sudali n Korisnik certifikata                                                                                                    | MB 0 Prezime Adress prebivališta (ulca i kir., pošanaki broj, nasejn, otžave)                                                                                                    |
| FASD 0, 23555 3, HRWATSKA OIB Podaci o vlasniku poslovnog subjekta* Ime OIB OIB OIB OIB OIB OIB Cri Oovezan unos za poslovne subjekte koji msu upisani u sudali in Korisnik certifikata Ime                                                                                                    | MB 0 Precime Adress problembility (stars i stor, polianski torij, navelje, otiane) gutar. Prezime                                                                                                    |
| FASD 0, 23555 53, HRWATSKA<br>OIB<br>Podaci o vlasniku poslovnog subjekta*<br>Ime<br>(*) Otvezan unos za poslovne subjekte koji nisu upisari u sudoli n<br>Korisnik certifikata<br>Ime<br>MRROSLAV                                                                                                    | MB 0 Prezime                                                                                                    |
| FASD 0, 23555 53, HRWATSKA OIB Podaci o vlasniku poslovnog subjekta* Ime COIB COIB COIB COIDOVERNU HINO SA poslovne subjekte koji nisu upisani u sudski n Korisnik certifikata Ime KROSUJA/* OIB                                                                                                    | MB 0 Prezime Adress prebyališťa julica i kir, pošanski broj, naselje, državoj gostar: Prezime                                                                                                    |
| FASD 0, 23555 3, HRVATSKA OIB Podaci o vlasniku poslovnog subjekta* Ime CIIB CIIB CIIB CIIB CIIB CIIB CIIB CII                                                                                                    | MB                                                                                                    |
| FASD 0, 23555 53, HRVATSKA OIB Pedaci e vlasniku poslovnog subjekta* Ime () OIB () OVezar uno za poslovne subjekte koj nisu upsari u subski n Korisnik certifikata Ime KAROSUJAV/ OIB ()                                                                                                    | MB<br>0<br>Prezime<br>Adress prebivališta judica i tar., pošavnih broj, naselje, otizavaj<br>c                                                                                                    |
| FASD 0, 23555 3, HRVATSKA OIB Pedaci o vlasniku poslovnog subjekta* Ime Cili Cili Cili Cili Cili Cili Cili Cil                                                                                                    | MB                                                                                                    |
| FASD 0, 23555 33, HRVATSKA OIB Prodaci e vlasniku poslovnog subjekta* Ime () OIB () OVezar uno za poslovne subjekte koji nisu upisari u subski n Korisnik certifikata Ime MRROSUJK/ OIB () ADRESA ZA DOSTAVU DOKUMENTACIJE*                                                                                                    | MB 0 Prezime Adress probvališťa judica i tár., pošavski broj, naselje, oržave) egutar. Prezime                                                                                                    |
| FASD 0, 23555 3, HRVATSKA OIB Podaci o vlasniku poslovnog subjekta* Ime COIB COIB COIB COIB COIB COIB COIB COIB                                                                                                    | MB 0 Prezime Address prebvališťa (ulca i ker., pošanski broj, naseja, otžava) ogušta: Prezime Prezime Prezime Prezime Prezime Prezime                                                                                                    |
| FASD 0, 23555 33, HRVATSKA OIB Podaci o vlasniku poslovnog subjekta* Ime () OIB () OVeczan unos za poslovne subjekta koji nisu upsari u sudeli n Korisnik certifikata Ime MIROSLAV OIB () DURESKA ZA DOSTAVU DOKUMENTACIJE* Ulica i kućni proj MARIJKA DOSŽAV 7 W                                                                                                    | MB 0 Precime Adress probvališťa (star. počassi broj. seseje, elizer) egystar: Precime                                                                                                    |
| FASD 0, 23555 3, HRVATSKA OIB Podaci o vlasniku poslovnog subjekta* Ime COIB COIB COIB COIB COIB COIB COIB COIB                                                                                                    | MB                                                                                                    |
| FASD 0, 23555 3, HRVATSKA  OIB  Podaci o vlasniku poslovnog subjekta*  Ime  ()  OiB  ()  OiB  ()  ADRESA ZA DOSTAVU DOKUMENTACIJE*  Ulca i kuću broj  MRINA DRŽCA 7 W  Polanski broj  ()  Sol01                                                                                                    | MB                                                                                                    |
| PAGD 0, 23555 3, HRVATSKA  OIB  Podaci o vlasniku poslovnog subjekta*  Ime  ()  ()  ()  ()  Dotezan uno za poslovne subjekte koji nsu upsari u subski n  Korisnik certifikata  Ime  ()  ADRE SA ZA DOS TAVU DOKUMENTACIJE*  Uka i kućni broj  MARIMA DRZIOA 7 W  Podanski broj  34001  ()  ADRE SA ZA DOSTAVU DOKUMENTACIJE*                                                                                                    |                                                                                                    |
| EASD 0, 23555 3, HEWATSKA OIB Podaci o vlasniku poslovnog subjekta* Ime  (*) Obvezar uno za poslovne subjekte koj risu upsari u subski n Korisnik certsfikata Ime  MIROSUAV OIB ADRESA ZA DO STAVU DOKUMENTACIJE* Ulica i koćni broj MARINA DEZCAT W Podanski broj 34001 (*) Ano želik dostavu dokumentacije na advesu različtu od prikaza                                                                                                    | MB 0  Prezime Adress probabilità julica 1 Mar., polianesti broj, nasejo, edizvoj egustar.  Prezime Prezime Prezime Prezime Prezime Prezime Reventaria della della  |
| FASD 0, 23555 3, HRWATSKA OIB POdaci e vlasniku poslovnog subjekta* Ime COIB COIB COIB COIB COIB COIB COIB COIB                                                                                                    | MB 0 Prezime Adress probvališťa juška i kier, juskamski broj, navelje, državaj agridar:  Prezime Prezime Prezime Prezime PozčESA U MALOM NEMAČKA ne, molimo izmijenih pozšíke.                                                                                                    |
| PAGD 0, 23555 33, HRWATSKA OIB POdaci e vlasniku poslovnog subjekta* Ime  (*) Obvezar unos za poslovne subjekte koji nisu upsari u sucisiri  Kortsnik certifikata Ime  (*) Obvezar unos za poslovne subjekte koji nisu upsari u sucisiri  Kortsnik certifikata Ime  (*) Obvezar unos za poslovne subjekte koji nisu upsari u sucisiri  Kortsnik certifikata Ime  (*) ADRESA ZA DO STAVU DOKUMENTACIJE* Ulica i kućni broj  ADRESA ZA DO STAVU DOKUMENTACIJE* Ulica i kućni broj  (*) Ado 1  (*) Ado želite dostavu dokumentacje na adoesu racifičtu od privaza PODACI ZA POVRAT JAMČEVINE IBAN upleditelja jamčavine na koji je potrebno izvršiti povrat s                                                                                                    | MB 0 Prezime Adress probvališťa jušica i tar., pošamati broj, navstja, otizvaj egustar: Prezime Prezime Prezime Prezime Prezime Prezime Prezime Prezime Prezime Prezime Prezime Prezimati broj, navstja, otizvaj Prezimati broj, navstja, otizvaj Prezimati broj, navstj |
| EASD 0, 23555 33, HRWATSKA OIB POdaci o vlasniku poslovnog subjekta* Ime      Podaci o vlasniku poslovnog subjekta* Ime                                                                                                    | MB  D  Prezime Address prebivališťa jaka i kar., pošanski broj, naveja, države)  spatkr.  Prezime  Prezime  Prezime  Nacelje  Počeča U MALOM  Država  NaEMAČKA  NaEMAČKA  retakova  retakova                                                                                                    |
| FASD 0, 23555 3, HRWATSKA OIB Podaci o vlasniku poslovnog subjekta* Ime COIB COIB COIB COIB COIB COIB COIB COIB                                                                                                    | MB       0         0       0         Adress prebivališta jata: i kar. potanski braj. neseļe, skikevaj       0         egutar:       0         Prezime       0         Baselje       0         Dožava       0         NLEHACKA       0         NLEKACKA       0         redatava       0         velom iu poziou na braji upiste janđevine, i       0                                                                                                    |
| EADD 0, 23655 33, HEVATOKA  OIB  Pedaci o vlasniku poslovnog subjekta*  Ime  OIB  OIB  OIB  OIB  OIB  OIB  OIB  OI                                                                                                    | Naselje         Prezime         Adress prebivališta (sitar i tare, pošanasti toraj, neasėje, sitara)         egutar:         Prezime         Dimensional         Prezime         Prezime         Dimensional         Prezime         Prezime         Prezima         Prezime         Prezime         Prezime         Prezime         Prezime         Prezime         Prezime         Prezime         Prezime         Prezime         Prezime         Prezime                                                                                                    |
| PAGD 0, 2355 53, HRVATSKA  OIB  POdaci o vlasniku poslovnog subjekta*  Ime  ()  Cub  ()  Cub  ()  Cub  Cub  Cub  Cub  Cub  Cub  Cub  Cu                                                                                                    | Naselje         Prezime         adresa prebivališta judica i kite, pošienski broj, naselje, dizavaj         ografar.         Prezime         Prezime                                                                                                    |
| FADD 0, 23555 33, HRVATSKA OIB POdaci o Vlasniku poslovnog subjekta* Ime COIB COIB COIB COIB COIB COIB COIB COIB                                                                                                    | MB 0 Adress probvališťa jušica i tar., pošamati broj, navstja, odzavaj egustar.  Prezime Prezime Prezime Prezime Prezime Prezime Prezime Prezime Prezime Prezime Prezime Prezime Prezime Prezima Prezima Prezi |
| EAD 0, 2355 33, HRWATSKA  OIB  Podaci e vlasniku poslovnog subjekta*  Ime  (*) Obvezar unos za poslovne subjekta koj risu upsari u sucisir n Kortsnik certifikata Ime  (*) Obvezar unos za poslovne subjekte koj risu upsari u sucisir n Kortsnik certifikata Ime  (*) Obvezar unos za poslovne subjekte koj risu upsari u sucisir n Kortsnik certifikata Ime  (*) Obvezar unos za poslovne subjekte koj risu upsari u sucisir n Kortsnik certifikata Ime  (*) Obvezar unos za poslovne subjekte koj risu upsari u sucisir n Kortsnik certifikata Ime  (*) Obvezar unos za poslovne subjekte koj risu upsari u sucisir n Kortsnik certifikata Ime  (*) Obvezar unos za poslovne subjekte koj risu upsari u sucisir n Kortsnik certifikata Ime  (*) Obo Salte dostavu DOKUMENTACUJE*  (*) Obo Šalte dostavu dosumentacije na adoesu racifiču od prisaza PODACI ZA POVRAT JAMČEVINE IBAN uplatitelja jamčavine smata se osoba čiji je Otle na  (*) Dao Salte dostavu upsaritelju jamčavine smata se osoba čiji je Otle na  (*) Da Salte dostavu upsaritelju jamčavine smata se osoba čiji je Otle na  (*) Da Salte dostavu ja tilaživ uplatitelju jamčavine.  (*) Dao Salte dostavu upsaritelju jamčavine smata se osoba čiji je Otle na  (*) Da Salte dostavu ja tilaživ uplatitelju jamčavine.  (*) Da © NE                                                                                                    | MB  D  Prezime Affress probrietita patie a tier, protamati brog, navelje, etizaraj  Affress probratita patie a tier, protamati brog, navelje, etizaraj  Prezime  Prezime  Prezime  Prezime  Prezime  Prezima  Prezima Prezima Prezima Prezim |
| FASD 0, 2355 53, HRVATSKA  OIB  Podaci o vlasniku poslovnog subjekta*  Ime  COIB  COIB  COID  COID COID | MB         0         Adress prebivališta (sica i kar, pošanski broj, navelje, skizero)         Adress prebivališta (sica i kar, pošanski broj, navelje, skizero)         egistar.         Prezime         Navelje         Požček UMALOM         Država         NLELACKA         Nučelačka         Nučelačka         večen u poživu na broj upiste janđevine.)                                                                                                    |

Slika 71. Prijava za sudjelovanje u elektroničkoj javnoj dražbi za opunomoćenika fizičku osobu koja obavlja registriranu djelatnost, a nastupa u ime i za račun fizičke osobe

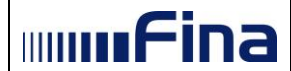

Ako je **opunomoćitelj** vlasnik poslovnog subjekta koji **nije upisan u sudski registar (npr. obrt, OPG i sl.)**, opunomoćenik **mora** ispuniti <u>podatke o poslovnom subjektu</u> i <u>vlasniku tog</u> <u>poslovnog subjekta</u> (dio slike uokviren crvenom bojom *Slika 71.)*. Prilikom popunjavanja tih podataka, obvezno je popuniti sva unosna polja.

Također, **opunomoćenik**, kao fizička osoba koja obavlja registriranu djelatnost, a koja nije upisana u sudski registar, **mora** ispuniti polje **"Podaci o vlasniku poslovnog subjekta"**.

U prijavi za sudjelovanje u elektroničkoj javnoj dražbi, u polju "Adresa za dostavu dokumentacije", prikazat će se podaci navedeni u "Mojem profilu" ili adresa sjedišta, u slučaju da korisnik nije ispunio predmetni dio u "Mojem profilu". U slučaju da korisnik želi naznačiti adresu drugačije od one koja je prikazana, treba promijeniti podatke u predmetnom polju.

Korisnik je obvezan ispuniti i dio Prijave za sudjelovanje u kojem se zahtijevaju "Podaci za povrat jamčevine". Kada korisnik unese sve potrebne podatke, a da bi zaista i potpisao i predao prijavu za sudjelovanje, prethodno je potrebno potvrditi unesene podatke na način da iste označi "kvačicom" u predviđenom polju na prijavi za sudjelovanje. Nakon što korisnik potvrdi unesene podatke, potrebno je kliknuti na polje "Potpiši prijavu" (*Slika 71*.).

# 5.4.6. Prijava za sudjelovanje u elektroničkoj javnoj dražbi kada su i opunomoćenik i opunomoćitelj fizičke osobe

| Elektronička javna dražba  |                                  |                            |                                           | mmfina       |
|----------------------------|----------------------------------|----------------------------|-------------------------------------------|--------------|
|                            |                                  |                            |                                           |              |
|                            | Moj pregled                      |                            |                                           |              |
| Korisnička uputa           | ▲ Nadmetanja                     |                            |                                           |              |
|                            |                                  | Identifikator ponuditelja: | -                                         | Prijavi se 🖹 |
|                            | Entografije nisu dostupne        | Identifikator nadmetanja:  | 9878                                      |              |
| ANADA MATKOVIĆ             | Pologranje nisu dostupne.        | Poslovni broj spisa:       | OVR-888/7788                              |              |
| ≓ Zamjena ponuditelja      | Desi uslatitalia izražanica i 74 | Izdavatelj:                | Javni bilježnik Bišćanin-Pešut<br>Zdravka |              |
| Dbavijesti 52              | Broj uplatitelja jamcevine: 74   |                            |                                           |              |
| € Odjava                   |                                  |                            |                                           |              |
|                            |                                  |                            |                                           |              |
| 🏦 NADMETANJA               |                                  |                            |                                           |              |
| » U tijeku                 |                                  |                            |                                           |              |
| 🛗 U najavi                 |                                  |                            |                                           |              |
| ¥ Završena                 |                                  |                            |                                           |              |
| Ø U odgodi                 |                                  |                            |                                           |              |
| Ø U prekidu                |                                  |                            |                                           |              |
| Q Pretraživanje            |                                  |                            |                                           |              |
| POSEBNO PRAĆENA NADMETANJA |                                  |                            |                                           |              |

Pregled nadmetanja za opunomoćenika i opunomoćitelja fizičke osobe (Slika 72.).

Slika 72. Pregled nadmetanja za opunomoćenika i opunomoćitelja fizičke osobe

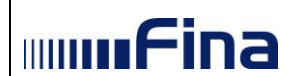

Nakon klika na gumb "*Prijavi se"* prikaže se ekran s nazivom "*Prijava za sudjelovanje u elektroničkoj javnoj dražbi*" (*Slika 73*.).

|                                                                                                    | TRONICKOJ JAVNOJ DRAZBI                                                                                                    |
|----------------------------------------------------------------------------------------------------|----------------------------------------------------------------------------------------------------|
| Identifikator nadmetanja                                                                                                    | Poslovni broj spisa                                                                                                    |
| 9976                                                                                                    | OVR-9991/2020                                                                                                    |
| Izdavatelj                                                                                                    |                                                                                                    |
| Županijski sud u Karlovcu                                                                                                    |                                                                                                    |
| OPUNOMOĆITELJ                                                                                                    |                                                                                                    |
| Ime                                                                                                    | Prezime                                                                                                    |
| MIROSLAV                                                                                                    | TESTNI                                                                                                    |
| OIB                                                                                                    | Adresa prebivališta                                                                                                    |
| 100000 - 1990                                                                                                    | MARINA DRŽIĆA 7 A, 34000 POŽEGA TEST, HRVATSKA                                                                                                    |
| Podaci o poslovnom subjektu*                                                                                                    |                                                                                                    |
| Naziv                                                                                                    |                                                                                                    |
|                                                                                                    |                                                                                                    |
| Adresa sjedišta (ulica i kućni broj, poštanski                                                                                                    | broj, naselje, država)                                                                                                    |
|                                                                                                    |                                                                                                    |
| OIB                                                                                                    | МВ                                                                                                    |
|                                                                                                    |                                                                                                    |
| (*) Obvezan unos za poslovne subjekte koji                                                                                                    | i nisu upisani u sudski registar. Molimo navesti naziv poslovnog subjekta kako je naveden                                                                                                    |
| u punomoci.                                                                                                    |                                                                                                    |
| Podaci o vlasniku poslovnog subje                                                                                                    | ekta*                                                                                                    |
| Ime                                                                                                    | Prezime                                                                                                    |
|                                                                                                    |                                                                                                    |
| 010                                                                                                    | Adrosa probivališta (ulto j tiko poštopili bol positio dožava)                                                                                                    |
| OIB                                                                                                    | Auresa prebivalista (ulica i kor., postanski broj, naselje, država)                                                                                                    |
| (*) Obvezan unos za poslovne subjekte koji                                                                                                    | Autesa preuvansia (urca i kir, posuniski irig, naseje, urzava)                                                                                                    |
| (*) Obvezan unos za poslovne subjekte koji<br>OPUNOMOĆENIK                                                                                                    | Aurese preuvanaa (urea r.km, posumar prog. nazeje, urzara)                                                                                                    |
| ore<br>(*) Obvezan unos za poslovne subjekte koji<br>OPUNOMOĆENIK<br>Ime                                                                                                    | nies preuvalisia (urea i kor, posaniski org, naseje, urzava)                                                                                                    |
| (*) Obvezan unos za poslovne subjekte koji<br>OPUNOMOĆENIK<br>Ime<br>KORISNIK                                                                                                    | nies upisani u sudski registar.  Prezime  210                                                                                                    |
| OPUNOMOĆENIK  KORISNIK  OB                                                                                                    | nisu upisani u sudski registar.  Prezime  210 Adresa prebivališta                                                                                                    |
| (*) Obvezan unos za poslovne subjekte koji<br>OPUNOMOĆENIK<br>Ime<br>KORISNIK<br>OB                                                                                                    | Presime   Prezime   210  Adresa prebivališta  TESTNA ULICA 100C, 10000 ZAOREB, HRVATSKA                                                                                                    |
| OPUNOMOĆENIK OPUNOMOĆENIK Ime KORISNIK OIB                                                                                                    | Prezime    Prezime                                                                                                    |
| (*) Obvezan unos za poslovne subjekte koji<br>OPUNOMOĆENIK<br>Ime<br>KORISNIK<br>OIB<br>ADRESA ZA DOSTAVU DOKUMEN                                                                                                    | Autesa preuvansa (una r. Kor., posanski brog., nazelje, utzava) i nisu upisani u sudski registar.                                                                                                    |
| C) Obvezan unos za poslovne subjekte koji<br>OPUNOMOĆENIK<br>Ime<br>KORISNIK<br>OIB<br>ADRESA ZA DOSTAVU DOKUMEN<br>Ulica i kućni broj                                                                                                    | Autesa preuvansa (una r. Kor., posanski proj., nazeje, utzava) i nisu upisani u sudski registar.                                                                                                    |
| C) Obvezan unos za poslovne subjekte koji<br>OPUNOMOĆENIK<br>Ime<br>KORISNIK<br>OIB<br>ADRESA ZA DOSTAVU DOKUMEN<br>Ulica i kućni broj<br>ULICA LIPA 23                                                                                                    | Autesa preuvansa (area r.kor., posanski proj., nazeje, urzava) i nisu upisani u sudski registar.                                                                                                    |
| OPUNOMOĆENIK OPUNOMOĆENIK Ime KORISNIK OIB ADRESA ZA DOSTAVU DOKUMEN Ulica i kućni broj Ulica i kućni broj Poštanski broj                                                                                                    | Adresa prebivališta  TACIJE*  Prezime  I Država  Naselje  Država                                                                                                    |
| OPUNOMOĆENIK OPUNOMOĆENIK Ime KORISNIK OIB ADRESA ZA DOSTAVU DOKUMEN Ulica i kućni broj Ulica i kućni broj Ulica i kućni broj 44                                                                                                    | Adresa prebivališta                                                                                                    |
| OPUNOMOĆENIK<br>me<br>KORISNIK<br>OIB<br>ADREŠA ZA DOSTAVU DOKUMEN<br>ULICA I kućni broj<br>ULICA I JPA 23<br>Poštanski broj<br>4                                                                                                    | I nisu upisani u sudski registar.                                                                                                    |
| OPUNOMOĆENIK<br>ime<br>KORISNIK<br>OIB<br>ADRESA ZA DOSTAVU DOKUMEN<br>Ulica i kućni broj<br>ULica i kućni broj<br>ULica i kućni broj<br>4<br>4<br>4                                                                                                    | I nisu upisani u sudski registar.                                                                                                    |
| OPUNOMOĆENIK<br>Ime<br>KORISNIK<br>OIB<br>ADREŠA ZA DO STAVU DOKUMEN<br>Ulica i kućni broj<br>ULICA LIPA 23<br>Poštanski broj<br>4<br>4<br>POđACI ZA POVRAT JAMČEVINE                                                                                                    | I nisu upisani u sudski registar.                                                                                                    |
| OPUNOMOĆENIK<br>Ime<br>KORISNIK<br>OIB<br>ADREŠA ZA DO STAVU DOKUMEN<br>UICA LIPA 23<br>Poštanski broj<br>44<br>47<br>POđaci za POVRAT JAMČEVINE<br>BAN uplatitelja lamčevine na koji je potr                                                                                                    |                                                                                                    |
| OPUNOMOĆENIK<br>Ime<br>KORISNIK<br>OIB<br>ADREŠA ZA DO STAVU DOKUMEN<br>Ulica i kućni broj<br>ULica i kućni broj<br>ULica i kućni broj<br>44<br>49<br>Pođanski broj<br>44<br>POđACI ZA POVRAT JAMĆEVINE<br>BAN uplatitelja jamčevine na koji je potr                                                                                                    | Process preuvalisad (user Kor, posunish bio, nazele, utziva)  I nisu upisani u sudski registar.  Prezime  210  Adresa prebivališta  TESTNA ULICA 100C, 10000 ZAGREB, HRVATSKA  TACIJE <sup>E</sup> TACIJE <sup>E</sup> ELIPOVSKO NASELJE Država ELIPOVSKO NASELJE Država resu različitu od prikazane, molimo izmijenite podatke.  resu različitu od prikazane, molimo izmijenite podatke.  resu različitu od prikazane, molimo izmijenite podatke.                                                                                                    |
| OPUNOMOĆENIK<br>Ime<br>KORISNIK<br>OIB<br>ADREŠA ZA DO STAVU DOKUMEN<br>UICA LIPA 23<br>Poštanski broj<br>4<br>4<br>POđACI ZA POVRAT JAMČEVINE<br>BAN uplatitelja jamčevine na koji je potr<br>Molimo označile odnata li IBAN uplatitelja                                                                                                    | In lieu upisani u sudski registar.  Prezime  210  Adresa prebivališta  TESTNA ULICA 100C, 10000 ZAGREB, HRVATSKA  TACIJE*  TACIJE*  TACIJE  LIPOVSKO NASELJE  Država  ELIPOVSKO NASELJE  Država  Tesur različitu od prikazane, molimo izmijenite podatke.  Itu iamčavine  Itu iamčavine                                                                                                    |
| OPUNOMOĆENIK<br>Ime<br>KORISNIK<br>OIB<br>ADREŠA ZA DO STAVU DOKUMEN<br>UIGa i kućni broj<br>ULICA LIPA 23<br>Poštanski broj<br>44<br>POđACI ZA POVRAT JAMČEVINE<br>BAN uplatitelja jamčevine na koji je potr<br>Molimo označite pripada II IBAN uplatite<br>Napomena. Uplatiteljem jamčevine na koji je potr                                                                                                    | I nieu upisani u sudski registar.  Prezime  210  Adresa prebivališta  TESTNA ULICA 100C, 10000 ZAGREB, HRVATSKA  TACIJE*  TACIJE*  TACIJE*  TACIJE  UPOVSKO NASELJE  Država EkVADOR EUPOVSKO NASELJE  Država EkvADOR Eupovsko nasel, je je je je je je je je je je je je je                                                                                                    |
| Obezan unos za poslovne subjekte koj<br>OPUNOMOĆENIK<br>Ime<br>KORISNIK<br>OIB<br>ADREŠA ZA DO STAVU DOKUMEN<br>UICA LIPA 23<br>Poštanski broj<br>4<br>4<br>PODACI ZA POVRAT JAMČEVINE<br>BAN uplatitelja jamčevine na koji je potr<br>Molimo označite pripada II IBAN uplatite<br>Napomena. Uplatiteljem jamčevine smatra<br>Napomena. Uplatiteljem jamčevine smatra                                                                                                    | In inisu upisani u sudski registar.  Prezime  210  Adresa prebivališta  TESTNA ULICA 100C, 10000 ZAGREB, HRVATSKA  TACIJE*  TACIJE*  TACIJE  Uržava  EUPOVSKO NASELJE  Država EUPOVSKO NASELJE  Država EUPOVSKO INASELJE  Država EUPOVSKO INASELJE  Država EUPOVSKO INASELJE  Država EUPOVSKO INASELJE  Država EUPOVSKO INASELJE  Država EUPOVSKO INASELJE  Država EUPOVSKO INASELJE EUPOVSKO INASELJE EUPOVSKO |
| CPUNOMOĆENIK  COB  CPUNOMOĆENIK  COB  CORUNOMOĆENIK  COB  CORUNOMOĆENIK  COB  CORUNOMOĆENIK  CORUNIK  CORUNIK CORUNIK  CORUNIK  CORUNIK  CORUNIK CORUNIK  CORUNIK  CORUNIK CORUNIK CORUNIK CORUNIK CORUNIK CORUNIK CORUNIK CORUNIK CORUNIK CORUNIK CORUNIK CORUNIK CORUNIK CORUNIK CORUNIK CORUNIK CORUNIK CORUNIK CORUNIK CORUNIK CORUNIK CORUNIK CORUNIK CORUNIK CORUNIK CORUNIK CORUNIK CORUNIK CO |                                                                                                    |
| CPUNOMOĆENIK  COB  CPUNOMOĆENIK  COB  COB  COB  COB  COB  COB  COB  CO                                                                                                    |                                                                                                    |
| OPUNOMOĆENIK  OPUNOMOĆENIK  Ime  KORISNIK  OIB  ADRESA ZA DOSTAVU DOKUMEN  UICa I kućni broj  ULCA LIPA 23  Poštanski broj  44  PODACI ZA POVRAT JAMĆEVINE  IBAN uplatitelja jamčevine na koji je poti  BAN uplatitelja jamčevine na koji je poti  Janomena: Uplatiteljem jamčevine smatra  DA NE                                                                                                    | Preszime  Prezime  210  Adresa prebivališta  TACIJE*  TACIJE*  TACIJE*  IUPOVSKO NASELJE Država EKVADOR  EKVADOR  IU JPOVSKO NASELJE Država EkvADOR  IU JPOVSKO NASELJE IJU Jamčevine. se osoba čiji je OIB naveden u pozivu na broj uplate jamčevine.)                                                                                                    |

Slika 73. Prijava za sudjelovanje u elektroničkoj javnoj dražbi za opunomoćenika i opunomoćitelja fizičke osobe

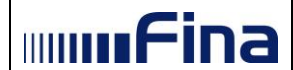

Ako je **opunomoćitelj** vlasnik poslovnog subjekta koji **nije upisan u sudski registar (npr. obrt, OPG i sl.)**, opunomoćenik **mora** ispuniti <u>podatke o poslovnom subjektu</u> i <u>vlasniku tog</u> <u>poslovnog subjekta</u> (dio slike uokviren crvenom bojom *Slika 73.).* Prilikom popunjavanja tih podataka, obvezno je popuniti sva unosna polja.

U prijavi za sudjelovanje u elektroničkoj javnoj dražbi, u polju "Adresa za dostavu dokumentacije", prikazat će se podaci navedeni u "Mojem profilu" ili adresa prebivališta, u slučaju da korisnik nije ispunio predmetni dio u "Mojem profilu". U slučaju da korisnik želi naznačiti adresu drugačije od one koja je prikazana, treba promijeniti podatke u predmetnom polju.

Korisnik je obvezan ispuniti i dio Prijave za sudjelovanje u kojem se zahtijevaju "Podaci za povrat jamčevine". Kada korisnik unese sve potrebne podatke, a da bi zaista i potpisao i predao prijavu za sudjelovanje, prethodno je potrebno potvrditi unesene podatke na način da iste označi "kvačicom" u predviđenom polju na prijavi za sudjelovanje. Nakon što korisnik potvrdi unesene podatke, potrebno je kliknuti na polje "Potpiši prijavu" (*Slika 73*.).

#### 5.5. Potpisivanje prijava za sudjelovanje u elektroničkoj javnoj dražbi

Prije potpisivanja prijave za sudjelovanje u elektroničkoj javnoj dražbi Korisnik obavezno unosi IBAN-a i odabire jednu od opcija da li IBAN pripada uplatitelju jamčevine.

Ukoliko Korisnik odabere opciju DA, može nastaviti sa potpisom.

| erni aprancoja jamoorn                                                        | ia koji je potrebno izvrsiti povrat sredstava                                                                           |                                                                                                    |
|-------------------------------------------------------------------------------|----------------------------------------------------------------------------------------------------|----------------------------------------------------------------------------------------------------|
| HR10238100932790458                                                           |                                                                                                    |                                                                                                    |
| Molimo označite pripada<br>Napomena: Uplatiteljem ja<br>● DA _                | BAN uplatitelju jamčevine.<br>ševine smatra se osoba čiji je OIB naveden u pozi                                         | ivu na broj uplate jamčevine.)                                                                                    |
| Pod materijalnom i kaz<br>za elektroničku javnu d<br>točni te ih potvrđujem s | nom odgovornošću izjavljujem da sam ovlašten u i<br>ibu za koju potpisujem ovu prijavu za sudjelovanje<br>jim potpisom. | ime i za račun opunomoćitelja koristiti servis e-Dražb<br>e i da su prethodno navedeni podaci istiniti, potpuni i |

Slika 74. Podaci za povrat jamčevine

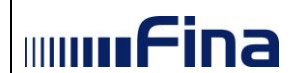

Ukoliko Korisnik odabere opciju NE, potrebno je unijeti podatke o vlasniku računa. Unosi se ili Ime i Prezime ili Naziv te OIB i adresni podaci.

| PODACI ZA POVRAT JAMČEVINE                                                                                                    |                                                                                                    |  |  |  |
|----------------------------------------------------------------------------------------------------|----------------------------------------------------------------------------------------------------|--|--|--|
| IBAN uplatitelja jamčevine na koji je potrebno izvršiti povrat                                                                                                    | t sredstava                                                                                                    |  |  |  |
| HR1023810093279045828                                                                                                    |                                                                                                    |  |  |  |
| Molimo označite pripada li IBAN uplatitelju jamčevine.<br>(Napomena: Uplatiteljem jamčevine smatra se osoba čiji je OIB                                             | naveden u pozivu na broj uplate jamčevine.)                                                                                                    |  |  |  |
| Vlasnik računa                                                                                                    |                                                                                                    |  |  |  |
| Ime                                                                                                    | Prezime                                                                                                    |  |  |  |
| TESTNI                                                                                                    | TESTIĆ                                                                                                    |  |  |  |
| OIB<br>22222222226                                                                                                    | Ulica i kućni broj<br>TESTNA ULICA 9                                                                                                    |  |  |  |
| Naselje                                                                                                    | Država                                                                                                    |  |  |  |
| TEST                                                                                                    | HRVATSKA                                                                                                    |  |  |  |
| Pod materijalnom i kaznenom odgovornošću izjavljujem da s<br>za elektroničku javnu dražbu za koju potpisujem ovu prijavu<br>točni te ih potvrđujem svojim potpisom. | sam ovlašten u ime i za račun opunomoćitelja koristiti servis e-Dražba<br>za sudjelovanje i da su prethodno navedeni podaci istiniti, potpuni i<br>Odustani Potpiši prijavu |  |  |  |

Slika 75. Unos podataka o vlasniku računa

Prijava se potpisuje odabirom gumba "**Potpiši prijavu**", a odustaje od potpisivanja prijave odabirom gumba "**Odustani**". Da bi korisnik uspješno potpisao prijavu, prije odabira "Potpiši prijavu", potrebno je označiti "kvačicom" da potvrđuje podatke navedene u "Prijavi za sudjelovanje u elektroničkoj javnoj dražbi" (*Slika 76.*).

Odabirom gumba *"Odustani"* (*Slika 76.*). odustaje se od predaje Prijave za sudjelovanje i vraća na prethodni ekran pregled nadmetanja.

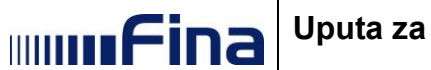

| IBAN uplatitelja                                    | amčevine na koji je potrebno izvršiti povrat sredstava                                                                                                    |
|-----------------------------------------------------|----------------------------------------------------------------------------------------------------|
| HR1023810093                                        | 279045828                                                                                                    |
| Molimo označite<br>(Napomena: Upla                  | pripada li IBAN uplatitelju jamčevine.<br>iteljem jamčevine smatra se osoba čiji je OIB naveden u pozivu na broj uplate jamčevine.)                                                                                                    |
| Pod materijali<br>za elektroničk<br>točni te ih pot | om i kaznenom odgovornošću izjavljujem da sam ovlašten u ime i za račun opunomoćitelja koristiti servis e-Draž<br>I javnu dražbu za koju potpisujem ovu prijavu za sudjelovanje i da su prethodno navedeni podaci istiniti, potpuni<br>rđujem svojim potpisom. |

Slika 76. Unos IBAN-a i gumb "Potpiši prijavu"

U slučaju kada korisnik potpisuje prijavu za sudjelovanje za elektroničku javnu dražbu koja se provodi temeljem zahtjeva za prodaju koji je Fini dostavljen nakon 01.04.2019., sukladno Pravilniku o izmjenama i dopunama Pravilnika o načinu i postupku provedbe prodaje nekretnina i pokretnina u ovršnom postupku (NN 156/14 i 1/19), tada je potrebno označiti "kvačicom" suglasnost da se sve ponude u nadmetanju smatraju potpisane. (*Slika 77*.)

| IBAN unlatite                            | lia jamčevine na koji je potrebno izvršiti povrat sredstava                                                                                                |
|------------------------------------------|----------------------------------------------------------------------------------------------------|
| HR10558400                               |                                                                                                    |
| Molimo označ<br>(Napomena: U<br>● DA ◯ N | i <b>te pripada li IBAN uplatitelju jamčevine.</b><br>Iplatiteljem jamčevine smatra se osoba čiji je OIB naveden u pozivu na broj uplate jamčevine.)<br>IE |
| Pod materi                               | ijalnom i kaznenom odgovornošću izjavljujem da sam ovlašten u ime i za račun opunomoćitelja koristiti servis e-Dražb                                       |
| za elektron<br>točni te ih p             | ičku javnu dražbu za koju potpisujem ovu prijavu za sudjelovanje i da su prethodno navedeni podaci istiniti, potpuni i<br>potvrđujem svojim potpisom.      |
| Suglasan s                               | am da se potpisom prijave za sudjelovanje naprednim elektroničkim potpisom, sve ponude u nadmetanju smatraju                                               |
|                                          | Odustani Potniši prijavu                                                                                                    |

Slika 77. Označavanje kvačice o suglasnosti

Nakon odabira gumba "*Potpiši prijavu*" otvara se ekran na kojem se korisnika obavještava o pokretanju Fininog potpisnog modula. Ovisno o pregledniku izgled ekrana može biti drugačiji. Na slici niže je primjer za Google Chrome (*Slika 78.*). Potrebno je kliknuti na gumb kojim se odobrava pokretanje potpisnog modula. U Google Chrome je naziv gumba "Launch application", dok je u Internet Exploreru i Operi naziv gumba "Allow".

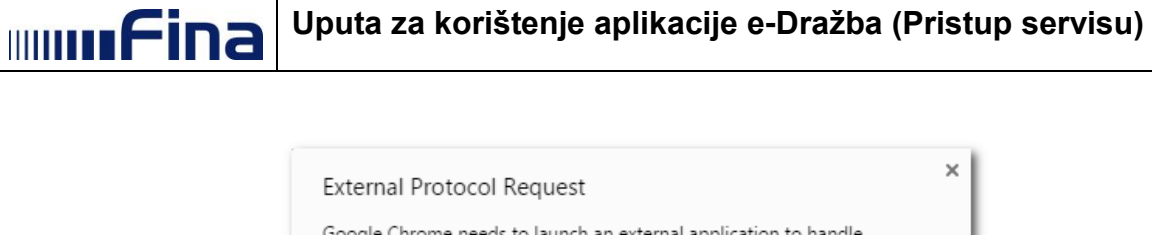

| Google Chrome needs to laun<br>finapkiappletx86: links. The lin<br>finapkiappletx86:XAdESWSPar<br>7861;3dae71eb82c5f7ab5011<br>e4094636df257bb489414000f<br>83832b8. | nch an external application t<br>ik requested is<br>ramsTNV:<br>773c0d844c92776d4a32350<br>2fae750a36b4e5b8702c7e5 | o handle<br>3372d5171b0bc9<br>1721c2fef5f577fe |
|----------------------------------------------------------------------------------------------------|----------------------------------------------------------------------------------------------------|------------------------------------------------|
| The following application will                                                                                                    | be launched if you accept th                                                                                       | his request:                                   |
| "C:\Program Files (x86)\FinaP<br>"finapkiappletx86:XAdESWSPa<br>7861;3dae71eb82c5f7ab50117<br>e4094636df257bb489414000f<br>83832b8"                                  | KI\FinaPKIWrapperX86.exe"<br>aramsTNV:<br>773c0d844c92776d4a32350<br>2fae750a36b4e5b8702c7e5                       | 3372d5171b0bc9<br>1721c2fef5f577fe             |
| If you did not initiate this requ<br>your system. Unless you took<br>should press Do Nothing.                                                                        | uest, it may represent an atte<br>an explicit action to initiate                                                   | empted attack on<br>this request, you          |
| Remember my choice for                                                                                                    | all links of this type.                                                                                            |                                                |
|                                                                                                    | Launch Application                                                                                                 | Do Nothing                                     |

Slika 78. Odabir gumba Launch Application

Odabirom gore navedenog gumba starta se potpisni modul i otvara se ekran na kojem se korisniku pojavljuje obavijest da je potpisni modul učitan (*Slika 79.*).

| Potpisivanje prija         | e za sudjelovanje na elektroničkoj javnoj dražbi |          |      |
|----------------------------|--------------------------------------------------|----------|------|
| FINA                       |                                                  |          |      |
|                            | Potpiši                                          |          |      |
| × IZLAZ<br>Fina PKI - XAdE | Info Rezultat: Potpisni modul je učitan.         | СК<br>ОК | FINA |
|                            |                                                  |          |      |
|                            |                                                  |          |      |

Slika 79. Poruka da je učitan potpisni modul

Klikom na gumb "**OK**" otvara se ekran na kojem korisnik treba kliknuti na gumb *"Potpiši"* kako bi mogao potpisati prijavu za sudjelovanje (*Slika 80*.).

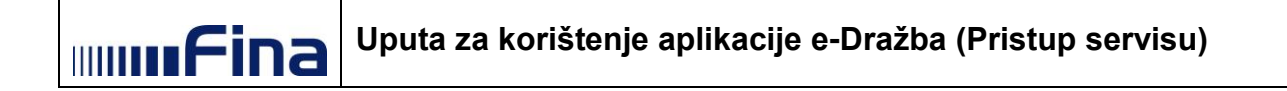

| Potpisivanje prijave | za sudjelovanje na elektroničkoj javnoj dražbi |      |
|----------------------|------------------------------------------------|------|
| FINA                 |                                                | ×    |
|                      | Potpiši                                        |      |
|                      |                                                |      |
|                      |                                                |      |
|                      | Potpiši                                        |      |
|                      |                                                |      |
|                      |                                                |      |
|                      |                                                |      |
|                      |                                                |      |
|                      |                                                |      |
| × izlaz              |                                                |      |
|                      |                                                | _    |
| Fina PKI - XAdES     | <u>v5.7.1</u>                                  | FINA |
|                      |                                                |      |
|                      |                                                |      |

Slika 80. Potpisivanje Prijave za sudjelovanje na elektroničkoj javnoj dražbi

#### NAPOMENA:

Prilikom pokretanja potpisnog modula, automatski se izvršava provjera zadnje verzije potpisnog modula. U slučaju kada je potrebno instalirati novu verziju potpisnog modula za korištenje naprednog elektroničkog potpisa, nakon klika na gumb Launch application sa *Slika* 78. otvara se ekran na kojem se korisniku nudi instalacija. Korisnik neće moći izvršiti elektronički potpis dok ne preuzme i instalira novu verziju potpisnog modula, a što je opisano u poglavlju 3.2.

Klikom na gumb *"Potpiši",* otvara se prozor u koji korisnik treba upisati PIN kojim se inicijalno prijavljuje u servis. Nakon unosa PIN-a potrebno je kliknuti na gumb *"OK"* nakon čega počinje učitavanje Fininog certifikata (Slika 81.).

| Gemalto USB SmartCard Reader 0                         |                        |
|--------------------------------------------------------|------------------------|
| C=HR O=TVRTKA D.D. HR1111111119 L=ZAGREB CN=HRVOJE HOR | VAT SN=12345678912.1.5 |
| Unesite PIN:                                           |                        |
|                                                        | OK Cancel              |

Slika 81. Potpisivanje Prijave za sudjelovanje na elektroničkoj javnoj dražbi - unos PIN-a i gumb "OK"

#### NAPOMENE:

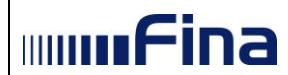

- Trajanje potpisa je vremenski ograničeno. Nakon što se pokrene potpisni modul, preporuka je u roku od trideset minuta potpisati Prijavu za sudjelovanje. Ukoliko je potpisivanje Prijave za sudjelovanje započeto i nije završeno u razdoblju od trideset minuta, korisnik će dobiti odgovarajuću poruku. Nakon toga je potrebno zatvoriti potpisni modul i pokušati ponovno.
- Preporuka je da korisnik prilikom korištenja aplikacije e-Dražba nema uključeno više uređaja (npr. smart karticu u čitaču i USB token ili dvije smart kartice u dva čitača ili dva USB tokena). U slučaju kada korisnik ima uključeno više uređaja u računalu, potrebno je odabrati onaj uređaj s kojim se inicijalno prijavio u servis kako bi mogao ispravno potpisati Prijavu za sudjelovanje.

Nakon ispravnog odabira ponuđenih uređaja i ispravnog unosa PIN-a Finin certifikat je učitan, pa se prikazuje sljedeći ekran s porukom da je Prijava za sudjelovanje uspješno potpisana *(Slika 82.).* 

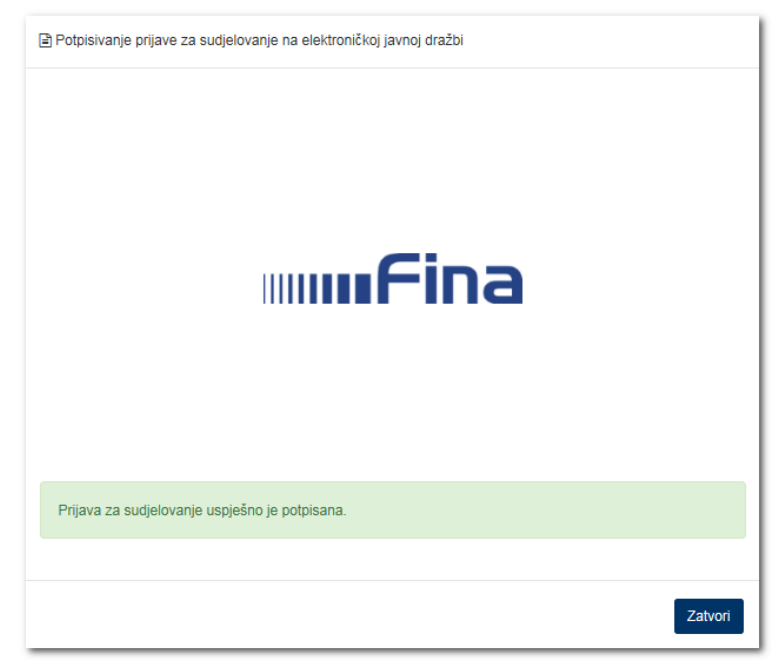

Slika 82. Uspješno potpisana prijava za sudjelovanje na elektroničkoj javnoj dražbi

Klikom na gumb "*Zatvori*" aplikacija prikazuje ekran na kojem korisnik može vidjeti razne detalje nadmetanja.

U slučaju kada je korisnik potpisao Prijavu za sudjelovanje za nadmetanje koje još nije započelo, na ekranu je naznačeno preostalo vrijeme do početka nadmetanja i pritom korisniku nije dozvoljeno predavanje ponuda (*Slika* 83.).

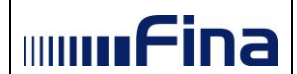

|                              |                                     |                                                | Podaci o potpisan              | oj prijavi za sudjelo  |
|------------------------------|-------------------------------------|------------------------------------------------|--------------------------------|------------------------|
| dentifikator<br>ponuditelja: | 1001829                             | + Povratak na pregled nadmetanja               | <b>9</b>                       |                        |
| dentifikator<br>nadmetanja:  | 10178                               | Broj ponuditelja: 2 0                          |                                |                        |
| Poslovni broj spisa:         | OU-1801/2019                        |                                                |                                |                        |
| zdavatelj:                   | Općinski građanski sud u<br>Zagrebu | Preostalo vrijeme do početka<br>nadmetanja:    | 2d 12h 53m 3                   | 35s                    |
|                              |                                     | Datum i vrijeme završetka nadmetanja:          | 12.10.2023. 2<br>(UTC+0200)    | 3:59:59                |
|                              |                                     | Iznos dražbenog koraka:                        | 265,45 EUR<br>2.000,03 HRK*    |                        |
| Fotografije nisu dostupne.   |                                     | Minimalna zakonska cijena predmeta<br>prodaje: | 63.706,95 EU<br>480.000,01 HRK | R                      |
|                              |                                     | Početna cijena za nadmetanje:                  | 63.706,95 EU<br>480.000,01 HRK | R                      |
|                              |                                     | Trenutačna cijena:                             |                                |                        |
|                              |                                     | Predaj ponudu na iznos:                        | <b>63.706</b> ,<br>480.000     | 95 EUR<br>01 HRK*      |
|                              |                                     | Uvećanje trenutačne cijene za:                 |                                |                        |
|                              |                                     | 1 3<br>dražbeni korak                          | <b>5</b><br>dražbenih koraka   | 10<br>dražbenih koraka |
| redmet prodaje<br>/rsta:     | Pojedinačni predmet p               | rodaje, pokretnina                             |                                |                        |
| Utvrđena vrijednost:         | 79.633,69 EUR<br>600.000,04 HRK*    |                                                |                                |                        |
| znos jamčevine:              | 7.963,37 EUR<br>80.000,01 HRK*      |                                                |                                |                        |
| Onio:                        |                                     |                                                |                                |                        |

Slika 83. Pregled detalja nadmetanja – nadmetanje u najavi

U slučaju kada je korisnik potpisao Prijavu za sudjelovanje na nadmetanje koje je u tijeku, na ekranu je naznačeno preostalo vrijeme za nadmetanje i korisnik može predati svoju ponudu (*Slika 84*.).

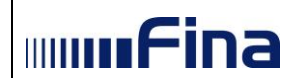

| le postoji niti jedna va      | aljana ponuda za ovo nadmetanje. Preda                                                                                                    | ajte Vašu ponudu.                                                                                                    |                                                                                                    |                                                                                                    |
|-------------------------------|----------------------------------------------------------------------------------------------------|----------------------------------------------------------------------------------------------------|----------------------------------------------------------------------------------------------------|----------------------------------------------------------------------------------------------------|
| l ovom nadmetanju n           | iije evidentirana niti jedna Vaša valjana p                                                                                                    | oonuda.                                                                                                    |                                                                                                    |                                                                                                    |
|                               |                                                                                                    |                                                                                                    | Podaci o potpisano                                                                                                    | oj prijavi za sudjelo                                                                                                    |
| ldentifikator<br>ponuditelja: | 1001820                                                                                                    | ← Povratak na pregled nadmetanja                                                                                                    | J 🕤                                                                                                    |                                                                                                    |
| dentifikator<br>nadmetanja:   | 9000                                                                                                    | Broj ponuditelja: 6 0                                                                                                    |                                                                                                    |                                                                                                    |
| Poslovni broj spisa:          | Ovr-396/1111                                                                                                    |                                                                                                    |                                                                                                    |                                                                                                    |
| zdavatelj:                    | Općinski građanski sud u<br>Zagrebu                                                                                                    | Preostalo vrijeme:                                                                                                    | 354d 1h 50m                                                                                                    | 46s                                                                                                    |
|                               | 5                                                                                                    | Datum i vrijeme završetka nadmetanja:                                                                                                    | 18.12.2023.13<br>(UTC+0100)                                                                                                    | 3:00:00                                                                                                    |
| and man                       | M.M.T.                                                                                                    | Iznos dražbenog koraka:                                                                                                    | 132,72 EUR<br>999,98 HRK*                                                                                                    |                                                                                                    |
|                               |                                                                                                    | Minimalna zakonska cijena predmeta<br>prodaje:                                                                                                    | 1.592,67 EUR<br>11.999,97 HRK*                                                                                                    |                                                                                                    |
| 1.8                           |                                                                                                    | Početna cijena za nadmetanje:                                                                                                    | 10.617,82 EUF<br>79.999,96 HRK*                                                                                                    | R                                                                                                    |
| Mar Sures                     |                                                                                                    | Trenutačna cijena:                                                                                                    |                                                                                                    |                                                                                                    |
|                               |                                                                                                    | Predaj ponudu na iznos:                                                                                                    | <b>10.617,</b> 8<br>79.999,9                                                                                                    | 32 EUR<br>6 HRK*                                                                                                    |
|                               |                                                                                                    | Uvećanje trenutačne cijene za:                                                                                                    |                                                                                                    |                                                                                                    |
|                               |                                                                                                    | 1 3<br>dražbeni korak dražbena koraka                                                                                                    | <b>5</b><br>dražbenih koraka                                                                                                    | <b>10</b><br>dražbenih koraka                                                                                                    |
|                               |                                                                                                    |                                                                                                    |                                                                                                    |                                                                                                    |
| redmet prodaje                |                                                                                                    |                                                                                                    |                                                                                                    |                                                                                                    |
| Vrsta:                        | Pojedinačni predmet p                                                                                                    | rodaje, nekretnina                                                                                                    |                                                                                                    |                                                                                                    |
| Utvrđena vrijednost:          | 19.908,42 EUR<br>149.999,99 HRK*                                                                                                    |                                                                                                    |                                                                                                    |                                                                                                    |
| znos jamčevine:               | 663,61 EUR<br>4.999,97 HRK*                                                                                                    |                                                                                                    |                                                                                                    |                                                                                                    |
| Dpis:                         | kč. br. 2127 pašnjak, v<br>Predmetna parcela nal<br>uz istočni rub građevin<br>60x56 m), površinski u<br>zastorom. Parcela je o<br>zidom prosječne širine<br>Na parceli se nalazi slj<br>priključak na vodovodr<br>kut, očuvani autohtoni<br>moguća izgradnja stan | oćnjak sa 3388 m2, upisana u zk.ul.5552, k.o.Vodnj<br>lazi se unutar izgrađenog dijela građevinskog podru<br>skog područja. U naravi je to potpuno ograđena par<br>ređena. Teren je raščišćen, skinut je humus, teren j<br>građena kamenim zidovima: djelomice starim suhoz<br>120 cm i prosječne visine od 150 cm. Ima direktan<br>edeća infrastruktura: na ogradnom zidu uz ulaz je e<br>nu mrežu. Uz cestu je postavljena javna rasvjeta. Na<br>kažun. Parcela je u mirnom i pretežno neizgrađeno<br>hoenih objekata, u skladu s urbanističkim uvjetima i | ian - iznosi 1.790.60<br>ičja naselja Šalvela.<br>rcela, približno trape<br>e isplaniran i izravna<br>zidima, a djelomice i<br>pristup s asfaltirane<br>ilektro-ormarić; uz ul<br>a parceli se nalazi, u<br>m okruženju. Na pre<br>z važećeg Prostorni | 00,00 kuna.<br>Parcela je lociran:<br>sznog oblika (cca<br>at tucaničkim<br>novim kamenim<br>cceste širine 3,5 m<br>laz je izveđen i<br>iz sjeveroistočni<br>admetnoj parceli je<br>og plana uređenja |

Slika 84. Pregled detalja nadmetanja – nadmetanje u tijeku

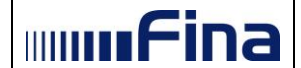

Polje "*Trenutačna cijena*" označava trenutačnu cijenu odabranog nadmetanja. Ukoliko za odabrano nadmetanje nije zabilježena ni jedna valjana ponuda, polje "*Trenutačna cijena*" je prazno.

Polje "*Predaj ponudu na iznos*" predstavlja predavanje ponude koja je jednaka iznosu početne cijene za nadmetanje.

Polje "*Uvećanje trenutačne cijene za*" predstavlja onaj iznos koji korisnik nudi na odabranom nadmetanju. Korisnik može ponuditi minimalnu zakonsku cijenu predmeta prodaje ili uvećanja trenutačne cijene za jedan ili više dražbenih koraka. Detaljnije o dražbenim koracima je opisano u poglavlju "Predavanje ponuda".

#### Broj ponuditelja

Polje "*Broj ponuditelja*" označava broj ponuditelja koji su uplatili jamčevinu i potpisali prijavu za sudjelovanje u elektroničkoj javnoj dražbi. Ovaj prikaz je vidljiv u pregledu detalja pojedinog nadmetanja. Prikaz broja ponuditelja je vidljiv korisnicima koji su potpisali prijavu za sudjelovanje u elektroničkoj javnoj dražbi koja je u statusu "U tijeku", odnosno od početka prikupljanja ponuda do završetka prikupljanja ponuda. Prijava za sudjelovanje u elektroničkoj javnoj dražbi i ispunjenja zakonskih pretpostavki za sudjelovanje u elektroničkoj javnoj dražbi (uplata jamčevine, ishođenje digitalnog certifikata) do završetka prikupljanja ponuda.

#### Broj uplatitelja jamčevine

Polje "*Broj uplatitelja jamčevine*" označava broj ponuditelja koji su uplatili jamčevinu za pojedino nadmetanje. Napominjemo da zbog načina funkcioniranja platnog prometa može proteći neko vrijeme dok uplata bude vidljiva na računu primatelja, a samim time i prikazan broj uplatitelja jamčevine. U iznimnim situacijama (primjerice, inozemne uplate ili pogrešno uplaćene jamčevine, koje je potrebno naknadno preknjižiti na ispravno nadmetanje) moguće je da se prikazani broj uplatitelja jamčevine promijeni (poveća ili smanji).

Ovaj prikaz je vidljiv ne ekranu "Moj pregled" nadmetanja i u pregledu detalja pojedinog nadmetanja.

#### Podaci o potpisanoj prijavi za sudjelovanje

Korisniku je kroz poveznicu "Podaci o potpisanoj prijavi za sudjelovanje" omogućen pregled i ispis podataka o potpisanoj prijavi za sudjelovanje.

#### Podaci o uplaćenoj jamčevini

Korisniku je kroz poveznicu "Podaci o uplaćenoj jamčevini" omogućen pregled i ispis podataka o uplaćenoj jamčevini.

#### Podaci o uplaćenoj kupovnini

Korisniku je kroz poveznicu "Podaci o uplaćenoj kupovnini" omogućen pregled i ispis podataka o uplaćenoj kupovnini.

**NAPOMENA:** Prikaz broja ponuditelja vidljiv je u onim elektroničkim javnim dražbama koje se provode temeljem zahtjeva za prodaju koji je Fini dostavljen nakon 01.04.2019., sukladno Pravilniku o izmjenama i dopunama Pravilnika o načinu i postupku provedbe prodaje nekretnina i pokretnina u ovršnom postupku (NN 156/14 i 1/19).

Prikaz broja uplatitelja jamčevine vidljiv je samo u onim elektroničkim javnim dražbama za koje je poziv na sudjelovanje objavljen nakon 27.04.2021. sukladno odredbama Pravilnika o izmjenama i dopunama Pravilnika o načinu i postupku provedbe prodaje nekretnina i pokretnina u ovršnom postupku (NN 28/21).

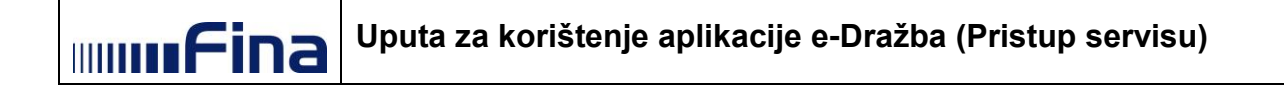

lako se stranica osvježava automatski, preporučuje se osvježavanje stranice ručno, radi prikaza broja ponuditelja i uplatitelja jamčevine.

| Moj pregled                   |                                          |                                             |                                             |  |
|-------------------------------|------------------------------------------|---------------------------------------------|---------------------------------------------|--|
| U ovom nadmetanju ni          | ije evidentirana niti jedna Vaša valjana | ponuda.                                     |                                             |  |
|                               |                                          | P                                           | Podaci o potpisanoj prijavi za sudjelovanje |  |
| Identifikator<br>ponuditelja: | 1001824                                  | ← Povratak na pregled nadmetanja            | ৩                                           |  |
| Identifikator<br>nadmetanja:  | 6000                                     | Broj uplatitelja jamčevine: 20 Broj ponud   | litelja: 7 0                                |  |
| Poslovni broj spisa:          | Ovr-396/1111                             |                                             |                                             |  |
| Izdavatelj:                   | Općinski građanski sud u                 | Preostalo vrijeme:                          | 354d 1h 44m 1s                              |  |
|                               | Zagrebu                                  | Datum i vrijeme završetka nadmetanja:       | 18.12.2023. 13:00:00<br>(UTC+0100)          |  |
|                               |                                          | Iznos dražbenog koraka:                     | 132,72 EUR<br>999,98 HRK*                   |  |
|                               |                                          | Minimalna zakonska cijena predmeta prodaje: | 1.592,67 EUR<br>11.999,97 HRK*              |  |
| Fotogr                        | afije nisu dostupne.                     | Početna cijena za nadmetanje:               | 9.290,60 EUR<br>70.000,03 HRK*              |  |
|                               |                                          | Trenutačna cijena:                          | 10.485,08 EUR<br>78.999,84 HRK*             |  |
|                               |                                          | Uvećanje trenutačne cijene za:              |                                             |  |
|                               |                                          | 1 3<br>dražbeni korak dražbena koraka d     | 5 10<br>dražbenih koraka                    |  |
|                               |                                          |                                             |                                             |  |

Slika 85. Pregled detalja nadmetanja – broj ponuditelja i broj uplatitelja jamčevine

| Fotografije nisu dostupne.     | Identifikator ponuditelja:                                        | 1001824                             | 354d 1h 41m 42s                    |
|--------------------------------|-------------------------------------------------------------------|-------------------------------------|------------------------------------|
|                                | Identifikator nadmetanja:                                         | 6000                                | Drietuni nadmetaniu A              |
|                                | Poslovni broj spisa:                                              | Ovr-396/1111                        |                                    |
| Broi uplatitelia iamčevine: 20 | Izdavatelj:                                                       | Općinski građanski sud u<br>Zagrebu | Trenutačna cijena<br>10.485,08 EUR |
|                                | kč. br. 2127 pašnjak, voćnjak sa 3388 m2, upisana u zk.ul.5552, k |                                     | 78.999,84 HRK                      |

Slika 86. "Moj pregled" nadmetanja – broj uplatitelja jamčevine

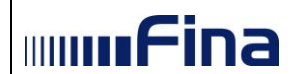

i Podaci o potpisanoj prijavi za sudjelovanje Osnovne informacije o elektroničkoj javnoj dražbi Identifikator nadmetanja: 7000 Poslovni broj spisa:Ovr-396/1111Izdavatelj:Općinski građanski sud u ZagrebuPrijava potpisana:16.12.2022. 15:00:07 (UTC+0100) Osnovne informacije Ime: Prezime: OIB: ADRESA PREBIVALIŠTA Ulica i kućni broj: asd 123 0 Naselie: isto Poštanski broj: 10000 Država: 1 Adresa za dostavu dokumentacije \* Ulica i kućni broj: asd 123 0 Naselje: isto Naseije. Poštanski broj: 10000 Država: Hrvatska Podaci o računu za povrat jamčevine \* IBAN: NL17RABO9915029543 Podaci o vlasniku računa \* (ako vlasnik računa nije uplatitelj jamčevine) Ime: 1 Prezime: 1 1 Naziv: OIB: 1 Ulica i kućni br: 1 Naselje: 1 Država: 1 \* Podaci koje je korisnik certifikata naveo prilikom popunjavanja Prijave za sudjelovanje u elektroničkoj javnoj dražbi u servisu e-Dražba Datum i vrijeme: 29.12.2022. 13:19:35 (UTC+0100) Izdani dokument je neslužbena verzija potvrde. Za izdavanje službene potvrde molimo Vas obratite se na info@fina.hr odnosno dostavite Zahtjev za izdavanje potvrda, podataka i preslika iz sustava elektroničke javne dražbe i očevidnika nekretnina i pokretnina u ovršnom postupku kojeg možete pronaći na mrežnim stranicama Financijske agencije.

Slika 87. Pregled podataka o potpisanoj prijavi na sudjelovanje

Ispiši

Zatvori

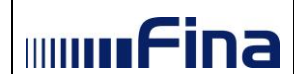

-

Klikom na poveznicu *Podaci o uplaćenoj jamčevini* u detaljima nadmetanja, prikazuje se pop-up prozor s pregledom podataka o uplaćenoj jamčevini.

| i Podaci o uplaćenoj jamčevini                                                                                                    |             |                                                                                                    |                    |  |  |
|----------------------------------------------------------------------------------------------------|-------------|----------------------------------------------------------------------------------------------------|--------------------|--|--|
| Poslovni broj spisa:<br>Izdavatelj:<br>ID nadmetanja:<br>Identifikator ponuditelja:                                                                                                    |             | OVR-103/7777<br>Bjelovar-Grubišno Polje<br>10917<br>1003643                                                     |                    |  |  |
| Podaci o uplatitelj                                                                                                    | u:          |                                                                                                    |                    |  |  |
| Naziv:<br>Adresa sjedišta:<br>OIB:<br>MB:<br>Iznos jamčevine:                                                                                                    |             | FINA<br>ULICA GRADA VUKOVARA 70 CCC, 10000 ZAGREB, HRVATSKA<br>85821130368<br>00332852<br>0,40 EUR<br>3,01 HRK* |                    |  |  |
| Iznos                                                                                                    | Datum e     | videncije uplate                                                                                                | Poziv na broj      |  |  |
| 0,13 EUR<br>0,98 HRK*                                                                                                    | 18.02.2022. |                                                                                                    | 109177-85821130368 |  |  |
| 0,27 EUR<br>2,03 HRK*                                                                                                    | 18.02.2022. |                                                                                                    | 109177-85821130368 |  |  |
| Datum i vrijeme: 29.12.2022. 14:45:11 (UTC+0100)<br>Izdani dokument je neslužbena verzija potvrde. Za izdavanje službene potvrde molimo Vas obratite se na<br>info@fina.hr odnosno dostavite Zahtjev za izdavanje potvrda, podataka i preslika iz sustava elektroničke<br>javne dražbe i očevidnika nekretnina i pokretnina u ovršnom postupku kojeg možete propaći na mrežnim |             |                                                                                                    |                    |  |  |
| stranicama Financijske agencije.                                                                                                    |             |                                                                                                    |                    |  |  |
|                                                                                                    |             |                                                                                                    | Ispiši Zatvori     |  |  |

Slika 88 Podaci o uplaćenoj jamčevini

Klikom na poveznicu *Podaci o uplaćenoj kupovnini* u detaljima nadmetanja, prikazuje se pop-up prozor s pregledom podataka o uplaćenoj kupovnini.
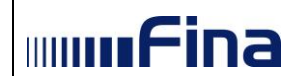

i Podaci o uplaćenoj kupovnini

| Poslovni broj spisa:<br>Izdavatelj:<br>ID nadmetanja:<br>Identifikator ponuditelja: | OVR-103/7777<br>Bjelovar-Grubišno Polje<br>10917<br>1003643        |                      |
|-------------------------------------------------------------------------------------|--------------------------------------------------------------------|----------------------|
| Naziv:<br>Adresa sjedišta:<br>OIB:<br>MB:                                           | FINA<br>ULICA GRADA VUKOVARA 70 CCC, 10<br>85821130368<br>00332852 | 000 ZAGREB, HRVATSKA |
| Iznos                                                                               | Datum evidencije uplate                                            | Poziv na broj        |
| 1.008,69 EUR<br>7.599,97 HRK*                                                       | 16.02.2015.                                                        | 108855-10035559      |
| 0,27 EUR<br>2,03 HRK*                                                               | 16.02.2015.                                                        | 109142-10036261      |
| 132,72 EUR<br>999,98 HRK*                                                           | 16.02.2015.                                                        | 109177-10036431      |
| 265,45 EUR<br>2.000,03 HRK*                                                         | 16.02.2015.                                                        | 109177-10036431      |
| 398,17 EUR<br>3.000,01 HRK*                                                         | 16.02.2015.                                                        | 109177-10036432      |
| Datum i vrijeme: 29.12.2022                                                         | 2. 14:46:23 (UTC+0100)                                             |                      |

Izdani dokument je neslužbena verzija potvrde. Za izdavanje službene potvrde molimo Vas obratite se na info@fina.hr odnosno dostavite Zahtjev za izdavanje potvrda, podataka i preslika iz sustava elektroničke javne dražbe i očevidnika nekretnina i pokretnina u ovršnom postupku kojeg možete pronaći na mrežnim stranicama Financijske agencije.

Ispiši Zatvori

Slika 89 Podaci o uplaćenoj kupovnini

### 5.6. Posebno praćena nadmetanja

Odabirom znaka u detaljima nadmetanja, korisnik dodaje određeno nadmetanje od posebne važnosti u posebno praćena nadmetanja (*Slika 90.*). Korisnik može koristiti opciju "Posebno praćena nadmetanja" kako bi mu bilo jednostavnije pratiti nadmetanja i promjene na istima. Također, ako korisnik istodobno želi pratiti dva ili više nadmetanja, ovaj preglednik mu omogućuje da iste prati na brži i efikasniji način. U preglednik Posebno praćena nadmetanja se mogu dodati ona nadmetanja koja imaju status "U najavi" ili "U tijeku", a za koja je korisnik potpisao Prijavu za sudjelovanje.

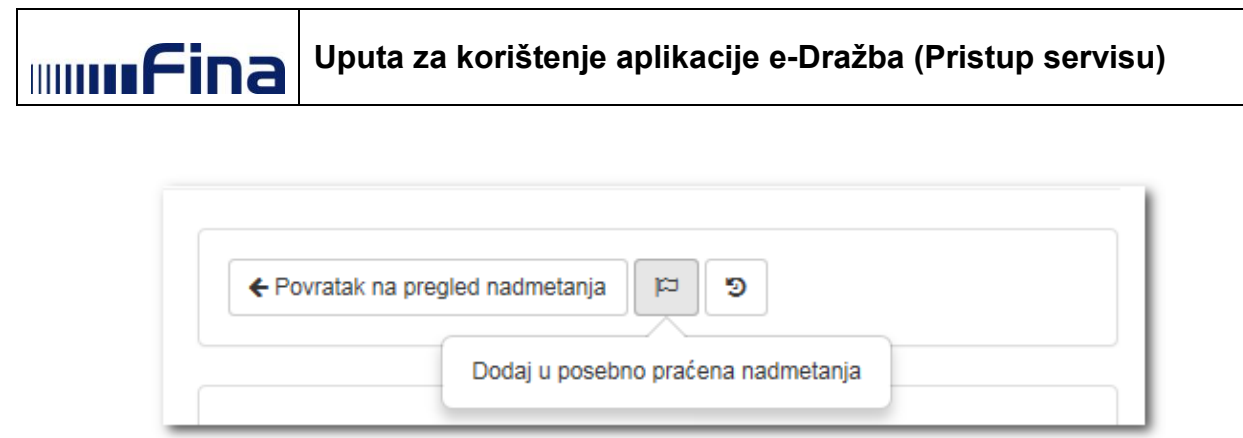

Slika 90. Dodavanje nadmetanja u "Posebno praćena nadmetanja"

Nakon što je korisnik nadmetanje dodao u "Posebno praćena nadmetanja", isto se pojavljuje u izborniku s lijeve strane (*Slika 91*.).

| Vorisnička uputa           | U ovom nadmetanju ni                                                                                                    | je evidentirana niti jedna Vaša valjana | ponuda.              |                     |                                |                            |
|----------------------------|----------------------------------------------------------------------------------------------------|-----------------------------------------|----------------------|---------------------|--------------------------------|----------------------------|
| HRVOJE HORVAT              |                                                                                                    |                                         |                      |                     | Podaci o potpisar              | noj prijavi za sudjel      |
| : Zamjena ponuditelja      | Identifikator                                                                                                    | 1001819                                 | ← Povratak na preg   | led nadmetanja      | 2 <b>9</b>                     |                            |
| 0 Obavijesti (243)         | Identifikator<br>nadmetanja:                                                                                                    | 9500                                    | Broj ponuditelja:    | Dodaj u posebno p   | raćena nadmetanja              |                            |
|                            | Poslovni broj spisa:                                                                                                    | Ovr-396/1111                            |                      |                     |                                |                            |
| I NADMETANJA               | Izdavatelj:                                                                                                    | Općinski građanski sud u<br>Zagrebu     | Preostalo vrijeme:   |                     | 354d 1h 37m                    | 1 38s                      |
| → U tijeku                 |                                                                                                    |                                         | Datum i vrijeme zav  | vršetka nadmetanja: | 18.12.2023.<br>(UTC+0100)      | 13:00:00                   |
| U najavi                   |                                                                                                    |                                         | Iznos dražbenog kor  | aka:                | 132,72 EUR<br>999,98 HRK*      |                            |
| Završena                   | 2 K                                                                                                    |                                         | Minimalna zakonska   | cijena predmeta     | 1.592,67 EU                    | R                          |
| U odgodi                   |                                                                                                    |                                         | prodaje:             |                     | 11.999,97 HRK*                 |                            |
| 0 U prekidu                | and the second division of the second division of the second divisio |                                         | Početna cijena za na | admetanje:          | 10.617,82 EL<br>79.999,96 HRK* | JR                         |
| ), Pretraživanje           | and the second                                                                                                    |                                         | Trenutačna cijena:   |                     | 12.34                          | 3,18 EUR<br>92.999,69 HRK* |
| POSEBNO PRAĆENA NADMETANJA |                                                                                                    |                                         | Uvećanje trenutačn   | ne cijene za:       |                                |                            |
|                            |                                                                                                    |                                         | 1                    | 3                   | 5                              | 10                         |

Slika 91. Dodavanje nadmetanja u "Posebno praćena nadmetanja" u detaljima nadmetanja

Na isti način se nadmetanje dodaje u "Posebno praćena nadmetanja" na ekranu "Moj pregled" nadmetanja (*Slika 92*.).

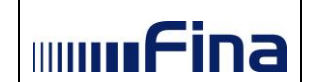

|                                                                                                    | Moj pregled                    |                                                                                                    |                                                                                                    |                                                                                     |
|----------------------------------------------------------------------------------------------------|--------------------------------|----------------------------------------------------------------------------------------------------|----------------------------------------------------------------------------------------------------|-------------------------------------------------------------------------------------|
|                                                                                                    | 🏛 Nadmetanja                   |                                                                                                    |                                                                                                    | 1 2 3                                                                               |
| HRVOJE HORVAT                                                                                                    |                                | Identifikator ponuditelja:                                                                                                    | 1001823                                                                                                    | 354d 1h 34m 53s                                                                     |
|                                                                                                    | Fotografije nisu dostupne.     | Identifikator nadmetanja:                                                                                                    | 7000                                                                                                    | Pristupi nadmetanju 🔶                                                               |
|                                                                                                    |                                | Poslovni broj spisa:                                                                                                    | Ovr-396/1111                                                                                                    |                                                                                     |
| Obavijesti 243                                                                                                    |                                | Izdavatelj:                                                                                                    | Općinski građanski sud u<br>Zagrebu                                                                                                    | Trenutačna cijen                                                                    |
| Odjava                                                                                                    |                                | kč. br. 2127 pašnjak, voćnjak s                                                                                                    | a 3388 m2, upisana u zk.ul.5552, k                                                                                                    | 133.999,05 HR                                                                       |
| NADMETANJA                                                                                                    |                                |                                                                                                    |                                                                                                    |                                                                                     |
| > U tijeku                                                                                                    |                                | Identifikator ponuditelja:                                                                                                    | 1001824                                                                                                    | 354d 1h 34m 53s                                                                     |
| 🖞 U naiavi                                                                                                    | Entografije nisu dostunne      | Identifikator nadmetanja:                                                                                                    | 6000                                                                                                    | dici 🛛 Drietuni nadmetaniu A                                                        |
| iii o hujuvi                                                                                                    | r otogranje nisu dostupne.     | Poslovni broj spisa:                                                                                                    | Ovr-396/1111                                                                                                    |                                                                                     |
| ≰ Završena                                                                                                    |                                | Izdavatelj:                                                                                                    | Općinski građanski su<br>Zagrebu                                                                                                    | Dodaj u posebno praćena nadmetanja cijen                                            |
| U odgodi                                                                                                    | Broj uplatitelja jamčevine: 20 |                                                                                                    |                                                                                                    | 10.400,00 EU                                                                        |
|                                                                                                    |                                | kč. br. 2127 pašnjak, voćnjak s                                                                                                    | a 3388 m2, upisana u zk.ul.5552, k                                                                                                    | 78.999,84 HR                                                                        |
| ð U prekidu                                                                                                    |                                | kč. br. 2127 pašnjak, voćnjak s                                                                                                    | a 3388 m2, upisana u zk.ul.5552, k                                                                                                    | 78.999,84 HR                                                                        |
| 0 U prekidu<br>2. Pretraživanje                                                                                                    |                                | kč. br. 2127 pašnjak, voćnjak s<br>Identifikator ponuditelja:                                                                                                    | a 3388 m2, upisana u zk.ul.5552, k                                                                                                    | 78.999,84 HR<br>Prijavi se 🗃                                                        |
| 0 U prekidu<br>Q. Pretražívanje                                                                                                    |                                | kč. br. 2127 pašnjak, vočnjak s<br>Identifikator ponuditelja:<br>Identifikator nadmetanja:                                                                                                    | a 3388 m2, upisana u zk.ul.5552, k<br>-<br>8500                                                                                                    | 78.999,84 HR<br>Prījavi se ₪                                                        |
| <ul> <li>U prekidu</li> <li>R Pretraživanje</li> <li>POSEBNO PRAĆENA NADMETANJA</li> </ul>                                                                                                    | Fotografije nisu dostupne.     | kč. br. 2127 pašnjak, vočnjak s<br>Identifikator ponuditelja:<br>Identifikator nadmetanja:<br>Poslovni broj spisa:                                                                                                    | a 3388 m2, upisana u zk.ul.5552, k<br>-<br>8500<br>Ovr-396/1111                                                                                                    | 78.999,84 HR<br>Prijavi se ⊉                                                        |
| D U prekidu Q Pretraživanje POSEBNO PRAĆENA NADMETANJA 0 9500 OVR-396/1111                                                                                                    | Fotografije nisu dostupne.     | kč. br. 2127 pašnjak, vočnjak s<br>Identifikator ponuditelja:<br>Identifikator nadmetanja:<br>Poslovni broj spisa:<br>Izdavatelj:                                                                                                    | a 3388 m2, upisana u zk.ul.5552, k<br>-<br>8500<br>Ovr-396/1111<br>Općinski građanski sud u<br>Zagrebu                                                                                                    | 78.999,84 HR<br>Prijavi se ⊉                                                        |
| U prekidu  Posebno PRAĆENA NADMETANJA  9500 OVR-396/1111 LEGENDA                                                                                                    | Fotografije nisu dostupne.     | kč. br. 2127 pašnjak, vočnjak s<br>Identifikator ponuditelja:<br>Identifikator nadmetanja:<br>Poslovni broj spisa:<br>Izdavatelj:<br>kč. br. 2127 pašnjak, voćnjak s                                                                                                   | a 3388 m2, upisana u zk.ul.5552, k<br>-<br>8500<br>Ovr-396/1111<br>Općinski građanski sud u<br>Zagrebu<br>a 3388 m2, upisana u zk.ul.5552, k                                                                           | 78.999,84 HR<br>Prijavi se 🖻                                                        |
| b U prekidu c Pretraživanje v POSEBNO PRAĆENA NADMETANJA o 9500 OVR-396/1111 c LEGENDA Nadmetanje u najavi Nadmetanje u jijaku                                                                                                    | Fotografije nisu dostupne.     | kč. br. 2127 pašnjak, vočnjak s<br>Identifikator ponuditelja:<br>Identifikator nadmetanja:<br>Poslovni broj spisa:<br>Izdavatelj:<br>kč. br. 2127 pašnjak, voćnjak s                                                                                                   | a 3388 m2, upisana u zk.ul.5552, k<br>-<br>8500<br>Ovr-396/1111<br>Općinski građanski sud u<br>Zagrebu<br>a 3388 m2, upisana u zk.ul.5552, k<br>1001819                                                                | 78.999,84 HR<br>Prijavi se ₴<br>                                                    |
| <ul> <li>U prekidu</li> <li>R Pretraživanje</li> <li>POSEBNO PRAĆENA NADMETANJA</li> <li>9500 OVR-396/1111</li> <li>LEGENDA</li> <li>Nadmetanje u najavi<br/>Nadmetanje u tijeku<br/>(nema valjanih ponuda)</li> </ul>                                                                                                    | Fotografije nisu dostupne.     | kč. br. 2127 pašnjak, vočnjak s<br>Identifikator ponuditelja:<br>Identifikator nadmetanja:<br>Poslovni broj spisa:<br>Izdavatelj:<br>kč. br. 2127 pašnjak, vočnjak s<br>Identifikator ponuditelja:<br>Identifikator nadmetanja:                                        | a 3388 m2, upisana u zk.ul.5552, k<br>-<br>8500<br>Ovr-396/1111<br>Općinski građanski sud u<br>Zagrebu<br>a 3388 m2, upisana u zk.ul.5552, k<br>1001819<br>9500                                                        |                                                                                     |
| <ul> <li>b U prekidu</li> <li>a, Pretraživanje</li> <li>POSEBNO PRAĆENA NADMETANJA</li> <li>poso OVR-396/1111</li> <li>DEGENDA</li> <li>Nadmetanje u najavi<br/>(nema valjanih ponuda)</li> <li>Nadmetanje u tijeku<br/>(nema valjanih ponuda)</li> <li>Nadmetanje u tijeku</li> <li>vadmetanje u tijeku</li> <li>vadmetanje u tijeku</li> <li>vadmetanje u tijeku</li> </ul> | Fotografije nisu dostupne.     | kč. br. 2127 pašnjak, vočnjak s<br>Identifikator ponuditelja:<br>Identifikator nadmetanja:<br>Poslovni broj spisa:<br>Izdavatelj:<br>kč. br. 2127 pašnjak, voćnjak s<br>Identifikator ponuditelja:<br>Identifikator nadmetanja:<br>Poslovni broj spisa:                | a 3388 m2, upisana u zk.ul.5552, k<br>-<br>8500<br>Ovr-396/1111<br>Općinski građanski sud u<br>Zagrebu<br>a 3388 m2, upisana u zk.ul.5552, k<br>1001819<br>9500<br>Ovr-396/1111                                        | 78.999,84 HR<br>Prijavi se 🖻<br><br>354d 1h 34m 53s<br>Image: Pristupi nadmetanju ✦ |
| <ul> <li>D prekidu</li> <li>Pretraživanje</li> <li>POSEBNO PRAĆENA NADMETANJA</li> <li>9500 OVR-396/1111</li> <li>LEGENDA</li> <li>Nadmetanje u najavi<br/>(nema valjanih ponuda)</li> <li>Nadmetanje u tijeku<br/>(u tijeku je predaja ponuda)</li> </ul>                                                                                                    | Fotografije nisu dostupne.     | kč. br. 2127 pašnjak, vočnjak s<br>Identifikator ponuditelja:<br>Identifikator nadmetanja:<br>Poslovni broj spisa:<br>Izdavatelj:<br>kč. br. 2127 pašnjak, vočnjak s<br>Identifikator ponuditelja:<br>Identifikator nadmetanja:<br>Poslovni broj spisa:<br>Izdavatelj: | a 3388 m2, upisana u zk.ul.5552, k<br>-<br>8500<br>Ovr-396/1111<br>Općinski građanski sud u<br>Zagrebu<br>a 3388 m2, upisana u zk.ul.5552, k<br>1001819<br>9500<br>Ovr-396/1111<br>Općinski građanski sud u<br>Zagrebu |                                                                                     |

Slika 92. Dodavanje nadmetanja u "Posebno praćena nadmetanja" u pregledu nadmetanja

Kada korisnik određeno nadmetanje doda u kategoriju "Posebno praćena nadmetanja", a neki drugi ponuditelj preda valjanu ponudu na tom nadmetanju, ono će se označiti žutom bojom u lijevom izborniku (*Slika 93.*).

| POSEBNO PRAĆ | ČENA NADMETANJA |
|--------------|-----------------|
| ID 6000      | OVR-396/1111    |

Slika 93. Posebno praćena nadmetanja – zaprimljena ponuda na nadmetanju

Ukoliko korisnik doda neko nadmetanje u Posebno praćena nadmetanja, klikom na gumb "**Ukloni iz posebno praćenih nadmetanja**" u detaljima nadmetanja, isto može ukloniti iz posebno praćenih nadmetanja (*Slika 94*.). Nakon toga, korisniku više neće biti vidljivo odabrano nadmetanje u izborniku "Posebno praćena nadmetanja".

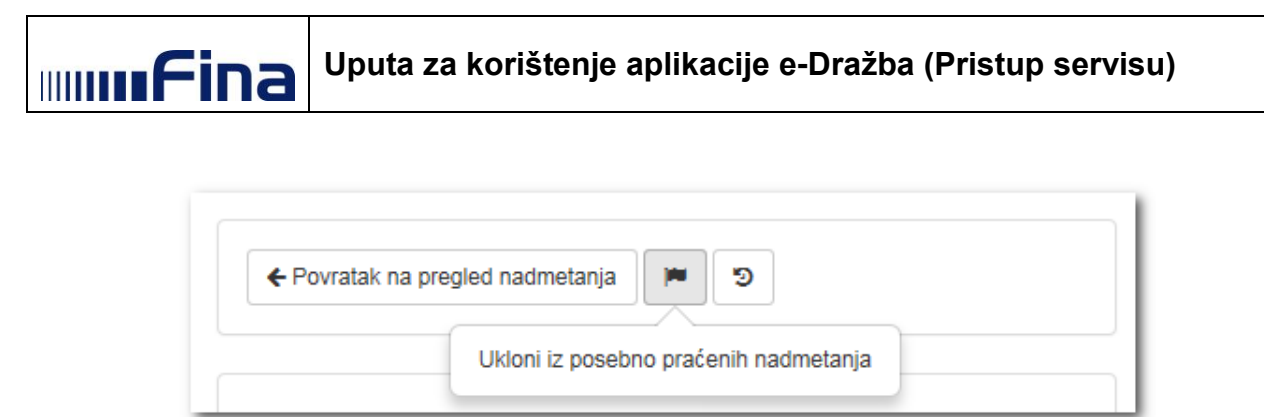

Slika 94. Odabir gumba "Ukloni iz posebno praćenih nadmetanja"

Na isti način se nadmetanje može ukloniti iz "Posebno praćenih nadmetanja" na ekranu "Moj pregled" nadmetanja (*Slika 95.*).

| 🛢 Korisnička uputa                                                                                                    |                                                                                             | m Nadmetanja     1 2                                         |                                                                                                    |                                                                                                    |                                                                                                    |  |
|----------------------------------------------------------------------------------------------------|---------------------------------------------------------------------------------------------|--------------------------------------------------------------|----------------------------------------------------------------------------------------------------|----------------------------------------------------------------------------------------------------|----------------------------------------------------------------------------------------------------|--|
| A HJRVOJE HORVAT                                                                                                    | r                                                                                           |                                                              | Identifikator ponuditelja:                                                                                                    | 1001823                                                                                                    | 354d 1h 21m 55s                                                                                                    |  |
| ≓ Zamiena popuditeli                                                                                                    | a                                                                                           | Entografije pisu dostuppe                                    | Identifikator nadmetanja:                                                                                                    | 7000                                                                                                    | 121 Dristuni nadmetaniu -                                                                                                    |  |
| - zanjona ponadnoji                                                                                                    |                                                                                             | r ologi unjo nisu dostapilo.                                 | Poslovni broj spisa:                                                                                                    | Ovr-396/1111                                                                                                    | r natupi natinicianju -                                                                                                    |  |
| Obavijesti                                                                                                    | 243                                                                                         |                                                              | Izdavatelj:                                                                                                    | Općinski građanski sud u<br>Zagrebu                                                                                                    | Trenutačna cije                                                                                                    |  |
| Odjava                                                                                                    |                                                                                             |                                                              | kč. br. 2127 pašnjak, voćnjak s                                                                                                    | a 3388 m2, upisana u zk.ul.5552, k                                                                                                    | 133.999,05 H                                                                                                    |  |
| 🏛 NADMETANJA                                                                                                    |                                                                                             |                                                              |                                                                                                    |                                                                                                    |                                                                                                    |  |
| » U tijeku                                                                                                    |                                                                                             |                                                              | Identifikator ponuditelja:                                                                                                    | 1001824                                                                                                    | 354d 1h 21m 55s                                                                                                    |  |
| 🕮 U najavi                                                                                                    |                                                                                             | Entografije pisu dostuppe                                    | Identifikator nadmetanja:                                                                                                    | 6000                                                                                                    | Pristupi padmetaniu                                                                                                    |  |
| un - maperi                                                                                                    |                                                                                             | r orogranjo mad dostaplie.                                   | Poslovni broj spisa:                                                                                                    | Ovr-396/1111                                                                                                    | Pristopi nadmetanju -                                                                                                    |  |
| 🗙 Završena                                                                                                    |                                                                                             |                                                              | Izdavatelj:                                                                                                    | Općinski građanski su Ukloni<br>Zagrabu                                                                                                    | iz posebno praćenih nadmetanja 🛛 iji                                                                                                    |  |
|                                                                                                    |                                                                                             |                                                              |                                                                                                    | Zagrebu                                                                                                    |                                                                                                    |  |
| O U odgodi                                                                                                    |                                                                                             | Broj uplatitelja jamcevine: 20                               | kč. br. 2127 pašnjak, voćnjak s                                                                                                    | a 3388 m2. upisana u zk.ul.5552. k                                                                                                    |                                                                                                    |  |
| <ul><li>U odgodi</li><li>U prekidu</li></ul>                                                                                                    |                                                                                             | Broj uplatitelja jamcevine: 20                               | kč. br. 2127 pašnjak, voćnjak s                                                                                                    | a 3388 m2, upisana u zk.ul.5552, k                                                                                                    | 78.999,84 H                                                                                                    |  |
| <ul> <li>U odgodi</li> <li>U prekidu</li> <li>Pretraživanje</li> </ul>                                                                                                    |                                                                                             | Broj uplatitelja jamcevine: 20                               | kč. br. 2127 pašnjak, voćnjak so                                                                                                    | a 3388 m2, upisana u zk.ul.5552, k<br>1001822                                                                                                    | 78.999,84 H                                                                                                    |  |
| <ul> <li>U odgodi</li> <li>U prekidu</li> <li>Pretraživanje</li> </ul>                                                                                                    |                                                                                             | Biroj uplatitelja jamcevine: 20                              | kč. br. 2127 pašnjak, voćnjak so<br>Identifikator ponuditelja:<br>Identifikator nadmetanja:                                                                                                    | a 3388 m <sup>2</sup> , upisana u zk.ul.5552, k<br>1001822<br>8500                                                                                                    | 354d 1h 21m 55s                                                                                                    |  |
| <ul> <li>U odgodi</li> <li>U prekidu</li> <li>Pretraživanje</li> <li>POSEBNO PRAĆE</li> </ul>                                                                                                    | INA NADMETANJA                                                                              | Broj uplatitelja jamcevine: 20<br>Fotografije nisu dostupne. | kč. br. 2127 pašnjak, voćnjak so<br>Identifikator ponuditelja:<br>Identifikator nadmetanja:<br>Poslovni broj spisa:                                                                                                    | a 3388 m2, upisana u zk.ul.5552, k<br>1001822<br>8500<br>Ovr-396/1111                                                                                                    | 354d 1h 21m 55s                                                                                                    |  |
| <ul> <li>U odgodi</li> <li>U prekidu</li> <li>Q. Pretraživanje</li> <li>POSEBNO PRAĆE</li> <li>ID 6000</li> </ul>                                                                                                    | INA NADMETANJA<br>OVR-396/1111                                                              | Broj uplatitelja jamcevine: 20                               | kč. br. 2127 pašnjak, voćnjak so<br>Identifikator ponuditelja:<br>Identifikator nadmetanja:<br>Poslovni broj spisa:<br>Izdavatelj:                                                                                                    | a 3388 m2, upisana u zk.ul.5552, k<br>1001822<br>8500<br>Ovr-396/1111<br>Općinski građanski sud u<br>Zagrebu                                                                                                    | 354d 1h 21m 55s<br>Pristupi nadmetanju -<br>Trenutačna ciji<br>11 281 42 El                                                                                                    |  |
| <ul> <li>U odgodi</li> <li>U prekidu</li> <li>Pretraživanje</li> <li>POSEBNO PRAĆE</li> <li>D 6000</li> <li>D 9500</li> </ul>                                                                                                    | NA NADMETANJA<br>OVR-396/1111<br>OVR-396/1111                                               | Broj uplatitelja jamcevine: 20<br>Fotografije nisu dostupne. | kč. br. 2127 pašnjak, voćnjak se<br>Identifikator ponudilelja:<br>Identifikator nadmetanja:<br>Poslovni broj spisa:<br>Izdavatelj:<br>kč. br. 2127 pašnjak, voćnjak se                                                                                                   | a 3388 m2, upisana u zk.ul.5552, k<br>1001822<br>8500<br>Ovr.396/1111<br>Općinski građanski sud u<br>Zagrebu<br>3 388 m2, upisana u zk.ul.5552, k                                                                            | 354d 1h 21m 55s<br>354d 1h 21m 55s<br>1⇔ Pristupi nadmetanju<br>Trenutačna ciji<br>11.281,42 El<br>84.999,86 H                                                                                                    |  |
| <ul> <li>U odgodi</li> <li>U prekidu</li> <li>Pretraživanje</li> <li>POSEBNO PRAĆE</li> <li>ID 6000</li> <li>ID 9500</li> <li>LEGENDA</li> </ul>                                                                                                  | NA NADMETANJA<br>OVR-396/1111<br>OVR-396/1111                                               | Broj uplatitelja jamcevine: 20<br>Fotografije nisu dostupne. | kč. br. 2127 pašnjak, voćnjak sa<br>Identifikator ponuditelja:<br>Identifikator nadmetanja:<br>Poslovni broj spisa:<br>Izdavatelj:<br>kč. br. 2127 pašnjak, voćnjak sa                                                                                                   | a 3388 m2, upisana u zk.ul.5552, k<br>1001822<br>8500<br>Ovr-396/1111<br>Općinski građanski sud u<br>Zagrebu<br>a 3388 m2, upisana u zk.ul.5552, k                                                                           | 354d 1h 21m 55s<br>i⇔ Pristupi nadmetanju -<br>Trenutačna cije<br>11.281,42 EU<br>84.999,86 H                                                                                                    |  |
| U odgodi U prekidu  Pretraživanje POSEBNO PRAĆE D 6000 D 9500 LEGENDA Nadmetanje u naj                                                                                                    | INA NADMETANJA<br>OVR-396/1111<br>OVR-396/1111                                              | Broj uplatitelja jamcevine: 20                               | kč. br. 2127 pašnjak, voćnjak se<br>Identifikator ponudilelja:<br>Identifikator nadmetanja:<br>Poslovni broj spisa:<br>Izdavatelj:<br>kč. br. 2127 pašnjak, voćnjak se                                                                                                   | a 3388 m2, upisana u zk.ul.5552, k<br>1001822<br>8500<br>Ovr.396/1111<br>Općinski građanski sud u<br>Zagrebu<br>a 3388 m2, upisana u zk.ul.5552, k<br>1001819                                                                | 10.455,00 EV<br>78.999,84 H     354d 1h 21m 55s     Ir⊐ Pristupi nadmetanju -<br>Trenutačna ciju     11.281,42 EV<br>84.999,86 H     354d 1h 21m 55s                                                                               |  |
| <ul> <li>U odgodi</li> <li>U prekidu</li> <li>Pretraživanje</li> <li>POSEBNO PRAĆE</li> <li>ID 6000</li> <li>ID 9500</li> <li>LEGENDA</li> <li>Nadmetanje u naj</li> <li>Nadmetanje u tije</li> </ul>                                             | INA NADMETANJA<br>OVR-396/1111<br>OVR-396/1111<br>javi                                      | Fotografije nisu dostupne.                                   | kč. br. 2127 pašnjak, voćnjak sa<br>Identifikator ponudilelja:<br>Identifikator nadmetanja:<br>Poslovni broj spisa:<br>Izdavatelj:<br>kč. br. 2127 pašnjak, voćnjak sa<br>Identifikator ponuditelja:<br>Identifikator nadmetanja:                                        | a 3388 m2, upisana u zk.ul.5552, k<br>1001822<br>8500<br>Ovr.396/1111<br>Općinski građanski sud u<br>Zagrebu<br>a 3388 m2, upisana u zk.ul.5552, k<br>1001819<br>9500                                                        | 10.455,00 EV     78.999,84 H     354d 1h 21m 55s     Pristupi nadmetanju     Trenutačna ciju     11.281,42 EU     84.999,86 H     354d 1h 21m 55s                                                                                  |  |
| <ul> <li>U odgodi</li> <li>U prekidu</li> <li>Pretraživanje</li> <li>POSEBNO PRAĆE</li> <li>ID 6000</li> <li>ID 9500</li> <li>LEGENDA</li> <li>Nadmetanje u naj</li> <li>Nadmetanje u tije<br/>(nema valjanih po</li> </ul>                       | INA NADMETANJA<br>OVR-396/1111<br>OVR-396/1111<br>javi<br>iku<br>pruda)                     | Fotografije nisu dostupne.                                   | kč. br. 2127 pašnjak, voćnjak sa<br>Identifikator ponudilelja:<br>Identifikator nadmetanja:<br>Poslovni broj spisa:<br>Izdavatelj:<br>kč. br. 2127 pašnjak, voćnjak sa<br>Identifikator ponudilelja:<br>Identifikator nadmetanja:<br>Poslovni broj spisa:                | a 3388 m2, upisana u zk.ul.5552, k<br>1001822<br>8500<br>Ovr.396/1111<br>Općinski građanski sud u<br>Zagrebu<br>a 3388 m2, upisana u zk.ul.5552, k<br>1001819<br>9500<br>Ovr.396/1111                                        | 10.450,00 EV<br>78.999,84 H     354d 1h 21m 55s     Pristupi nadmetanju -     Trenutačna ciji     11.281,42 EU<br>84.999,86 H     354d 1h 21m 55s     Pristupi nadmetanju -                                                        |  |
| <ul> <li>U odgodi</li> <li>U prekidu</li> <li>Pretraživanje</li> <li>POSEBNO PRAĆE</li> <li>ID 6000</li> <li>ID 9500</li> <li>LEGENDA</li> <li>Nadmetanje u naj<br/>(nema valjanih po<br/>U Nadmetanje u tije<br/>(u tijeku je predaj;</li> </ul> | INA NADMETANJA<br>OVR-396/1111<br>OVR-396/1111<br>javi<br>iku<br>pnuda)<br>iku<br>a ponuda) | Fotografije nisu dostupne.                                   | kč. br. 2127 pašnjak, voćnjak sa<br>Identifikator ponudilelja:<br>Identifikator nadmetanja:<br>Poslovni broj spisa:<br>Izdavatelj:<br>kč. br. 2127 pašnjak, voćnjak sa<br>Identifikator ponudilelja:<br>Identifikator nadmetanja:<br>Poslovni broj spisa:<br>Izdavatelj: | a 3388 m2, upisana u zk.ul.5552, k<br>1001822<br>8500<br>Ovr.396/1111<br>Općinski građanski sud u<br>Zagrebu<br>a 3388 m2, upisana u zk.ul.5552, k<br>1001819<br>9500<br>Ovr.396/1111<br>Općinski građanski sud u<br>Zagrebu | 10.450,00 EV     78.999,84 H     354d 1h 21m 55s     Pristupi nadmetanju     Trenutačna ciju     11.281,42 EU     84.999,86 H     354d 1h 21m 55s     Pristupi nadmetanju     Trenutačna ciju     Trenutačna ciju     12.343,18 EU |  |

Slika 95. Uklanjanje nadmetanja iz "Posebno praćenih nadmetanja" u pregledu nadmetanja

U izbornik "Posebno praćena nadmetanja" je moguće unijeti maksimalno šest nadmetanja. Ukoliko korisnik želi nakon završetka nekih nadmetanja dodati neka druga nadmetanja u ovaj popis, potrebno je ukloniti prethodno završena nadmetanja kako bi omogućio spremanje novih.

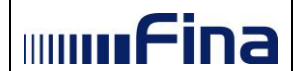

### 5.7. Nadmetanja

Nadmetanje može imati nekoliko statusa:

- "U tijeku"
- "U najavi"
- "Završeno"
- "U odgodi"
- "U prekidu"
- "Obustavljeno"
- "Dovršeno"
- "Produljenje u najavi"
- "Prekid zbog tehničkih nedostupnosti"
- "Obrada ponuda u tijeku" (Slika 96.).

NAPOMENA: Status "Obrada ponuda u tijeku" se javlja samo u nadmetanjima za koja je zahtjev za prodaju dostavljen nakon 1.04.2019. nakon što istekne vrijeme nadmetanja. Tada sustav obrađuje posljednje zaprimljene ponude u nadmetanju i ukoliko postoji valjana najviša ponuda koja utječe na produžetak nadmetanja za deset minuta tada se nadmetanje produžuje, u suprotnom nadmetanje dobiva status Završeno. Produljenje nadmetanja je dodatno objašnjeno u poglavlju 5.8.3.

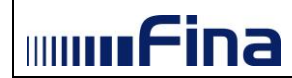

| Moj pregled                    |                                     |                                            |                                     |
|--------------------------------|-------------------------------------|--------------------------------------------|-------------------------------------|
| 🏛 Nadmetanja                   |                                     |                                            |                                     |
|                                | Identifikator ponuditelja:          | 1001823                                    | 354d 0h 58m 40s                     |
|                                | Identifikator nadmetanja:           | 7000                                       | 554d 011 5011 403                   |
| Fotografije nisu dostupne.     | Poslovni broj spisa:                | Ovr-396/1111                               | 🏳 Pristupi nadmetanju 🔶             |
|                                | Izdavatelj:                         | Općinski građanski sud u<br>Zagrebu        | Trenutačna cijena:                  |
|                                | kč. br. 2127 pašnjak, voćnjak sa 33 | 188 m2, upisana u zk.ul.5552, k            | 133.999,05 HRK*                     |
|                                |                                     |                                            |                                     |
|                                | Identifikator ponuditelja:          | 1001824                                    | U NAJAVI                            |
| Fotografije nisu dostupne.     | Identifikator nadmetanja:           | 6000                                       | 🏴 Pristupi nadmetanju 🔶             |
|                                | Poslovni broj spisa:                | Ovr-396/1111                               |                                     |
|                                | Izdavatelj:                         | Općinski građanski sud u<br>Zagrebu        | Trenutačna cijena:                  |
| Broj uplatitelja jamčevine: 20 | kč. br. 2127 pašnjak, voćnjak sa 33 | 88 m2, upisana u zk.ul.5552, k             | 10.485,08 EUR<br>78.999,84 HRK*     |
|                                |                                     |                                            |                                     |
|                                | Identifikator ponuditelja:          | 1001822                                    | ZAVRŠENO                            |
| Fotografije nisu dostupne.     | Identifikator nadmetanja:           | 8500                                       | Pregled nadmetania                  |
|                                | Poslovni broj spisa:                | Ovr-396/1111                               | Troglod Indaniotalija               |
|                                | Izdavatelj:                         | Općinski građanski sud u<br>Zagrebu        | Iznos najviše ponude:               |
|                                |                                     | Zagrebu                                    | 11.281,42 EUR                       |
|                                | Identifikator ponuditelja:          | 1001807                                    | OBUSTAVLJENO                        |
|                                | Identifikator nadmetanja:           | 1500                                       |                                     |
| Fotografije nisu dostupne.     | Poslovni broj spisa:                | Ovr-396/1111                               | 🏳 Pristupi nadmetanju 🗲             |
|                                | Izdavatelj:                         | Općinski građanski sud u<br>Zagrebu        | Trenutačna cijena:<br>7.299,74 EUR  |
|                                |                                     |                                            | 54.999,89 HRK*                      |
|                                | Identifikator ponuditelja:          | 1001810                                    | DOVRŠENO                            |
| Esterrație pieu destunee       | Identifikator nadmetanja:           | 3000                                       | 121 Driekuni madmataniu A           |
| r otogranje nisu dostupne.     | Poslovni broj spisa:                | Ovr-396/1111                               |                                     |
|                                | Izdavatelj:                         | Općinski građanski sud u<br>Zagrebu        | Trenutačna cijena:<br>40.215.00 EUR |
|                                | kč. br. 1024/4 šuma, sa 3751 m2, u  | ipisana u zk.ul.3722, k.o.Galiža           | 302.999,92 HRK*                     |
|                                | Identifikator ponuditelja:          | 1001825                                    | LLODGODI                            |
|                                | Identifikator nadmetania            | 5000                                       | 0.00000                             |
| Fotografije nisu dostupne.     | Poslovni broi spisa                 | Ovr-396/1111                               | 🏳 Pristupi nadmetanju 🗲             |
|                                | Izdavateli:                         | Općinski građanski sud u                   | Trenutačna cijena:                  |
|                                | 1200 1010g.                         | Zagrebu                                    | 31.321.95 EUR                       |
|                                | kč. br. 1024/4 šuma, sa 3751 m2, u  | ipisana u zk.ul.3722, k.o.Galiža           | 235.995,23 HRK*                     |
|                                | Identifikator ponuditelia:          | 1001819                                    |                                     |
| And A Contraction              | Identifikator nadmetania            | 9500                                       | OTICERIDO                           |
| · · · ·                        | Poslovni broi snisa                 | Ovr-396/1111                               | 🍽 Pristupi nadmetanju 🗲             |
| The Car                        | Izdavatelj:                         | Općinski građanski sud u                   | Trenutačna cijena:                  |
|                                | kč. br. 2127 pašnjak, voćnjak sa 33 | Zagrebu<br>188 m2, upisana u zk.ul.5552, k | 12.343,18 EUR<br>92.999,69 HRK*     |
|                                |                                     |                                            |                                     |

Slika 96. Različiti statusi nadmetanja

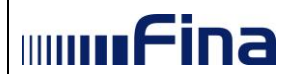

Odabirom opcije "*U tijeku*", u izborniku s lijeve strane aplikacija prikazuje pregled onih nadmetanja čiji je status "*U tijeku*", "*Produljenje u najavi*" te onih nadmetanja koje imaju aktivan "**Prekid zbog tehničkih nedostupnosti**" (*Slika* 97.).

|                                                       |                                          | Moj pregled                               |                                        |                                      |                                  |
|-------------------------------------------------------|------------------------------------------|-------------------------------------------|----------------------------------------|--------------------------------------|----------------------------------|
| 🛢 Korisnička uput                                     | ta                                       | 🟛 Nadmetanja и тыеки                      |                                        |                                      |                                  |
| A HRVOJE HOR                                          | VAT                                      |                                           | Identifikator ponuditelja:             | 1001823                              | 354d 0h 50m 25s                  |
|                                                       |                                          | Entografije nisu dostupne                 | Identifikator nadmetanja:              | 7000                                 | Cl. Drictuni nadmetaniu A        |
| Zamjena ponud                                         | ditelja                                  |                                           | Poslovni broj spisa:                   | Ovr-396/1111                         |                                  |
| Obavijesti                                            | 243                                      |                                           | Izdavatelj:                            | Općinski građanski sud u<br>Zagrebu  | Trenutačna cijena:               |
| 🕩 Odjava                                              |                                          |                                           | kč. br. 2127 pašnjak, voćnjak s        | a 3388 m2, upisana u zk.ul.5552, k   | 133.999,05 HRK*                  |
| 🏦 NADMETANJA                                          | <b>N</b>                                 |                                           |                                        |                                      |                                  |
| » U tijeku                                            |                                          |                                           | Identifikator ponuditelja:             | 1001809                              | 354d 0h 50m 25s                  |
| AA LL - sievi                                         |                                          | Fotografije nisu dostupne.                | Identifikator nadmetanja:              | 2000                                 | Pristupi nadmetaniu 🔿            |
| III U najavi                                          |                                          |                                           | Poslovni broj spisa:                   | Ovr-396/1111                         |                                  |
| × Završena                                            |                                          |                                           | Izdavatelj:                            | Općinski građanski sud u<br>Zagrebu  | Trenutačna cijena:               |
| O U odgodi                                            |                                          |                                           | kč. br. 1024/4 šuma, sa 3751 n         | n2, upisana u zk.ul.3722, k.o.Galiža | 82.999,90 HRK*                   |
| O U prekidu                                           |                                          |                                           |                                        |                                      |                                  |
| Q Pretraživanje                                       |                                          |                                           | Identifikator ponuditelja:             | 1001829                              | PRODULJENJE U NAJAVI             |
|                                                       |                                          | Esterrație pieu desturne                  | Identifikator nadmetanja:              | 10178                                | Drietuni padmetaniu À            |
| POSEBNO PR/                                           | AĆENA NADMETANJA                         | Potogranje nisu dostupne.                 | Poslovni broj spisa:                   | OU-1801/2019                         |                                  |
| ID 6000                                               | OVR-396/1111                             |                                           | Izdavatelj:                            | Općinski građanski sud u<br>Zagrebu  | Početna cijena:<br>63.706.95 EUR |
| ID 9500                                               | OVR-396/1111                             |                                           |                                        |                                      | 480.000,01 HRK*                  |
| 1 LEGENDA                                             |                                          | * Fiksni tečaj konverzije: 1 EUR = 7,5345 | i0 HRK. Iznosi izraženi u kunama su is | sključivo informativnog karaktera.   |                                  |
| 🔴 Nadmetanje u                                        | u najavi                                 |                                           |                                        |                                      |                                  |
| <ul> <li>Nadmetanje u<br/>(nema valjanil</li> </ul>   | u tijeku<br>ih ponuda)                   |                                           |                                        |                                      |                                  |
| <ul> <li>Nadmetanje u<br/>(u tijeku je pre</li> </ul> | u tijeku<br>edaja ponuda)                |                                           |                                        |                                      |                                  |
| U ovom nadm<br>trenutačno na                          | netanju je Vaša ponuda<br>ajviša valjana |                                           |                                        |                                      |                                  |

Slika 97. Pregled nadmetanja sa statusom "U tijeku"

Nadmetanje koje ima status "*Produljenje u najavi*" se ponaša isto kao i nadmetanje koje ima status "*U najavi*". Korisnik može potpisati prijavu za sudjelovanje za nadmetanje koje ima status "*Produljenje u najavi*". U pregledu detalja takvog nadmetanja na ekranu je vidljivo preostalo vrijeme do početka nadmetanja i korisniku nije dozvoljeno predavanje ponuda.

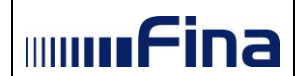

|                              |                              |                       |                                    |                               | Podaci o potpi                   | isanoj prijavi za sudjelo        |  |
|------------------------------|------------------------------|-----------------------|------------------------------------|-------------------------------|----------------------------------|----------------------------------|--|
| dentifikator<br>oonuditelja: | 1001829                      |                       | ← Povratak na preg                 | gled nadmetanja               | ¤ <b>೨</b>                       |                                  |  |
| dentifikator<br>admetanja:   | 10178                        |                       | Broj ponuditelja:                  | 2 🚯                           |                                  |                                  |  |
| Poslovni broj spisa:         | OU-1801/2019                 |                       |                                    |                               |                                  |                                  |  |
| zdavatelj:                   | Općinski građansk<br>Zagrebu | i sud u               | Preostalo vrijeme o<br>nadmetanja: | do početka                    | 353d 11h                         | 49m 11s                          |  |
|                              |                              |                       | Datum i vrijeme za                 | vršetka nadmetanja:           | 12.10.202<br>(UTC+020            | 3. 23:59:59<br>00)               |  |
|                              |                              |                       | Iznos dražbenog ko                 | raka:                         | 265,45 EU<br>2.000,03 HR         | IR<br>K*                         |  |
|                              |                              |                       | Minimalna zakonska<br>prodaje:     | a cijena predmeta             | <b>63.706,95</b><br>480.000,01 F | EUR<br>IRK*                      |  |
| Fotogr                       | rafije nisu dostupne.        |                       | Početna cijena za n                | Početna cijena za nadmetanje: |                                  | 63.706,95 EUR<br>480.000,01 HRK* |  |
|                              |                              |                       | Trenutačna cijena:                 |                               |                                  |                                  |  |
|                              |                              |                       | Predaj ponudu na                   | iznos:                        | 63.7<br>480.                     | 706,95 EUR<br>000,01 HRK*        |  |
|                              |                              |                       | Uvećanje trenutač                  | ne cijene za:                 |                                  |                                  |  |
|                              |                              |                       | 1<br>dražbeni korak                | <b>3</b><br>dražbena koraka   | 5<br>dražbenih koraka            | 10<br>dražbenih koraka           |  |
| redmet prodaje<br>/rsta:     | Pojec                        | inačni predmet pr     | odaje, pokretnina                  |                               |                                  |                                  |  |
| Jtvrđena vrijednost:         | <b>79.63</b><br>600.00       | 3,69 EUR<br>0,04 HRK* |                                    |                               |                                  |                                  |  |
| znos jamčevine:              | <b>7.96</b> 3                | ,37 EUR<br>,01 HRK*   |                                    |                               |                                  |                                  |  |
| )nis:                        |                              |                       |                                    |                               |                                  |                                  |  |

Slika 98. Pregled detalja nadmetanja sa statusom "Produljenje u najavi"

Kada je nadmetanje u **Prekidu zbog tehničkih nedostupnosti**, tada nije moguće potpisati prijavu za sudjelovanje. Ukoliko korisnik pokuša potpisati prijavu za sudjelovanje za takvo nadmetanje tada će dobiti odgovarajuću poruku (*Slika 99*.)

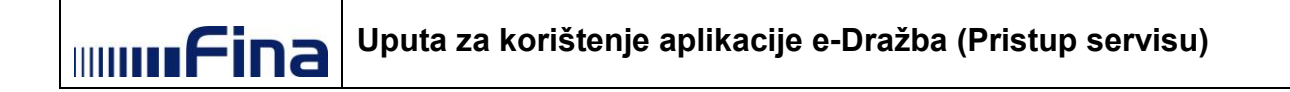

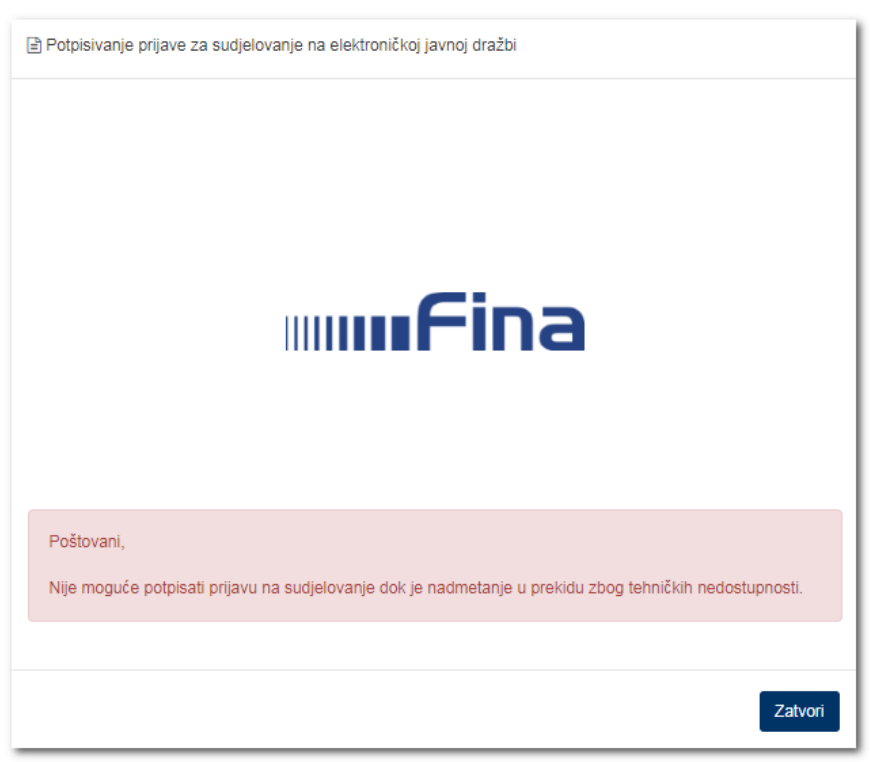

Slika 99. Obavijest o nadmetanju sa statusom "Prekid zbog tehničkih nedostupnosti"

Ukoliko je korisnik potpisao prijavu za sudjelovanje, a nadmetanju se naknadno aktivirao prekid zbog tehničkih nedostupnosti, tada se u pregledu detalja nadmetanja prikazuje obavijest o prekidu zbog tehničkih nedostupnosti (*Slika 100*.)

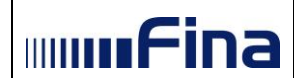

| Vadmetanje je u preki         | du zbog tehničkih nedostupnosti.                                                                                                    |                                                                                                    |                                                                                                    |                                                                                                    |                                                                                                    |
|-------------------------------|----------------------------------------------------------------------------------------------------|----------------------------------------------------------------------------------------------------|----------------------------------------------------------------------------------------------------|----------------------------------------------------------------------------------------------------|----------------------------------------------------------------------------------------------------|
| J ovom nadmetanju ni          | ije evidentirana niti jedna Vaša valjana po                                                                                                    | nuda.                                                                                                    |                                                                                                    |                                                                                                    |                                                                                                    |
|                               |                                                                                                    |                                                                                                    |                                                                                                    | Podaci o potpisar                                                                                                    | noj prijavi za sudjelo                                                                                                    |
| Identifikator<br>ponuditelja: | 1001819                                                                                                    | ← Povratak na pregl                                                                                                    | led nadmetanja                                                                                                    | ۳                                                                                                    |                                                                                                    |
| Identifikator<br>nadmetanja:  | 9500                                                                                                    | Broj ponuditelja:                                                                                                    | 6 <b>0</b>                                                                                                    |                                                                                                    |                                                                                                    |
| Poslovni broj spisa:          | Ovr-396/1111                                                                                                    |                                                                                                    |                                                                                                    |                                                                                                    |                                                                                                    |
| Izdavatelj:                   | Općinski građanski sud u<br>Zagrebu                                                                                                    | Datum i vrijeme zav                                                                                                    | vršetka nadmetanja                                                                                                    | 18.12.2023.1<br>(UTC+0100)                                                                                                    | 13:00:00                                                                                                    |
|                               |                                                                                                    | Iznos dražbenog kor                                                                                                    | aka:                                                                                                    | 132,72 EUR<br>999,98 HRK*                                                                                                    |                                                                                                    |
|                               | - //                                                                                                    | Minimalna zakonska<br>prodaje:                                                                                                    | cijena predmeta                                                                                                    | 1.592,67 EUI<br>11.999,97 HRK*                                                                                                    | R                                                                                                    |
| Ri                            | Phil                                                                                                    | Početna cijena za na                                                                                                    | admetanje:                                                                                                    | 10.617,82 EU<br>79.999,98 HRK*                                                                                                    | JR                                                                                                    |
|                               |                                                                                                    | Trenutačna cijena:                                                                                                    |                                                                                                    | 12.34                                                                                                    | 3,18 EUR<br>92.999,69 HRK*                                                                                                    |
|                               |                                                                                                    | Uvećanje trenutačn                                                                                                    | e cijene za:                                                                                                    |                                                                                                    |                                                                                                    |
|                               |                                                                                                    | 1<br>dražbeni korak                                                                                                    | <b>3</b><br>dražbena koraka                                                                                                    | <b>5</b><br>dražbenih koraka                                                                                                    | <b>10</b><br>dražbenih koraka                                                                                                    |
| Predmet prodaje<br>Vrsta:     | Pojedinačni predmet pro                                                                                                    | daje, nekretnina                                                                                                    |                                                                                                    |                                                                                                    |                                                                                                    |
| Utvrđena vrijednost:          | 17.253,97 EUR<br>130.000,04 HRK*                                                                                                    |                                                                                                    |                                                                                                    |                                                                                                    |                                                                                                    |
| Iznos jamčevine:              | 663,61 EUR<br>4.999,97 HRK*                                                                                                    |                                                                                                    |                                                                                                    |                                                                                                    |                                                                                                    |
| Opis:                         | kč. br. 2127 pašnjak, voć<br>Predmetna parcela nala:<br>uz istočni rub građevinsk<br>60x56 m), površinski ure<br>zastorom. Parcela je ogr<br>zidom prosječne širine 1<br>Na parceli se nalazi sljeo<br>priključak na vodovodnu | injak sa 3388 m2, upisana i<br>zi se unutar izgrađenog dije<br>kog područja. U naravi je to<br>uđena. Teren je raščišćen, si<br>rađena kamenim zidovima: (<br>20 cm i prosječne visine od<br>jeća infrastruktura: na ogra<br>mrežu. Uz cestu je postavlj | u zk.ul.5552, k.o.Voo<br>la građevinskog pod<br>potpuno ograđena p<br>kinut je humus, terer<br>djelomice starim suh<br>150 cm. Ima direkta<br>dnom zidu uz ulaz je<br>jena javna rasvjeta. I<br>pretežno peirorađe | Injan - iznosi 1.790.6<br>Iručja naselja Šalvela<br>parcela, približno trap<br>n je isplaniran i izravn<br>lozidima, a djelomice<br>an pristup s asfaltiran<br>e elektro-ormarić; uz<br>Na parceli se nalazi,<br>nom okruženju. Na p | 300,00 kuna.<br>a. Parcela je locirana<br>beznog oblika (cca<br>nat tucaničkim<br>e novim kamenim<br>le ceste širine 3,5 m<br>ulaz je izveđen i<br>uz sjeveroistočni<br>vedmetnoj parceli je |

Slika 100. Obavijest Nadmetanje u prekidu zbog tehničkih nedostupnosti

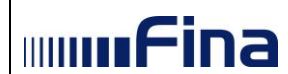

Pritom su korisniku omogućeni gumbi za predaju ponuda, ali predavanje ponuda nije moguće. Ukoliko korisnik pokuša predati ponudu na takvom nadmetanju, otvara se modalni prozor s obavijesti da je nadmetanje u prekidu zbog tehničkih nedostupnosti te da nije moguće predavanje ponuda (*Slika 101*.)

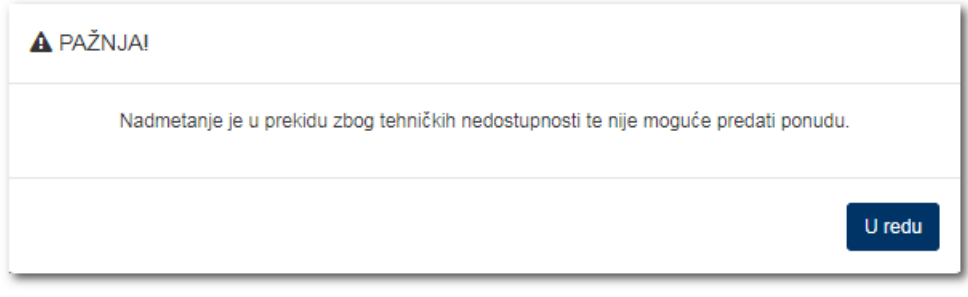

Slika 101. Obavijest o nadmetanju u prekidu zbog tehničkih nedostupnosti

Klikom na gumb "**U redu**" aplikacija vraća korisnika na pregled detalja nadmetanja.

Odabirom opcije "**U najavi**", u izborniku s lijeve strane aplikacija prikazuje pregled samo onih nadmetanja čiji je status "**U najavi**" (*Slika 102*.).

|                       | Moj pregled                               |                                        |                                     |                                     |
|-----------------------|-------------------------------------------|----------------------------------------|-------------------------------------|-------------------------------------|
| ₽ Korisnička uputa    | Madmetanja u NAJAVI                       |                                        |                                     |                                     |
|                       |                                           | Identifikator ponuditelja:             | 1001824                             | U NAJAVI                            |
| -                     | Esterrațiie pieu desturne                 | Identifikator nadmetanja:              | 6000                                | Distant and extents A               |
| ≓ Zamjena ponuditelja | Potogranje nisu dostupne.                 | Poslovni broj spisa:                   | Ovr-396/1111                        |                                     |
| Dbavijesti 243        | Broi uslatitelja izmčevine: 20            | Izdavatelj:                            | Općinski građanski sud u<br>Zagrebu | Trenutačna cijena:<br>10.485.08 EUR |
| 🕩 Odjava              | bioj uprantena jarnoevine. 20             | kč. br. 2127 pašnjak, voćnjak s        | a 3388 m2, upisana u zk.ul.5552, k  | 78.999,84 HRK*                      |
| 1 NADMETANJA          | * Fiksni tečaj konverzije: 1 EUR = 7,5345 | 50 HRK. Iznosi izraženi u kunama su is | sključivo informativnog karaktera.  |                                     |
| » U tijeku            |                                           |                                        |                                     |                                     |
| 🛗 U najavi            |                                           |                                        |                                     |                                     |
| ¥ Završena            |                                           |                                        |                                     |                                     |
| O U odgodi            |                                           |                                        |                                     |                                     |
| Ø U prekidu           |                                           |                                        |                                     |                                     |
| Q Pretraživanje       |                                           |                                        |                                     |                                     |

Slika 102. Pregled nadmetanja sa statusom "U najavi"

Odabirom opcije "**Završena**", u izborniku s lijeve strane aplikacija prikazuje pregled onih nadmetanja čiji je status "**Završeno**", "**Obustavljeno**" ili "**Dovršeno**" (*Slika 103*.).

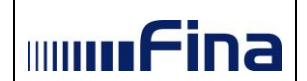

|                                             |                             | Moj pregled                |                                 |                                      |                                     |
|---------------------------------------------|-----------------------------|----------------------------|---------------------------------|--------------------------------------|-------------------------------------|
| 🕑 Korisnička uputa                          |                             | Madmetanja završena        |                                 |                                      |                                     |
| HRVOJE HORVAT                               |                             |                            | Identifikator ponuditelja:      | 1001807                              | OBUSTAVLJENO                        |
|                                             |                             | Entografije pisu dostupne  | Identifikator nadmetanja:       | 1500                                 | Dristuni nadmetaniu 🔺               |
|                                             |                             | r ologranjo nica abotapno. | Poslovni broj spisa:            | Ovr-396/1111                         |                                     |
| Dbavijesti                                  | 243                         |                            | Izdavatelj:                     | Općinski građanski sud u<br>Zagrebu  | Trenutačna cijen<br>7.299,74 EUI    |
| Odjava                                      |                             |                            |                                 |                                      | 54.999,89 HRI                       |
| II NADMETANJA                               |                             |                            |                                 |                                      |                                     |
| » U tijeku                                  |                             |                            | Identifikator ponuditelja:      | 1001811                              | DOVRŠENO                            |
| 🛱 U naiavi                                  |                             | Fotografije nisu dostupne. | Identifikator nadmetanja:       | 4000                                 | 🏳 Pristupi nadmetanju 🔶             |
|                                             |                             |                            | Poslovni broj spisa:            | Ovr-396/1111                         |                                     |
| ĸ Završena                                  |                             |                            | Izdavatelj:                     | Općinski građanski sud u<br>Zagrebu  | Trenutačna cijen<br>53 620 00 EU    |
| O U odgodi                                  |                             |                            | kč. br. 1024/4 šuma, sa 3751 n  | n2, upisana u zk.ul.3722, k.o.Galiža | 403.999,89 HR                       |
| O U prekidu                                 |                             |                            |                                 |                                      |                                     |
| Q Pretraživanje                             |                             |                            | Identifikator ponuditelja:      | 1001822                              | ZAVRŠENO                            |
|                                             |                             | Estarrație pieu desturne   | Identifikator nadmetanja:       | 8500                                 | Developmentaria                     |
| POSEBNO PRAĆEN                              | IA NADMETANJA               | Potogranje nisu dostupne.  | Poslovni broj spisa:            | Ovr-396/1111                         | Pregled nadmetanja                  |
| D 6000                                      | OVR-396/1111                |                            | Izdavatelj:                     | Općinski građanski sud u<br>Zagrebu  | Iznos najviše ponud                 |
| D 9500                                      | OVR-396/1111                |                            | kč. br. 2127 pašnjak, voćnjak s | a 3388 m2, upisana u zk.ul.5552, k   | 84.999,86 HR                        |
| LEGENDA                                     |                             |                            |                                 |                                      |                                     |
| Nadmetanie u naia                           | vi                          |                            | Identifikator ponuditelja:      | 1001810                              | ZAVRŠENO                            |
| Nadmetanje u tijeki                         | u                           | Fotografije nisu dostupne. | Identifikator nadmetanja:       | 3000                                 | Pregled nadmetanja                  |
| (nema valjanih pon                          | uda)                        |                            | Poslovni broj spisa:            | Ovr-396/1111                         |                                     |
| Nadmetanje u tijeku<br>(u tijeku je predaja | u<br>ponuda)                |                            | izdavatelj:                     | Opcinski gradanski sud u<br>Zagrebu  | Iznos najviše ponud<br>40.215.00 EU |
| (2 shows to broadin                         |                             |                            | kč. br. 1024/4 šuma, sa 3751 n  | 12, upisana u zk.ul.3722, k.o.Galiža | 302.999,92 HR                       |
| U ovom nadmetanji<br>treputačno paivije     | u je Vaša ponuda<br>valiana |                            |                                 |                                      |                                     |

Slika 103. Pregled nadmetanja sa statusom "Završena"

Odabirom opcije "**U odgodi**", u izborniku s lijeve strane aplikacija prikazuje pregled onih nadmetanja čiji je status "**U odgodi**" (*Slika 104*.).

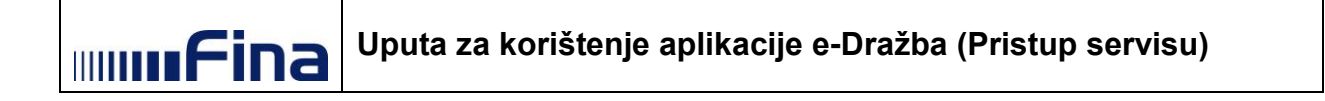

|                    | Moj pregled                               |                                                                                 |                                                                             |                                                               |
|--------------------|-------------------------------------------|---------------------------------------------------------------------------------|-----------------------------------------------------------------------------|---------------------------------------------------------------|
| Korisnička uputa   | 🟛 Nadmetanja u obgobi                     |                                                                                 |                                                                             |                                                               |
| ▲ HRVOJE HORVAT    | Fotografije nisu dostupne.                | Identifikator ponuditelja:<br>Identifikator nadmelanja:<br>Poslovni broj spisa: | 1001825<br>5000<br>Ovr-396/1111                                             | U ODGODI                                                      |
| Obavijesti  Odjava |                                           | Izdavatelj:<br>kč. br. 1024/4 šuma, sa 3751 n                                   | Općinski građanski sud u<br>Zagrebu<br>n2, upisana u zk.ul.3722, k.o.Galiža | Trenutačna cijena:<br><b>31.321,95 EUR</b><br>235.995,23 HRK* |
| 1 NADMETANJA       | * Fiksni tečaj konverzije: 1 EUR = 7,5345 | 0 HRK. Iznosi izraženi u kunama su is                                           | sključivo informativnog karaktera.                                          |                                                               |
| » U tijeku         |                                           |                                                                                 |                                                                             |                                                               |
| × Završena         |                                           |                                                                                 |                                                                             |                                                               |
| Ø U prekidu        |                                           |                                                                                 |                                                                             |                                                               |
| Q Pretraživanje    |                                           |                                                                                 |                                                                             |                                                               |

Slika 104. Pregled nadmetanja sa statusom "U odgodi"

Odabirom opcije "*U prekidu*", u izborniku s lijeve strane aplikacija prikazuje pregled onih nadmetanja čiji je status "*U prekidu*" (*Slika 105*.).

|                           | Moj pregled                               |                                                                                                |                                                                        |                                                                          |
|---------------------------|-------------------------------------------|------------------------------------------------------------------------------------------------|------------------------------------------------------------------------|--------------------------------------------------------------------------|
| Korisnička uputa          | 🟛 Nadmetanja u prekidu                    |                                                                                                |                                                                        |                                                                          |
|                           | Fotografije nisu dostupne.                | Identifikator ponuditelja:<br>Identifikator nadmetanja:<br>Poslovni broj spisa:<br>Izdavatelj: | 1001808<br>1000<br>Ovr-396/1111<br>Općinski građanski sud u<br>Zagrebu | U PREKIDU<br>Pristupi nadmetanju →<br>Trenutačna cijena:<br>7.565,18 EUR |
| 🕪 Odjava                  |                                           | kč. br. 1024/4 šuma, sa 3751 n                                                                 | n2, upisana u zk.ul.3722, k.o.Galiža                                   | 56.999,85 HRK*                                                           |
| > U tijeku                | * Fiksni tečaj konverzije: 1 EUR = 7,5345 | 0 HRK. Iznosi izraženi u kunama su i:                                                          | sključivo informativnog karaktera.                                     |                                                                          |
| x Završena                |                                           |                                                                                                |                                                                        |                                                                          |
| O U orgodi<br>O U prekidu |                                           |                                                                                                |                                                                        |                                                                          |
| Q Pretraživanje           |                                           |                                                                                                |                                                                        |                                                                          |

Slika 105. Pregled nadmetanja sa statusom "U prekidu"

Ako korisnik klikne na gumb *"Prijavi se"* ili *"Pristupi nadmetanju"* za nadmetanje koje ima status "*U prekidu*", aplikacija javlja odgovarajuću poruku i pritom korisniku nije dozvoljen potpis Prijave za sudjelovanje (ukoliko ista već ranije nije potpisana) ili pristup nadmetanju *(Slika 106., Slika 107.).* 

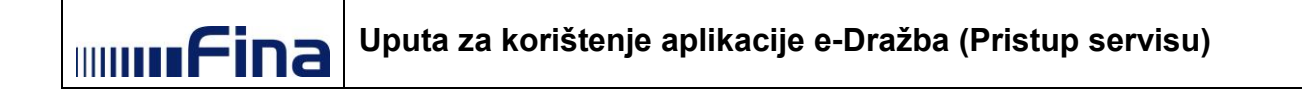

| i OBAVIJEST O NADMETANJU                                                                                                    |
|----------------------------------------------------------------------------------------------------|
| Poštovani, za nadmetanje ID 801, sukladno odluci nadležnog tijela Županijski sud u Bjelovaru, posl. br.<br>ST-10043/2015 od 10.12.2015. godine, postupak je prekinut. Za daljnje informacije molimo obratite se<br>nadležnom tijelu i pratite Javnu objavu na mrežnim stranicama Agencije. |
| Zatvori                                                                                                    |
| Slika 106. Obavijest o nadmetanju sa statusom "U prekidu"                                                                                                    |

| i OBAVIJEST O NADMETANJU                                                                                                    |
|----------------------------------------------------------------------------------------------------|
| Poštovani, za nadmetanje ID 81 u postupku nadležnog tijela Općinski sud u Bjelovaru posl. br. ST-<br>10043/2015 izmijenjeni su podaci o elektroničkoj javnoj dražbi. Za daljnje informacije molimo pratite Javnu<br>objavu na mrežnim stranicama Agencije. |
| Zatvori                                                                                                    |

Slika 107. Obavijest o nadmetanju sa statusom "U prekidu"

Ako korisnik klikne na gumb "*Prijavi se*" ili "*Pristupi nadmetanju*" za nadmetanje koje ima status "*Obustavljeno*", aplikacija javlja odgovarajuću poruku i pritom korisniku nije dozvoljen potpis Prijave za sudjelovanje (ukoliko ista već ranije nije potpisana) ili pristup nadmetanju (*Slika 108.*).

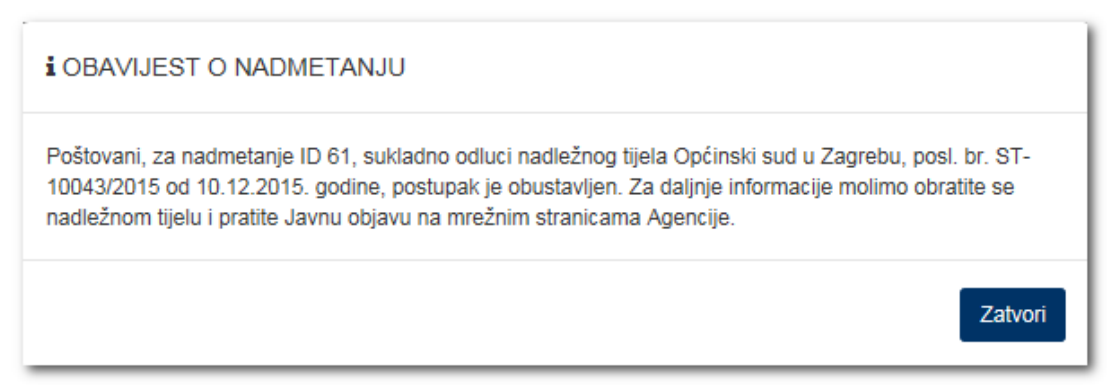

Slika 108. Obavijest o nadmetanju sa statusom "Obustavljeno"

Ako korisnik klikne na gumb *"Prijavi se"* ili *"Pristupi nadmetanju"* za nadmetanje koje ima status "*U odgodi*", aplikacija javlja odgovarajuću poruku i pritom korisniku nije dozvoljen potpis Prijave za sudjelovanje (ukoliko ista već ranije nije potpisana) ili pristup nadmetanju *(Slika 109.).* 

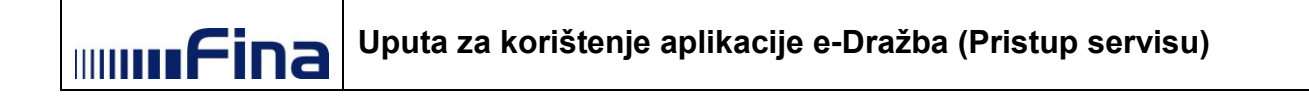

| i OBAVIJEST O NADMETANJU                                                                                                    |  |
|----------------------------------------------------------------------------------------------------|--|
| Poštovani, za nadmetanje ID 801, sukladno odluci nadležnog tijela Županijski sud u Bjelovaru, posl. br.<br>ST-10043/2015 od 10.12.2015. godine, postupak je odgođen. Za daljnje informacije molimo obratite se<br>nadležnom tijelu i pratite Javnu objavu na mrežnim stranicama Agencije. |  |
| Zatvori                                                                                                    |  |

Slika 109. Obavijest o nadmetanju sa statusom "U odgodi"

Ako korisnik klikne na gumb *"Prijavi se"* ili *"Pristupi nadmetanju"* za nadmetanje koje ima status "*U odgodi*", aplikacija javlja odgovarajuću poruku i pritom korisniku nije dozvoljen potpis Prijave za sudjelovanje (ukoliko ista već ranije nije potpisana) ili pristup nadmetanju (*Slika 109.*).

| i OBAVIJEST O NADMETANJU                                                                                                    |
|----------------------------------------------------------------------------------------------------|
| Poštovani, za nadmetanje ID: 801, u postupku Općinski sud u Bjelovaru, Stalna služba u Križevcima u<br>spisu posl. br. ST-10043/2015, postupak je dovršen. Za detaljnije informacije molimo pratite Javnu objavu<br>na mrežnim stranicama Agencije. |
| Zatvori                                                                                                    |

Slika 110. Obavijest o nadmetanju sa statusom "Dovršeno"

U slučaju kada je korisnik u procesu potpisivanja Prijave za sudjelovanje na elektroničkoj javnoj dražbi, a nadmetanje je u međuvremenu dobilo status "*U prekidu*", aplikacija javlja odgovarajuću poruku i pritom korisniku nije dozvoljen potpis Prijave za sudjelovanje kao ni pristup detaljima samog nadmetanja (*Slika 111., Slika 112.*).

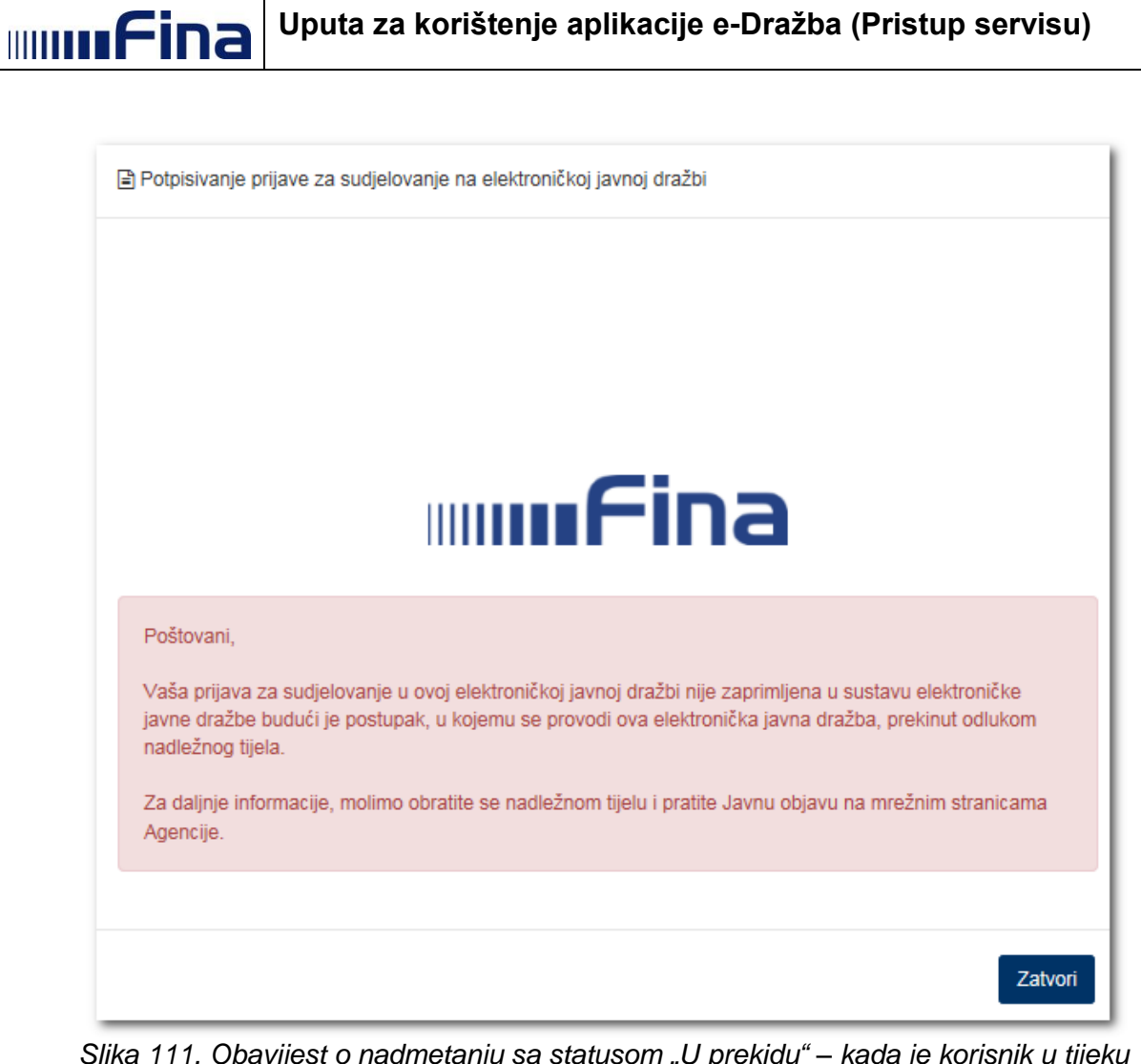

Slika 111. Obavijest o nadmetanju sa statusom "U prekidu" – kada je korisnik u tijeku potpisivanja Prijave za sudjelovanje

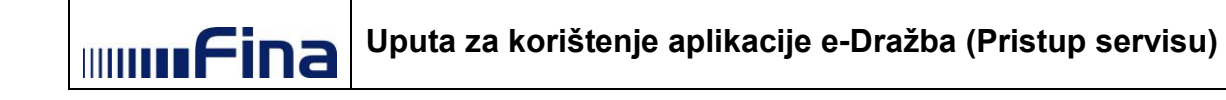

| Potpisivanje prijave za sudjelovanje na elektroničkoj javnoj dražbi                                               |
|----------------------------------------------------------------------------------------------------|
|                                                                                                    |
|                                                                                                    |
|                                                                                                    |
|                                                                                                    |
| mmfina                                                                                                    |
|                                                                                                    |
| Poštovani,                                                                                                    |
| Vaša prijava za sudjelovanje u ovoj elektroničkoj javnoj dražbi nije zaprimljena u sustavu elektroničke           |
| Javne dražbe budući je postupak, u kojemu se provodi ova elektronička javna dražba, prekinut odlukom<br>Agencije. |
| Za daljnje informacije, molimo pratite Javnu objavu na mrežnim stranicama Agencije.                               |
|                                                                                                    |
| Zatvori                                                                                                    |

Slika 112. Obavijest o nadmetanju sa statusom "U prekidu" – kada je korisnik u tijeku potpisivanja Prijave za sudjelovanje

U slučaju kada je korisnik u procesu potpisivanja Prijave za sudjelovanje na elektroničkoj javnoj dražbi, a nadmetanje je u međuvremenu dobilo status "*Obustavljeno*", aplikacija javlja odgovarajuću poruku i pritom korisniku nije dozvoljen potpis Prijave za sudjelovanje kao ni pristup detaljima samog nadmetanja (*Slika 113.*).

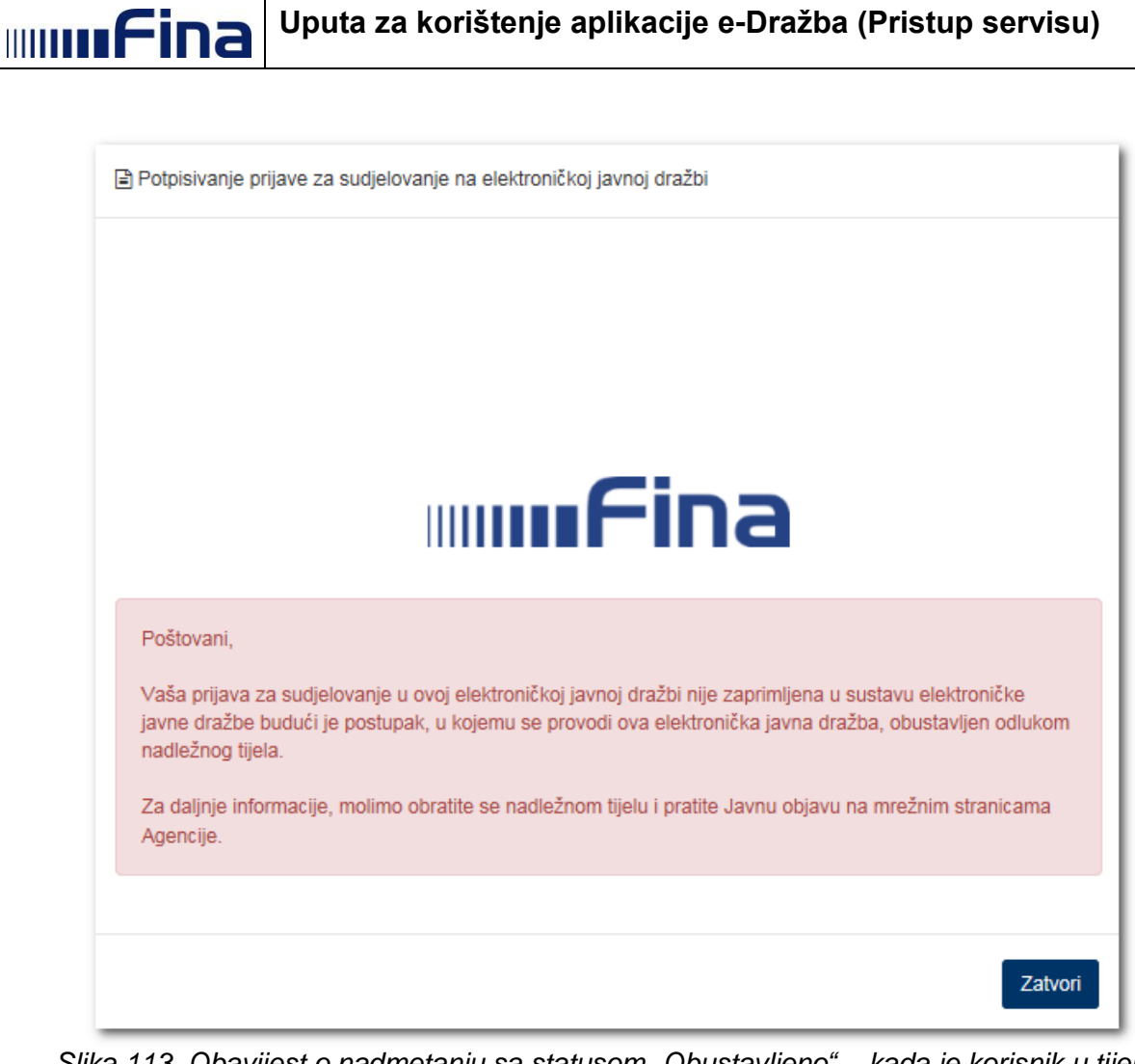

Slika 113. Obavijest o nadmetanju sa statusom "Obustavljeno" – kada je korisnik u tijeku potpisivanja Prijave za sudjelovanje

U slučaju kada je korisnik u procesu potpisivanja Prijave za sudjelovanje na elektroničkoj javnoj dražbi, a nadmetanje je u međuvremenu dobilo status "*U odgodi*", aplikacija javlja odgovarajuću poruku i pritom korisniku nije dozvoljen potpis Prijave za sudjelovanje kao ni pristup detaljima samog nadmetanja (*Slika 114.*).

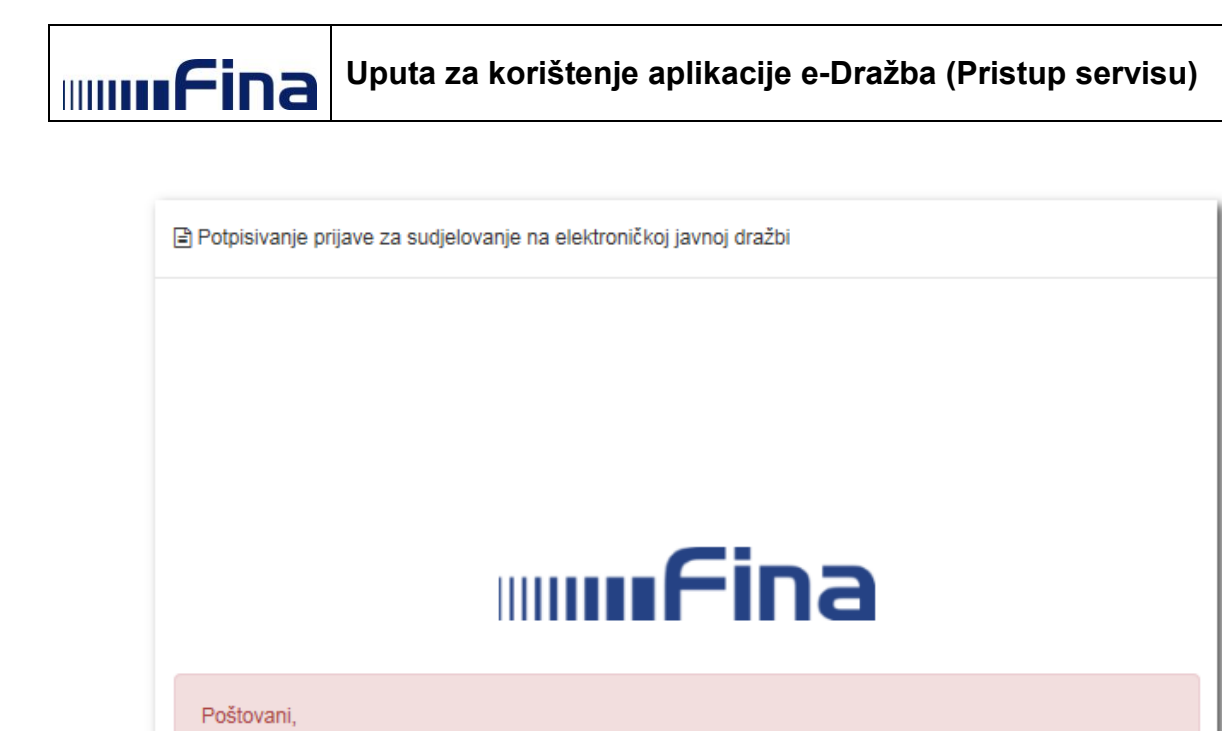

| Vaša prijava za sudjelovanje u ovoj elektroničkoj javnoj dražbi nije zaprimljena u sustavu elektroničke |
|----------------------------------------------------------------------------------------------------|
| javne dražbe budući je postupak, u kojemu se provodi ova elektronička javna dražba, odgođen odlukom     |
| nadležnog tijela.                                                                                       |

Za daljnje informacije, molimo obratite se nadležnom tijelu i pratite Javnu objavu na mrežnim stranicama Agencije.

Slika 114. Obavijest o nadmetanju sa statusom "U odgodi" – kada je korisnik u tijeku potpisivanja Prijave za sudjelovanje

Zatvori

U slučaju kada je korisnik u procesu potpisivanja Prijave za sudjelovanje na elektroničkoj javnoj dražbi, a nadmetanje je u međuvremenu dobilo status "**Dovršeno**", aplikacija javlja odgovarajuću poruku i pritom korisniku nije dozvoljen potpis Prijave za sudjelovanje kao ni pristup detaljima samog nadmetanja (*Slika 115*.).

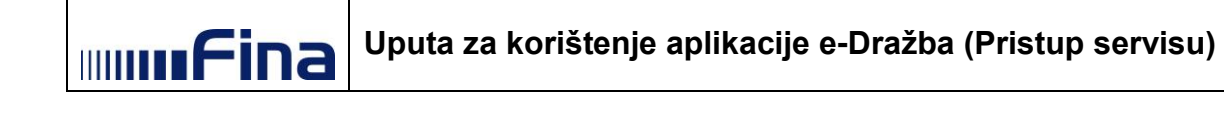

| Potpisivanje prijave za sudjelovanje na elektroničkoj javnoj dražbi                                                                                                    |  |  |  |  |
|----------------------------------------------------------------------------------------------------|--|--|--|--|
|                                                                                                    |  |  |  |  |
|                                                                                                    |  |  |  |  |
|                                                                                                    |  |  |  |  |
|                                                                                                    |  |  |  |  |
|                                                                                                    |  |  |  |  |
|                                                                                                    |  |  |  |  |
|                                                                                                    |  |  |  |  |
| Poštovani,                                                                                                    |  |  |  |  |
| Vaša prijava za sudjelovanje u ovoj elektroničkoj javnoj dražbi nije zaprimljena u sustavu elektroničke<br>javne dražbe budući je postupak, u kojemu se provodi ova elektronička javna dražba, dovršen. |  |  |  |  |
| Za daljnje informacije, molimo obratite se nadležnom tijelu i pratite Javnu objavu na mrežnim stranicama                                                                                                |  |  |  |  |
| Agencije.                                                                                                    |  |  |  |  |
|                                                                                                    |  |  |  |  |
| Zatvori                                                                                                    |  |  |  |  |
|                                                                                                    |  |  |  |  |

Slika 115. Obavijest o nadmetanju sa statusom "Dovršeno" – kada je korisnik u tijeku potpisivanja Prijave za sudjelovanje

U slučaju kada je korisnik u procesu potpisivanja Prijave za sudjelovanje na elektroničkoj javnoj dražbi, a nadmetanje je u međuvremenu dobilo status "**Završeno**", aplikacija javlja odgovarajuću poruku i pritom korisniku nije dozvoljen potpis Prijave za sudjelovanje kao ni pristup detaljima samog nadmetanja (*Slika 116*.).

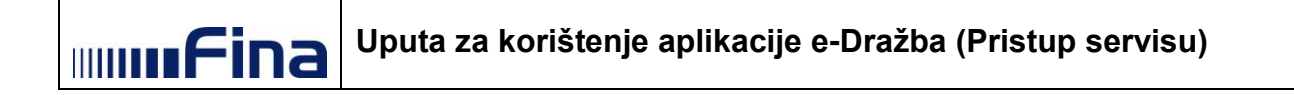

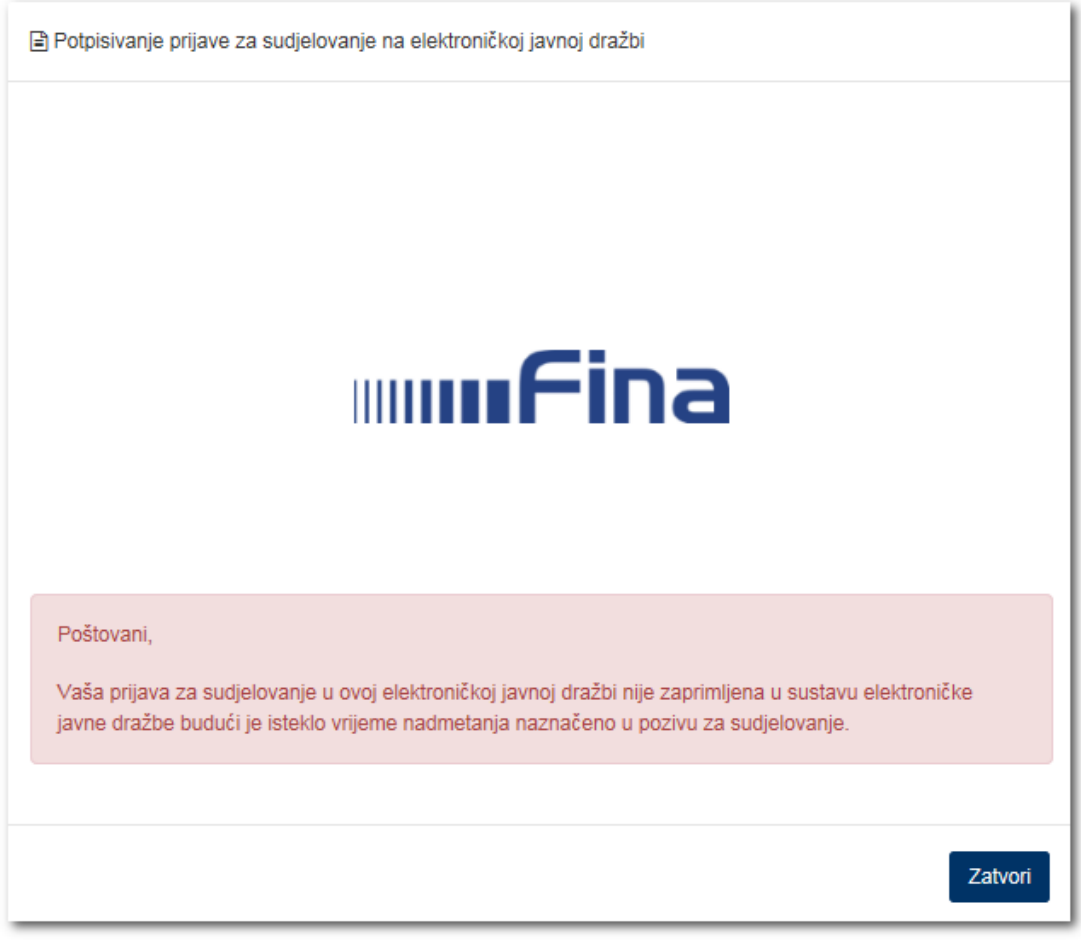

Slika 116. Obavijest o nadmetanju sa statusom "Završeno" – kada je korisnik u tijeku potpisivanja Prijave za sudjelovanje

Nakon klika na gumb "*Zatvori*", aplikacija korisnika vraća na listu nadmetanja.

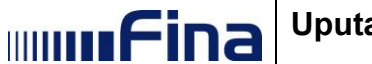

## 5.7.1. Pretraživanje nadmetanja

Opcija "Pretraživanje" iz lijevog izbornika omogućuje pretragu nadmetanja po identifikatoru nadmetanja ili poslovnom broju spisa.

|                                                                  | Moj pregled                    |                                 |                                     |                               |
|------------------------------------------------------------------|--------------------------------|---------------------------------|-------------------------------------|-------------------------------|
| 🗑 Korisnička uputa                                               | 🏛 Nadmetanja                   |                                 |                                     |                               |
|                                                                  |                                | Identifikator ponuditelja:      | 1001823                             | 354d 0h 1m 30s                |
|                                                                  | Entegrafija pisu desturpe      | Identifikator nadmetanja:       | 7000                                | Pristuri e a desalaciu A      |
| ≓ Zamjena ponuditelja                                            | Potogranje nisu dostupne.      | Poslovni broj spisa:            | Ovr-396/1111                        | Pristupi nadmetanju 🤿         |
| Cbavijesti 243                                                   |                                | Izdavatelj:                     | Općinski građanski sud u<br>Zagrebu | Trenutačna cijer              |
| Odjava                                                           |                                | kč. br. 2127 pašnjak, voćnjak s | a 3388 m2, upisana u zk.ul.5552, k  | 133.999,05 HR                 |
| II NADMETANJA                                                    |                                |                                 |                                     |                               |
| V tijeku                                                         |                                | Identifikator ponuditelja:      | 1001819                             |                               |
| 🗎 U naiavi                                                       | £                              | Identifikator nadmetanja:       | 9500                                | Pristupi nadmetanju 🔶         |
|                                                                  | The Co                         | Poslovni broj spisa:            | Ovr-396/1111                        | Trepute žeo siles             |
| K Zavrsena                                                       |                                | izuavalelj.                     | Zagrebu                             | 12.343.18 EU                  |
| O U odgodi                                                       |                                | kč. br. 2127 pašnjak, voćnjak s | a 3388 m2, upisana u zk.ul.5552, k  | 92.999,69 HR                  |
| 🛛 U prekidu                                                      |                                |                                 |                                     |                               |
| Q Pretraživanje                                                  |                                | Identifikator ponuditelja:      | 1001809                             | 354d 0h 1m 30s                |
|                                                                  | Esta and in the second         | Identifikator nadmetanja:       | 2000                                |                               |
| POSEBNO PRAČENA NADMETANJA                                       | Fotografije nisu dostupne.     | Poslovni broj spisa:            | Ovr-396/1111                        | Pristupi nadmetanju 🌩         |
| 0 6000 OVR-396/1111                                              |                                | Izdavatelj:                     | Općinski građanski sud u<br>Zagrebu | Početna cijen<br>10.617,82 EU |
| ) LEGENDA                                                        |                                | kč. br. 1024/4 šuma, sa 3751 m  | 2, upisana u zk.ul.3722, k.o.Galiža | 79.999,96 HR                  |
| Nadmetanje u najavi                                              |                                |                                 |                                     |                               |
| Nadmetanje u tijeku<br>(nema valjanih ponuda)                    |                                | identifikator ponuditelja:      | 1001824                             | U NAJAVI                      |
| Nadmetanie u tijeku                                              | Fotografije nisu dostupne.     | Recleurai brei enien:           | 0000<br>Over 206/4444               | 🏴 🛛 Pristupi nadmetanju 🔶     |
| (u tijeku je predaja ponuda)                                     |                                | roslovni proj spisa.            | Ovi-390/1111                        | Troputs in a minute           |
|                                                                  | Proi unlatitelia iamčevina: 30 | i∠udVdt⊎lj.                     | Zagrebu                             | 10.485.08 EU                  |
| U ovom nadmetanju je Vaša ponuda<br>troputočno političo veliceno | ьтој upratitelja jamcevine: 20 | kč. br. 2127 pašnjak, voćnjak s | a 3388 m2, upisana u zk.ul.5552, k  | 78.999,84 HR                  |

Slika 117. Opcija za pretraživanje nadmetanja

Klikom na navedenu opciju otvara se skočni prozor u kojem korisnik upisuje ID nadmetanja ili poslovni broj spisa.

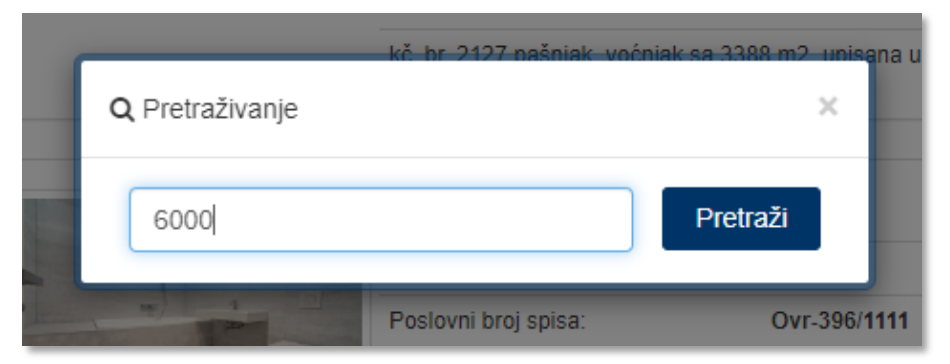

Slika 118. Pretraživanje nadmetanja

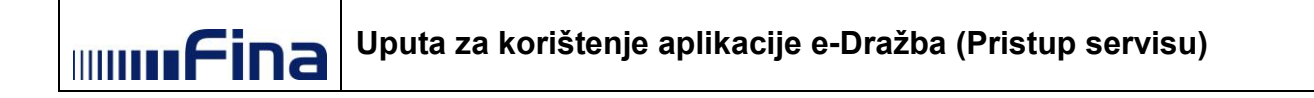

|                       | Moj pregled                                |                                                                   |                                     |                                     |
|-----------------------|--------------------------------------------|-------------------------------------------------------------------|-------------------------------------|-------------------------------------|
| Korisnička uputa      | Madmetanja id nadmetanja: 6                | 3000                                                              |                                     |                                     |
| A HRVOJE HORVAT       |                                            | Identifikator ponuditelja:<br>Identifikator nadmetanja:           | 1001824<br>6000                     | U NAJAVI                            |
| ≓ Zamjena ponuditelja | Fotogranje nisu dostupne.                  | Poslovni broj spisa:                                              | Ovr-396/1111                        | Pristupi nadmetanju ->              |
| Cbavijesti 243        |                                            | Izdavatelj:                                                       | Općinski građanski sud u<br>Zagrebu | Trenutačna cijena:<br>10 485 08 EUR |
| € Odjava              | Broj uplatitelja jamcevine: 20             | kč. br. 2127 pašnjak, voćnjak sa 3388 m2, upisana u zk.ul.5552, k |                                     | 78.999,84 HRK*                      |
| 🏛 NADMETANJA          | * Fiksni tečaj konverzije: 1 EUR = 7,53450 | 0 HRK. Iznosi izraženi u kunama su is                             | sključivo informativnog karaktera.  |                                     |
| » U tijeku            |                                            |                                                                   |                                     |                                     |
| 🛗 U najavi            |                                            |                                                                   |                                     |                                     |
| 🗙 Završena            |                                            |                                                                   |                                     |                                     |
| O U odgodi            |                                            |                                                                   |                                     |                                     |
| Ø U prekidu           |                                            |                                                                   |                                     |                                     |
| Q Pretraživanje       |                                            |                                                                   |                                     |                                     |

Slika 119. Prikaz traženog nadmetanja

# 5.7.2. Legenda

U izborniku s lijeve strane nalazi se legenda statusa nadmetanja.

Razlikujemo tri statusa:

- Nadmetanje u najavi
- Nadmetanje u tijeku (nema valjanih ponuda)
- Nadmetanje u tijeku (u tijeku je predaja ponuda)

Ovisno o trenutnom statusu nadmetanja, u pregledu nadmetanja je iznos obojan odgovarajućom bojom. Iznos se prikazuje samo ako je prethodno potpisana prijava na sudjelovanje.

Prilikom promjene trenutne cijene iznos će zatreperiti te će treperiti sve do trenutka kad se pozicionira mišem na iznos trenutne cijene.

Dodatno, prikazana je oznaka Su uz cijenu u pregledu nadmetanja koja označava da je ponuditelj predao posljednju valjanu ponudu u pojedinom nadmetanju.

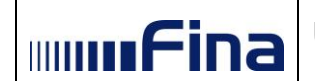

|                                                                                                    | Moj pregled                |                                                                                                |                                                                        |                                |
|----------------------------------------------------------------------------------------------------|----------------------------|------------------------------------------------------------------------------------------------|------------------------------------------------------------------------|--------------------------------|
| 🛿 Korisnička uputa                                                                                                    | 🏛 Nadmetanja               |                                                                                                |                                                                        |                                |
| HRVOJE HORVAT                                                                                                    |                            | Identifikator ponuditelja:                                                                     | 1001823                                                                | 354d 0h 32m 17s                |
|                                                                                                    | Eotografije nisu dostupne  | Identifikator nadmetanja:                                                                      | 7000                                                                   | 😂 Pristuni nadmetaniu À        |
|                                                                                                    | r otogranjo niba dostapno. | Poslovni broj spisa:                                                                           | Ovr-396/1111                                                           |                                |
| Obavijesti 243                                                                                                    |                            | Izdavatelj:                                                                                    | Općinski građanski sud u<br>Zagrebu                                    | Trenutačna cijen               |
| Odjava                                                                                                    |                            | kč. br. 2127 pašnjak, voćnjak s                                                                | a 3388 m2, upisana u zk.ul.5552, k                                     | 133.999,05 HR                  |
| I NADMETANJA                                                                                                    |                            |                                                                                                |                                                                        |                                |
| > U tijeku                                                                                                    |                            | Identifikator ponuditelja:                                                                     | 1001819                                                                |                                |
| A H pajavi                                                                                                    | t 1                        | Identifikator nadmetanja:                                                                      | 9500                                                                   | 🏳 Pristupi nadmetanju 🗲        |
|                                                                                                    | TOUR C                     | Poslovni broj spisa:                                                                           | Ovr-396/1111                                                           |                                |
| ≰ Završena                                                                                                    |                            | Izdavatelj:                                                                                    | Općinski građanski sud u<br>Zagrebu                                    | Trenutačna cijen               |
|                                                                                                    |                            | kč. br. 2127 pašnjak, voćnjak s                                                                | a 3388 m2, upisana u zk.ul.5552, k                                     | 92.999,69 HR                   |
| Pretraživanje                                                                                                    |                            | klantifikator nonuditalia:                                                                     | 4004900                                                                | 054101.00.47                   |
|                                                                                                    |                            | Identifikator portuditelja.                                                                    | 2000                                                                   | 354d 0h 32m 1/s                |
| POSEBNO PRAĆENA NADMETANJA                                                                                                  | Fotografije nisu dostupne. | Poslovni broj spisa:                                                                           | Ovr-396/1111                                                           | 🏳 Pristupi nadmetanju 🔶        |
| 0 6000 OVR-396/1111                                                                                                    |                            | Izdavatelj:                                                                                    | Općinski građanski sud u<br>Zagrebu                                    | Početna cijen                  |
|                                                                                                    |                            | kč. br. 1024/4 šuma, sa 3751 m                                                                 | 12, upisana u zk.ul.3722, k.o.Galiža                                   | 79.999,96 HR                   |
|                                                                                                    |                            |                                                                                                |                                                                        |                                |
| Nadmetanje u najavi                                                                                                    |                            | Identifikator ponuditelia:                                                                     | 1001824                                                                | LI NA JAVI                     |
| Nadmetanje u najavi<br>Nadmetanje u tijeku<br>(nema valjanih ponuda)                                                        |                            | Identifikator ponuditelja:                                                                     | 1001824                                                                | U NAJAVI                       |
| Nadmetanje u najavi<br>Nadmetanje u tijeku<br>(nema valjanih ponuda)<br>Nadmetanje u tijeku                                 | Fotografije nisu dostupne. | Identifikator ponuditelja:<br>Identifikator nadmetanja:<br>Poslovni broj spisa:                | 1001824<br>6000<br>Ovr-396/1111                                        | U NAJAVI Pristupi nadmetanju → |
| Nadmetanje u najavi<br>Nadmetanje u tijeku<br>(nema valjanih ponuda)<br>Nadmetanje u tijeku<br>(u tijeku je predaja ponuda) | Fotografije nisu dostupne. | Identifikator ponuditelja:<br>Identifikator nadmetanja:<br>Poslovni broj spisa:<br>Izdavatelj: | 1001824<br>6000<br>Ovr-396/1111<br>Općinski građanski sud u<br>Zagrebu | U NAJAVI                       |

Slika 120. Legenda i odgovarajuća nadmetanja

# 5.8. Obavijesti

U izborniku s lijeve strane korisnik može odabrati opciju "*Obavijesti*" (*Slika 121*.). Broj označava broj nepročitanih obavijesti.

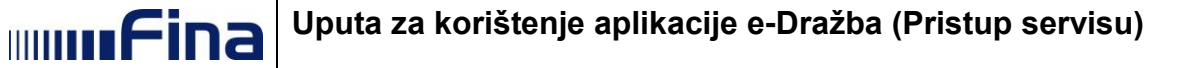

| A HRVOJE HORVAT       |              |
|-----------------------|--------------|
| ≓ Zamjena ponuditelja |              |
| 🖹 Obavijesti          | 243          |
| 🕩 Odjava              |              |
|                       |              |
| NADMETANJA            |              |
| » U tijeku            |              |
| 🛗 U najavi            |              |
| 🗙 Završena            |              |
| O U odgodi            |              |
| 🖉 U prekidu           |              |
| Q Pretraživanje       |              |
|                       |              |
| POSEBNO PRAĆEN/       | A NADMETANJA |
| ID 6000               | OVR-396/1111 |
| Clillo 121 Operio     | Ohoviioati"  |

Slika 121. Opcija "Obavijesti"

Nakon odabira opcije "*Obavijesti*" u izborniku s lijeve strane, otvara se ekran s obavijestima koje korisnik zaprima iz aplikacije vezano uz provođenje elektroničke javne dražbe (*Slika 122.*).

|                          | Moje obavijesti                                                                                               |                   |  |  |  |
|--------------------------|----------------------------------------------------------------------------------------------------|-------------------|--|--|--|
| 🖉 Korisnička uputa       |                                                                                                    |                   |  |  |  |
|                          | Odaberite razdoblje dohvata obavijesti:                                                                       | _                 |  |  |  |
| 🛔 TVRTKA D.D.            | Od         dd.mm.gggg         Do         dd.mm.gggg         Pretraži                                          | 1 2               |  |  |  |
| 🟛 Nadmetanja             | 📄 🗧 Poštovani, ova poruka isključivo je informativnog karaktera i nije obavezujuća. U elektroničkoj j Detalji | 20.03.2018. 08:29 |  |  |  |
| 🕪 Odjava                 | 📄 👅 Poštovani, ova poruka isključivo je informativnog karaktera i nije obavezujuća. U elektroničkoj j Detalji | 06.03.2018. 11:00 |  |  |  |
|                          | 🛛 🗧 Poštovani, ova poruka isključivo je informativnog karaktera i nije obavezujuća. U elektroničkoj j Detalji | 19.02.2018. 11:00 |  |  |  |
| OBAVIJESTI               | Poštovani, ova poruka iskliučivo je informativnog karaktera i nije obavezujuća. U elektroničkoj i Detalij     | 02.02.2018, 11:00 |  |  |  |
| Pretinac obavijesti 23 < |                                                                                                    |                   |  |  |  |
| P Arbiva                 | Poštovani, ova poruka isključivo je informativnog karaktera i nije obavezujuća. U elektroničkoj j Detaji      | 08.12.2017. 11:00 |  |  |  |
| Alliva Alliva            | 📄 👅 Poštovani, ova poruka isključivo je informativnog karaktera i nije obavezujuća. U elektroničkoj j Detalji | 17.06.2017. 11:00 |  |  |  |
|                          | 🖉 🛛 Poštovani, ova poruka isključivo je informativnog karaktera i nije obavezujuća. U elektroničkoj j Detalji | 22.04.2017. 00:05 |  |  |  |
|                          | 🗧 🎽 Poštovani, ova poruka isključivo je informativnog karaktera i nije obavezujuća. U elektroničkoj j Detalji | 16.03.2017. 09:39 |  |  |  |

### Slika 122. Moje poruke

Klikom na gumb dtvara se tekst obavijesti i obavijest se označava kao pročitana (*Slika* 123.).

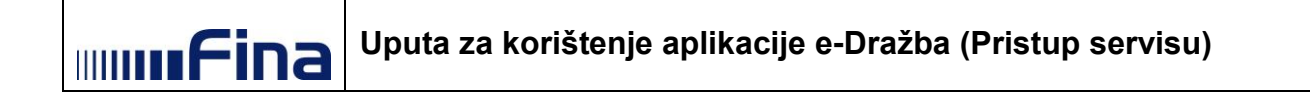

| Moje         | obavijesti                                                                                                    |                                                                            |                                                                                                    |                                                                                                    |                   |
|--------------|----------------------------------------------------------------------------------------------------|----------------------------------------------------------------------------|----------------------------------------------------------------------------------------------------|----------------------------------------------------------------------------------------------------|-------------------|
| Ddaber<br>Od | tite razdoblje dohvata                                                                                                    | obavijes<br>Do                                                             | ti:<br>dd.mm.gggg                                                                                                    | Pretraži                                                                                                    | 1 2               |
|              | Poštovani, ova poruka<br>broj: OVR-218/2018,<br>završeno dana 18.03.<br>javne dražbe zbog tel<br>Agencija će o istome<br>molimo obratite se na | a isključin<br>nadležno<br>2018. u i<br>nničkih p<br>objaviti o<br>dležnom | vo je informativnog ka<br>tijelo: Zagreb-Zagre<br>23:59:59. U slučaju o<br>oteškoća, radi čega j<br>dgovarajuću obavije<br>tijelu i pratite javne o | araktera i nije obavezujuća. U elektroničkoj javnoj dražbi u spisu poslovni<br>b - Trešnjevka obavještavamo Vas kako je nadmetanje broj 9982<br>la je tijekom nadmetanja došlo do prekida u radu sustava elektroničke<br>e potrebno produljiti vrijeme nadmetanja sukladno pozitivnim propisima,<br>st na svojim mrežnim stranicama. Za daljnje informacije o tijeku postupka<br>objave na mrežnim stranicama Agencije. Sakrij detalje | 20.03.2018. 08:29 |

Slika 123. Detalji poruke

Klikom na gumb korisnik vraća obavijesti u prvobitno stanje.

Pročitanu obavijest korisnik može označiti kao nepročitanu stavljajući oznaku i kliknuvši na oznaku (*Slika 124*.).

| Moje obavijesti                                                                   |                                                                   |                                                                                                 |                                                                                                    |                   |
|-----------------------------------------------------------------------------------|-------------------------------------------------------------------|-------------------------------------------------------------------------------------------------|----------------------------------------------------------------------------------------------------|-------------------|
|                                                                                   |                                                                   |                                                                                                 |                                                                                                    |                   |
| epročitanu<br>ad.mm.gggg                                                          | ita obavijes<br>Do                                                | ti:<br>dd.mm.gggg                                                                               | Pretraži                                                                                                    | 1                 |
| Poštovani, ova por<br>broj: OVR-218/201<br>završeno dana 18.<br>javne dražbe zbog | ruka isključiv<br>/8, nadležno<br>.03.2018. u 2<br>i tehničkih po | ro je informativnog k<br>tijelo: Zagreb-Zagre<br>23:59:59. U slučaju o<br>oteškoća, radi čega j | araktera i nije obavezujuća. U elektroničkoj javnoj dražbi u spisu poslovni<br>eb - Trešnjevka obavještavamo Vas kako je nadmetanje broj 9982<br>da je tijekom nadmetanja došlo do prekida u radu sustava elektroničke<br>je potrebno produljiti vrijeme nadmetanja sukladno pozitivnim propisima,<br>pot na suvijem prožejnem stanjama. Za delije isformacije o tijeku posturuka | 20.03.2018. 08:29 |

Slika 124. Označi kao nepročitanu

Pročitane obavijesti korisnik može prebaciti u arhivu, na način da ih označi i klikne na gumb (*Slika 125.*).

| Moje     | obavijesti                                                                                                    |                                                                      |                                                                                                    |                                                                                                    |                                                          |
|----------|----------------------------------------------------------------------------------------------------|----------------------------------------------------------------------|----------------------------------------------------------------------------------------------------|----------------------------------------------------------------------------------------------------|----------------------------------------------------------|
| Maci oba | <b>Ship</b>                                                                                                    | obaviies                                                             | sti:                                                                                                    |                                                                                                    |                                                          |
| Od       | dd.mm.gggg                                                                                                    | Do                                                                   | dd.mm.gggg                                                                                                    | Pretraži                                                                                                    | 1                                                        |
| <b>V</b> | Poštovani, ova poruka<br>broj: OVR-218/2018, n<br>završeno dana 18.03.2<br>javne dražbe zbog teh<br>Agencija će o istome o<br>molimo obratite se nad | isključin<br>adležno<br>2018. u<br>ničkih p<br>objaviti o<br>dležnom | vo je informativnog k<br>o tijelo: Zagreb-Zagre<br>23:59:59. U slučaju o<br>oteškoća, radi čega j<br>dgovarajuću obavije<br>tijelu i pratite javne o | araktera i nije obavezujuća. U elektroničkoj javnoj dražbi u spisu p<br>eb - Trešnjevka obavještavamo Vas kako je nadmetanje broj 9982<br>da je tijekom nadmetanja došlo do prekida u radu sustava elektron<br>je potrebno produljiti vrijeme nadmetanja sukladno pozitivnim prop<br>st na svojim mrežnim stranicama. Za daljnje informacije o tijeku po<br>objave na mrežnim stranicama Agencije. Sakrij detalje | oslovni 20.03.2018. 08:29<br>iičke<br>iisima,<br>ostupka |

Slika 125. Prebaci poruku u arhivu

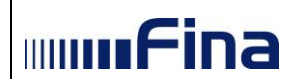

Arhivirane obavijesti pojaviti će se u kategoriji "Arhiva", u izborniku s lijeve strane (Slika 126.).

|                        | /loje obavijesti                                                                                                    |  |  |  |  |
|------------------------|----------------------------------------------------------------------------------------------------|--|--|--|--|
| Korisnička uputa       | Odaberite razdoblje dohvata obavijesti:                                                                                    |  |  |  |  |
| 🔺 TVRTKA D.D.          | Od         dd.mm.gggg         Do         dd.mm.gggg         Pretraži                                                       |  |  |  |  |
| 🏛 Nadmetanja           | Poštovani, ova poruka isključivo je informativnog karaktera i nije obavezujuća. U elektroničkoj j Detaji 20.03.2018. 08:29 |  |  |  |  |
| 🗭 Odjava               |                                                                                                    |  |  |  |  |
| OBAVIJESTI             |                                                                                                    |  |  |  |  |
| Pretinac obavijesti 22 | 9                                                                                                    |  |  |  |  |
| 🛎 Arhiva               | <                                                                                                    |  |  |  |  |

Slika 126. Arhivirane obavijesti

Korisnik može pretraživati obavijesti prema vremenskom razdoblju tako da odabere željeno razdoblje u kalendaru kliknuvši na pripadajuća polja "Od" ili "Do" i klikne na gumb <sup>Pretraži</sup>. Na taj način će se prikazati samo poruke pristigle u traženom vremenskom razdoblju (*Slika 127*.)

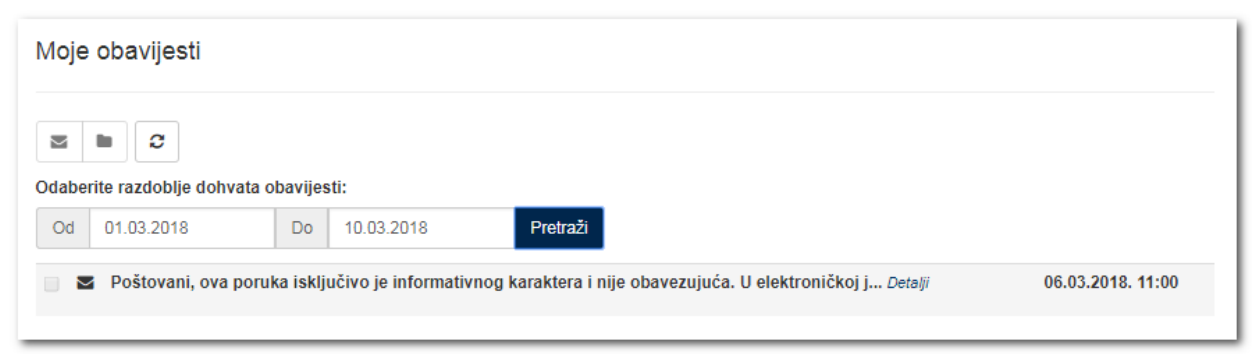

Slika 127. Odaberi razdoblje dohvata obavijesti

Korisnik može osvježiti ekran obavijesti klikom na oznaku 🕮 (Slika 128.).

| Moje   | obavijesti           |             |                       |                                                           |                     |
|--------|----------------------|-------------|-----------------------|-----------------------------------------------------------|---------------------|
| M      |                      |             |                       |                                                           |                     |
| Odaber | ite Osvježi dohvata  | a obavijes  | ti:                   |                                                           |                     |
| Od     | dd.mm.gggg           | Do          | dd.mm.gggg            | Pretraži                                                  | 1 2                 |
|        | i Poštovani, ova por | ruka isklju | čivo je informativno  | og karaktera i nije obavezujuća. U elektroničkoj j Detalj | i 06.03.2018. 11:00 |
|        | i Poštovani, ova por | ruka isklju | čivo je informativno  | og karaktera i nije obavezujuća. U elektroničkoj j Detalj | i 19.02.2018. 11:00 |
|        | i Poštovani, ova por | ruka isklju | čivo je informativno  | og karaktera i nije obavezujuća. U elektroničkoj j Detalj | i 02.02.2018. 11:00 |
|        | Poštovani, ova por   | ruka isklju | ičivo je informativno | og karaktera i nije obavezujuća. U elektroničkoj j Detalj | i 08.12.2017. 11:00 |
|        | _ *                  |             | *                     | · · · · · · · · · · · · · · · · · · ·                     |                     |

Slika 128. Osvježavanje obavijesti